#### **PROGRAMMING AND USING YOUR REMOTE**

IMPORTANT: THE MOTORIZED SHADES WERE PROGRAMMED AND IN SLEEP MODE, PLEASE WAKE UP THE MOTORS BEFORE USING. TO DO THIS, PRESS AND HOLD THE SETTING BUTTON FOR 6 SECONDS UNTIL YOU HEAR THE MOTORS SOUND AND THE LEDS FLASH RED FOUR TIMES.

#### **REMOTE CONTROLER TECHNICAL DATA**

| Channels       | 5+all (RW5-G2)<br>14+all (RW14-G2)                        | •                                                                                                    | Operation Temp<br>Frequency                                                                                               | -20 55°C<br>ASK 433.92 MHZ                                                                                                    |
|----------------|-----------------------------------------------------------|----------------------------------------------------------------------------------------------------|----------------------------------------------------------------------------------------------------|----------------------------------------------------------------------------------------------------|
| Max. blinds    | 16 per channel                                            | •                                                                                                    | Indoor range*                                                                                                    | 35m                                                                                                    |
| Supply voltage | 3V, CR2350 Coin Cell                                      | •                                                                                                    | Dimensions(W x H x D)                                                                                                    | 46 x 122 x 12.4 mm                                                                                                    |
| Protect Rate   | lp20                                                      | •                                                                                                    | Weight**                                                                                                    | 56 grams                                                                                                    |
|                | Channels<br>Max. blinds<br>Supply voltage<br>Protect Rate | Channels5+all (RW5-G2)<br>14+all (RW14-G2)Max. blinds16 per channelSupply voltage3V, CR2350 Coin CellProtect RateIp20 | Channels5+all (RW5-G2)<br>14+all (RW14-G2)•Max. blinds16 per channel•Supply voltage3V, CR2350 Coin Cell•Protect RateIp20• | Channels5+all (RW5-G2)<br>14+all (RW14-G2)Operation Temp<br>FrequencyMax. blinds16 per channelIndoor range*Supply voltage3V, CR2350 Coin CellDimensions(W x H x D)Protect RateIp20Weight** |

#### NOTE :

- \* The indoor range is typically 35m but can vary based on the thickness and material of the walls.
- \*\* Including battery.

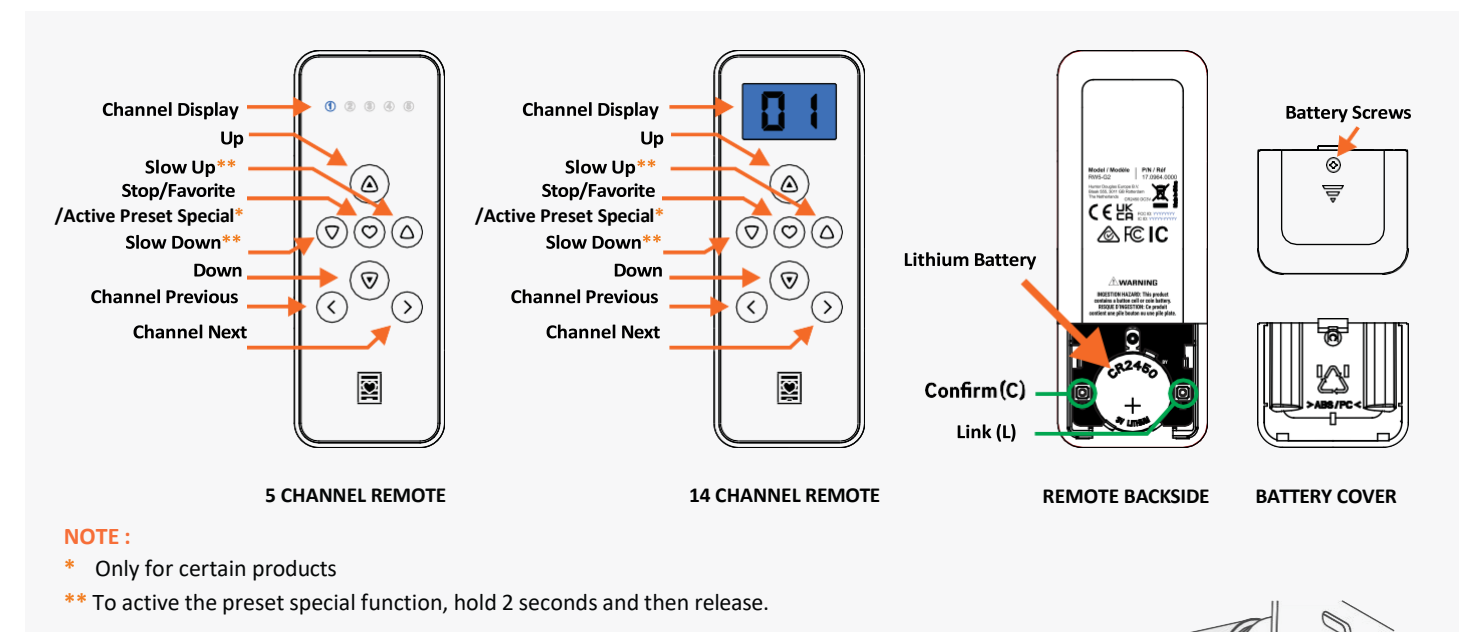

#### PAIR A SINGLE SHADE TO A CHANNEL

- 1. Select the desired shade channel (channel backlight will turn off after 4 secs).
- 2. Remove the battery cover to access the 'C' button.
- **3.** Hold the setting button until the shade **jogs** and the motor's **green** LED blinks.
- 4. Hold the setting button again until the shade **beeps** and the motor's **red** LED blinks steadily.
- 5. While the motor beeps (max. 15 secs), press the 'C' button. The shade will jog, and the green LED will flash to confirm successful pairing.

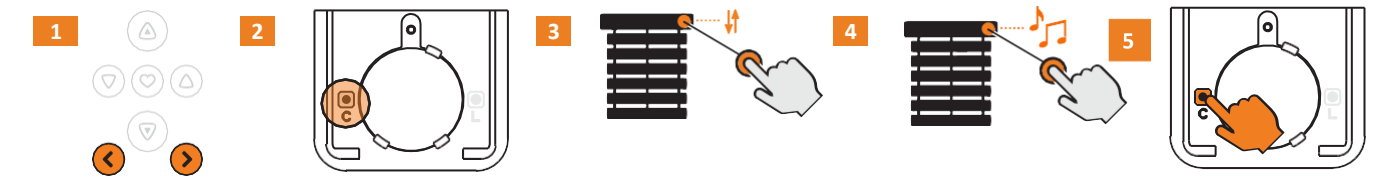

LED FLASH

CHARGING PORT

SETTING BUTTON

#### **DELETE A SHADE FROM REMOTE**

1. Select the desired shade channel (channel backlight will turn off after 4 secs).

- 2. Remove the battery cover to access the 'C' button.
- **3.** Press the **'C' button** three times within 2 seconds. The shade will jog, and the **green** LED will flash to confirm deletion.

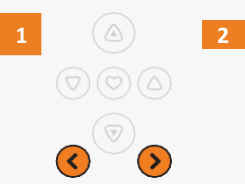

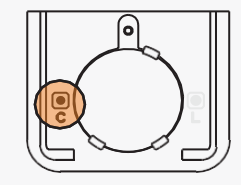

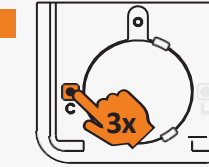

#### SET THE FAVOURITE POSITION

- 1. Send the shade to the desired favourite position.
- 2. Remove the battery cover to access the 'L' button.

3. Hold the 'L' button first, then quickly hold the Heart button until the shade beeps and the green LED blinks to set the favorite position.

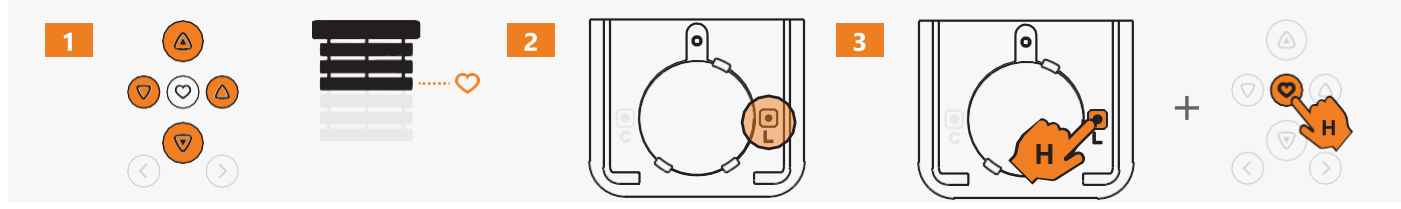

#### DETELE THE FAVOURITE POSITION

- 1. Press Heart to send the shade to its favourite position.
- 2. Remove the battery cover to access the 'L' button.

3. Hold the 'L' button first, then quickly hold the Heart button until the shade beeps and the green LED blinks to delete the favorite position.

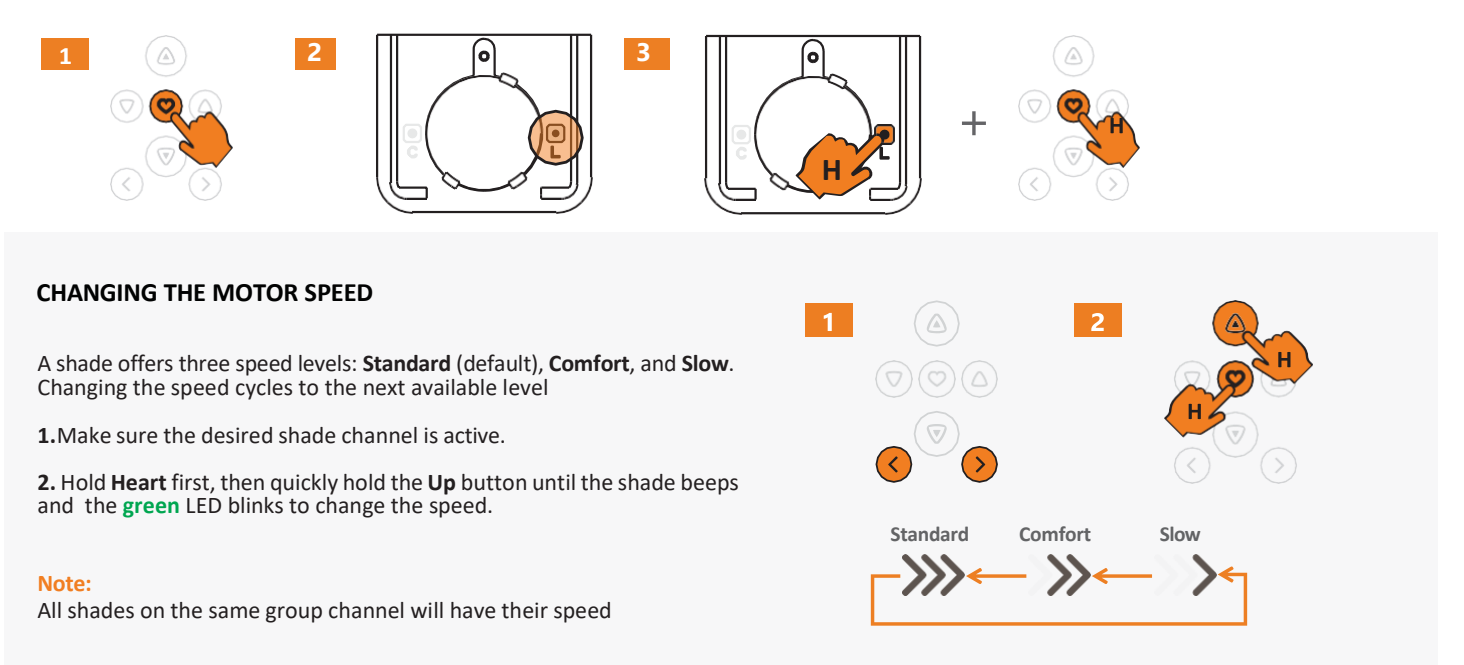

#### INSTALL/ REPLACE THE REMOTE BATTERY

If the group channel number no longer lights up or the controlled product stops responding, it's time to replace the battery

- 1. Use the included Philips screwdriver to turn the captive screw counter clockwise until it loosens but remains attached to the cover.
- 2. Slide the battery cover off gently to access the battery compartment.

**3.** Carefully remove the old battery and align the battery with the + symbol facing upward. Place it into the socket, ensuring it is seated securely and held in place by the plastic snap legs.

4. Securely slide the battery cover back into position and tighten the captive screw.

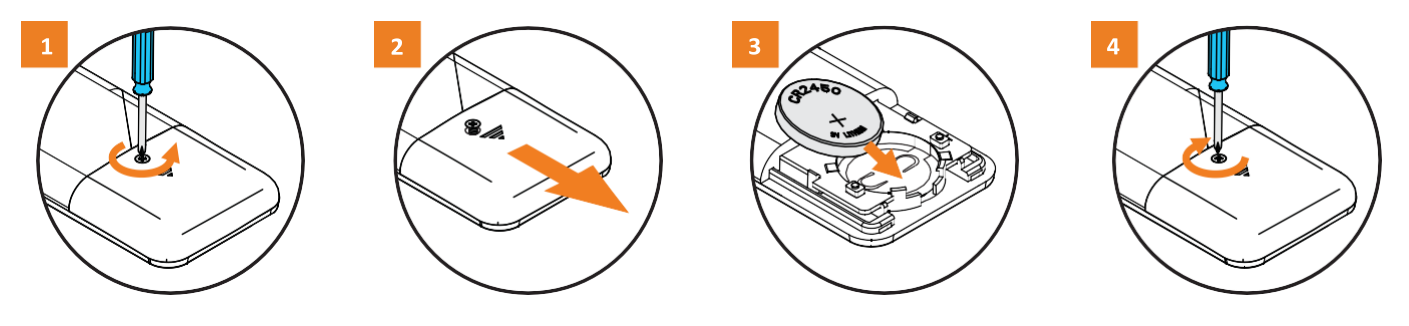

#### MOUNT THE REMOTE HOLDER

NOTE: A wall mount remote holder is included with your remote, but it is optional to install it.

**1.** Determine where you'd like to place your remote carrier in the room. It is common to place it near a light switch, or on the wall next to the window.

**2.** With the holder in the upright position, insert the provided screws to secure it to our mounting surface.

**3.** After the screws are attached to the wall, insert the screws cap cover to the desired **positionintheremoteholder**.

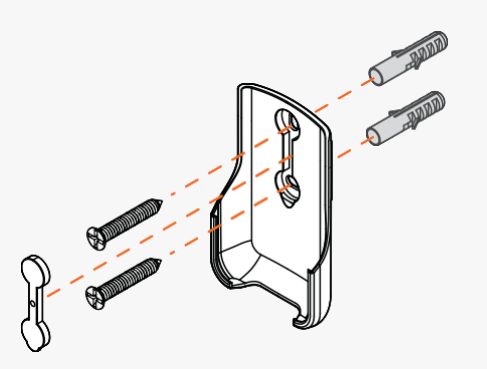

#### TROUBLESHOOTING

| QUESTION                                                                      | ANSWER                                                                                                    |
|-------------------------------------------------------------------------------|----------------------------------------------------------------------------------------------------|
| None of the backlit buttons illuminate on my remote when I press the buttons? | Check if the battery needs replacement or is inserted properly and not damaged.                                                                                                    |
| When I try to add a blind to the app or remote, there's no response?          | <ol> <li>Blind has no power. Make sure the motor is awake and not in deep sleep</li> <li>Make sure the integrated Li-ion battery of the blind is charged.</li> <li>Check if the correct group channel has been selected.</li> </ol> |

#### **FREQUENTLY ASKED QUESTIONS**

| QUESTION                                                             | ANSWER                                                                                                    |
|----------------------------------------------------------------------|----------------------------------------------------------------------------------------------------|
| My shades are not responding to the remote control?                  | <ol> <li>Check battery has been inserted correctly into remote control.</li> <li>Check blinds have been added to the remote control.</li> <li>Check battery level of the blind, via the app.<br/>Go to: Settings &gt; Blind Status, then press 'Connect'.</li> <li>If battery level of the blind is good, replace remote control battery.</li> </ol>                                                                                                    |
| Can I add blinds to a remote control without using the app?          | <ol> <li>Yes. A remote control can be paired to a shade without using the app. To do this:</li> <li>Choose the group number on the remote control that you want to add the blind to.</li> <li>Remove the battery cover on the back of the remote control and locate the button marked 'C'.</li> <li>Press and hold the manual push button on the blind until it jogs. Repeat the process until it jogs a 2nd time and persists making audible sound.</li> <li>Press the 'C' button on the remote within 15 seconds until the blind jogs. Blind is now paired to the remote control.</li> </ol>                                                                           |
| Can I copy the same information from one remote control to another?  | No, it is not possible to copy stored information from one remote control to another.                                                                                                    |
| Do I need a remote control to work my blinds?                        | For maximum flexibility and operation, one remote control per room, is recommended.                                                                                                    |
| Can I assign more than one remote control<br>to an individual blind? | <ol> <li>Yes, it is possible to assign up to a max. of 10 remotes to an individual shade. Repeat the following steps for each remote:         <ol> <li>Choose the group number on the remote control that you want to add the blind to.</li> <li>Remove the battery cover on the back of the remote control and locate the button marked 'C'.</li> <li>Press and hold the manual push button on the blind until it jogs. Repeat the process until it jogs a 2nd time and persists makes audible sound.</li> <li>Press and hold the 'C' button on the remote control until the blind jogs.</li> <li>The shade is now paired to the remote control.</li> </ol> </li> </ol> |
| How many blinds can the remote control operate?                      | <ul> <li>For model 5 channels remote:</li> <li>1 remote control has 5 groups to choose from.</li> <li>The maximum number of blinds that can be assigned to each group, is 16.</li> <li>For model 14 channels remote:</li> <li>1 remote control has 14 groups to choose from.</li> <li>The maximum number of blinds that can be assigned to each group, is 16.</li> </ul>                                                                                                    |
| Which battery type is used for the remote control?                   | The remote control will require a single 3V CR2450 coin / button cell battery.                                                                                                    |
| Will the remote control work fresh out-<br>of- the-box?              | No. The remote control will need to be assigned either directly to the shade or via the SmartView app.                                                                                                    |

#### SAFETY INSTRUCTIONS

#### WARNING: IMPORTANT SAFETY INSTRUCTIONS

Follow all instructions carefully, as incorrect installation or handling can lead to severe injury.

- Do not ingest the battery. This device contains a lithium coin/button cell battery. Swallowing the battery can cause severe internal burns within 2 hours and may lead to death.
- Keep new and used batteries away from children. If the battery compartment does not close securely (or lacks a captive screw), stop using the product immediately and keep it out of reach of children.
- If a battery is swallowed or placed inside any part of the body, seek immediate medical attention.
- Replacing the battery with an incorrect type may compromise safety features.
- Do not dispose of batteries in fire, hot ovens, or crush them, as this can lead to explosions or leakage of flammable liquids or gases.
- Avoid exposing batteries to extremely high temperatures or low air pressure, as this may cause explosions or leakage.
- Keep the device dry and do not paint it.
- Do not drop, knock, or shake the device, as rough handling can damage internal circuit boards.
- Ensure the shade can move freely without obstruction from objects.
- Do not allow children to play with the remote control

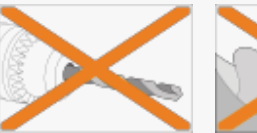

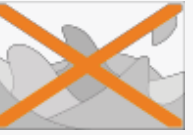

Do not drill in to the device!

Do not immerse into a liquid

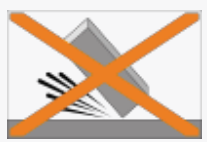

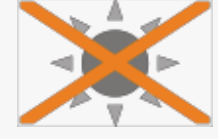

Never drop the device!

Avoid direct sunlight!

#### BATTERY RECYCLING INSTRUCTIONS

- 1. To responsibly dispose of the coin cell battery in your remote control:
- 2. Do Not Discard in Regular Trash: Coin cell batteries contain hazardous materials and must not be disposed of in household waste. Improper disposal can harm the environment.

#### 3. Locate a Recycling Center:

- In the United States, visit <u>Call2Recycle</u> to find a nearby battery recycling drop-off location. Many retail stores, including home improvement and electronics stores, accept used batteries for recycling.
- ° In **Canada**, check with local recycling programs or visit <u>Call2Recycle</u> Canada to locate a drop-off site.
- 4. **Prepare the Battery for Recycling**: Before recycling, tape over the positive (+) terminal of the battery with clear or electrical tape to prevent accidental discharge or short-circuiting.
- 5. Follow Local Guidelines: Some municipalities may have additional guidelines for battery disposal. Always adhere to your local regulations to ensure safe handling and recycling.
- 6. By recycling your coin cell battery, you help protect the environment and comply with regulations in the US and Canada.

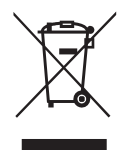

#### LEGAL INFORMATION

#### **CE Statement**

Hunter Douglas hereby declares that the RW5-G2 and RW14-G2 Remote Controls are in compliance Hunter Douglas hereby declares that the RW5- G2 and RW14-G2 Remote Controls are in compliance with the basic requirements and other relevant provisions of the Electromagnetic Compatibility (EMC) Directive 2014/30/EU, Radio Equipment Directive (RED) 2014/53/EU and Low Voltage Directive (LVD) 2014/35/EU. The full text of the EC declaration of conformity can be obtained online: www.tuiss.com/certifications

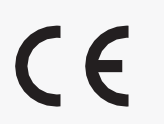

#### **UK Statement**

Hunter Douglas herebydeclaresthattheRW5-G2 andRW14-G2 Remote Controls are in compliance with the basic requirements and other relevant provisions of the Electromagnetic Compatibility Regulations2016, Radio Equipment Regulations2017 and Electrical Equipment (Safety) Regulations2016. The full text of the UK declaration of conformity can be obtained online: www.tuiss.com/certifications

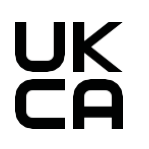

#### **FCC Statement**

#### FCC ID: 2BMQ2RW5RW14

This device complies with part 15 of the FCC Rules. Operation is subject to the following two conditions:

- (1) This device may not cause harmful interference, and
- (2) This device must accept any interference received, including interference that may cause undesired operation.

This equipment has been tested and found to comply with the limits for a Class B digital device, pursuant to part 15 of the FCC Rules. These limits are designed to provide reasonable protection against harmful interference in a residential installation.

This equipment generates, uses and can radiate radio frequency energy and, if not installed and used in accordance with the instructions, may cause harmful interference to radio communications. However, there is no guarantee that interference will not occur in a particular installation. If this equipment does cause harmful interference to radio or television reception, which can be determined by turning the equipment off and on, the user is encouraged to try to correct the interference by one or more of the following measures:

- Reorient or relocate the receiving antenna.
- Increase the separation between the equipment and receiver.
- Connect the equipment into an outlet on a circuit different from that to which the receiver is connected.
- Consult the dealer or an experienced radio/TV technician for help.

#### Innovation, Science and Economic Development Canada ICES-003 Compliance

#### IC: 33385-RW5RW14

#### CAN ICES-3 (B)/NMB-3(B)

This device contains license-exempt transmitter(s)/receiver(s) that comply with Innovation, Science and Economic Development Canada's license exempt RSS(s). Operation is subject to the following two conditions:

- (1) This device may not cause interference.
- (2) This device must accept any interference, including interference that may cause undesired operation of the device.

# Tuiss SmartView App guide

iOS v2.0.x Android v2.0.x

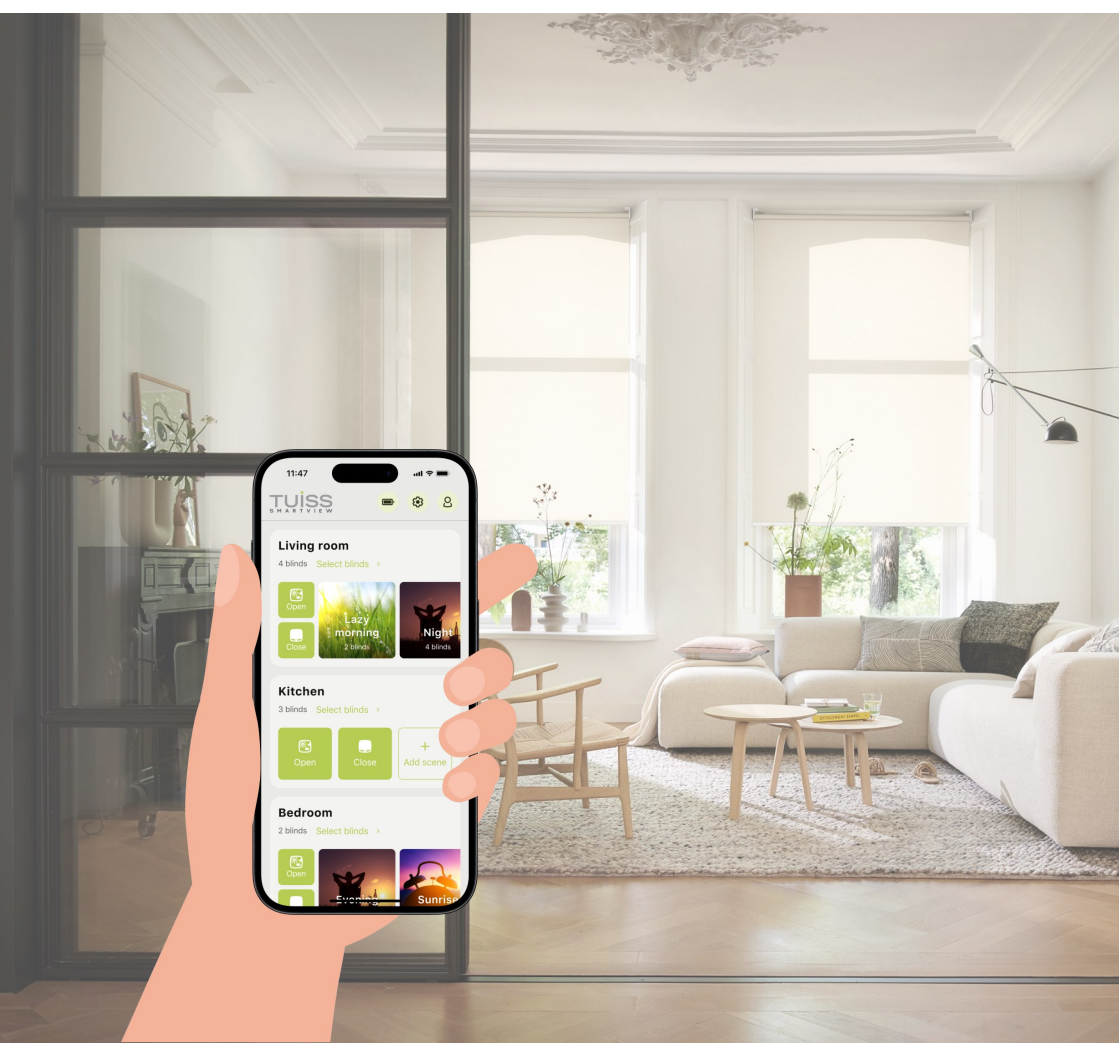

© - 2025 - Hunter Douglas Europe B.V.

### Contents

| 1<br>1.1<br>1.2                             | Getting started<br>Installing the app<br>Creating an account                                                                                                    | 4<br>5                     |
|---------------------------------------------|----------------------------------------------------------------------------------------------------|----------------------------|
| 2<br>2.1                                    | Home screen<br>Features and controls                                                                                                    | 7                          |
| 3<br>3.1<br>3.2<br>3.3<br>3.4<br>3.5        | Adding blinds<br>Activate blind<br>Add first blind<br>Scan QR code<br>Add blind name<br>Add room name                                                                                               | 8<br>10<br>11<br>12<br>13  |
| 4<br>4.1<br>4.2<br>4.3                      | Customize blind settings<br>Add a remote control<br>Add a favorite position (Gen 2)<br>Change motor speed (Gen 2)                                                                                   | 14<br>17<br>20             |
| 5<br>5.1                                    | Battery health<br>Check battery status                                                                                                    | 22                         |
| 6<br>6.1                                    | Operating blinds<br>Operate individual and groups of blinds                                                                                                    | 24                         |
| 7<br>7.1<br>7.2<br>7.3<br>7.4<br>7.5<br>7.6 | Scenes and timers<br>Add a scene and timer (from home screen)<br>Add a scene and timer (from settings screen)<br>Changing scene name<br>Changing scene theme<br>Updating timers<br>Operating scenes | 26<br>31<br>40<br>43<br>46 |
| 8<br>8.1                                    | Synchronizing<br>Synchronize blind timers                                                                                                    |                            |

### Contents

| 9<br>9.1                                   | Over-The-Air updates<br>Updating motor firmware                                                                                                    |
|--------------------------------------------|----------------------------------------------------------------------------------------------------|
| 10<br>10.1<br>10.2<br>10.3                 | Favorite position (Gen 2)<br>Change and save to new favorite position                                                                                      |
| 11<br>11.1<br>11.2<br>11.3                 | End limits<br>Set new end limit position (Gen 1)                                                                                                    |
| 12<br>12.1                                 | Room order<br>Change room order appearance                                                                                                    |
| 13<br>13.1                                 | Appearance<br>Changing between light and dark mode87                                                                                                    |
| 14<br>14.1<br>14.2<br>14.3<br>14.4         | Siri ShortcutsCreating a Shortcut for blind movement                                                                                                    |
| 15<br>15.1<br>15.2<br>15.3<br>15.4<br>15.5 | Deleting and resettingDeleting a remote controlDeleting blindsDeleting blinds106Deleting and resetting blinds109Reset account password112Delete account115 |
| 16                                         | FAQ                                                                                                    |

## 1 Getting started

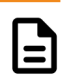

1.1 Installing the app

Search for and download the free 'Tuiss SmartView' App onto your smartphone. Available on:

- Apple<sup>®</sup> App Store, iOS version 15.0 and later.
- Google Play Store, Android version 9.0 and up.
- Alternatively, scan the below QR code.

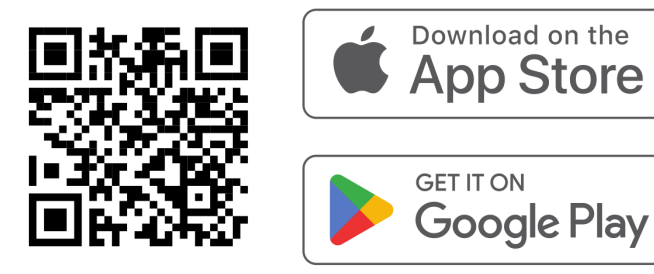

### 1 Getting started

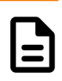

#### 1.2 Creating an account

To setup, operate blinds and share the account with other users, a Tuiss SmartView Account is required.

- 1.2.1 From the start-up screen, tap 'Create Account'.
- 1.2.2 Enter a valid email address, create a password and accept the Terms of Use. Tap **'Sign Up'**.

| 11:47 uil 🕈 🖿                                                                                               | 11:47 wi                                                                                     | <b>? ()</b>  |
|----------------------------------------------------------------------------------------------------|----------------------------------------------------------------------------------------------|--------------|
|                                                                                                    | Κ                                                                                            |              |
|                                                                                                    | Sign Up                                                                                      |              |
| TUISS                                                                                                    | Create a SmartView account and share<br>other devices to enable full control of y<br>blinds. | it on<br>our |
|                                                                                                    | Account details                                                                              |              |
|                                                                                                    | john.doe@gmail.com                                                                           |              |
|                                                                                                    | Password                                                                                     |              |
|                                                                                                    | ****                                                                                         | ۲            |
|                                                                                                    | Min. 8 characters                                                                            |              |
|                                                                                                    | Confirm password                                                                             |              |
|                                                                                                    |                                                                                              |              |
| Create a SmartView account to enable full                                                                   |                                                                                              |              |
| control of your blinds on other devices. A<br>backup of your settings will be stored in the<br>Tuiss cloud. | By signing up, you agree to our Terms of Use.                                                |              |
|                                                                                                    | Terms of Use >                                                                               |              |
| Sign In                                                                                                    |                                                                                              |              |
| Create Account                                                                                              | Sign Up                                                                                      |              |
|                                                                                                    |                                                                                              |              |

### 1 Getting started

- 1.2 Creating an account
- 1.2.3 A confirmation message will appear stating the account was successfully created. Tap **'Continue'**.
- 1.2.4 Tap '**Continue**' for Bluetooth permission.

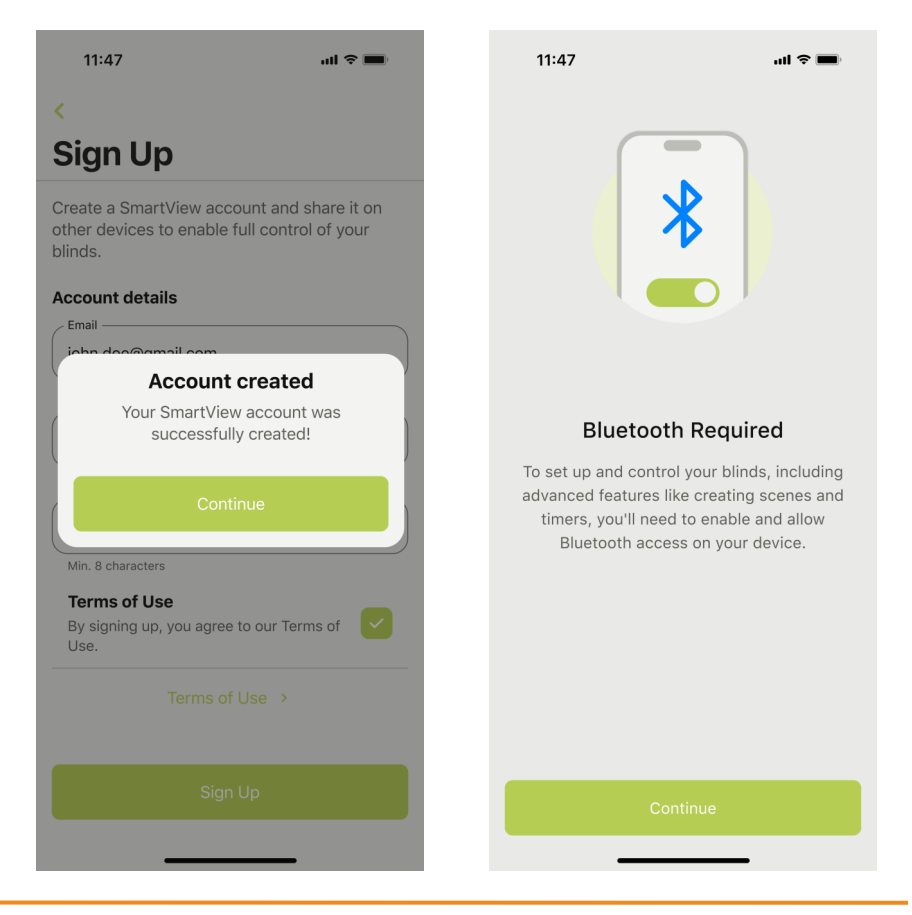

2 Home screen

2.1 Features and controls

| Ref. | Item                  | Ref. | Item             |
|------|-----------------------|------|------------------|
| 1    | Battery status        | 5    | Open all blinds  |
| 2    | Profile menu          | 6    | Activate scene   |
| 3    | Settings menu         | 7    | Close all blinds |
| 4    | Manual control screen | 8    | Add new scene    |

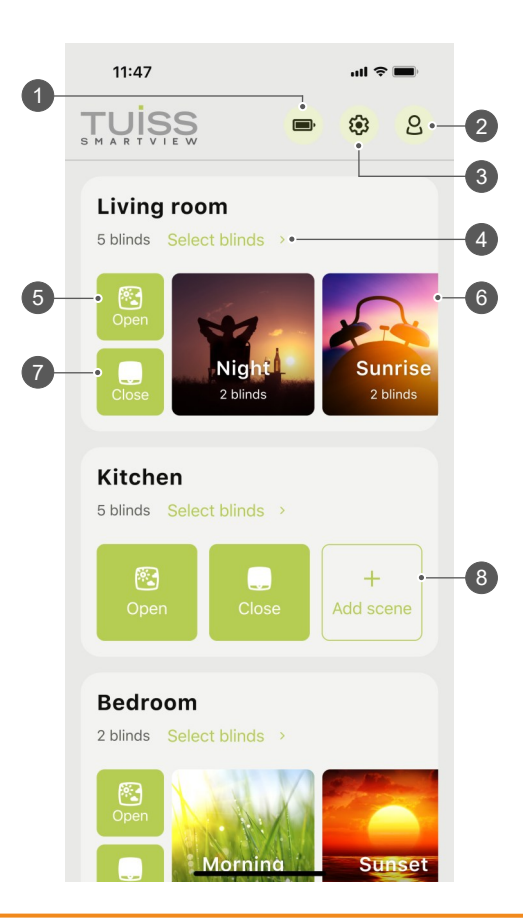

3.1 Activate blind

Prepare blind to be added to the app. Find the QR code on the product ID label.

Depending on the generation of blind, there are two different labels available. Gen 1 blinds are shipped with a 2step instruction, while Gen 2 blinds are shipped with a 3step instruction containing specific motor start-up instructions.

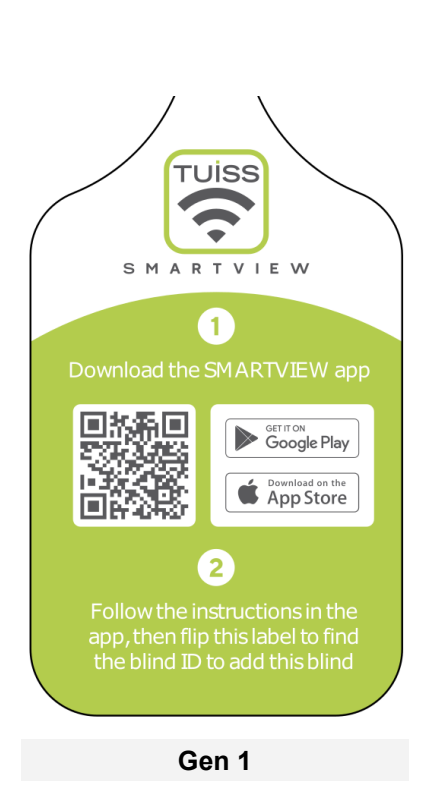

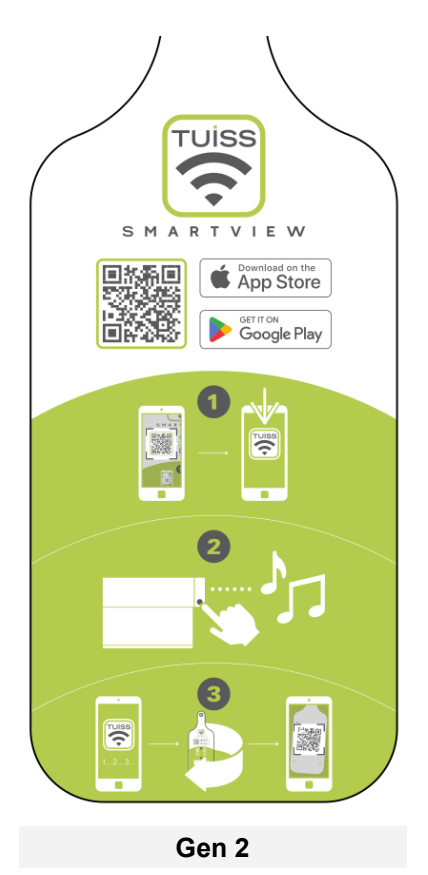

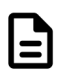

3.1 Activate blind

#### Roller Blinds Zebra Blinds

Motor will sound 1x buzzer noise after switching the ON/OFF switch to the ON position (Gen1).

Press and hold settings button for 6 seconds until the motor sounds and LED flashes red 4x (Gen 2).

#### **Roman Blinds**

Motor will sound 1x buzzer noise after connecting motor power cable to the battery pack (Gen 1). Press and hold settings button for 6 seconds until the

motor sounds and LED flashes red 4x (Gen 2).

#### **Honeycomb Blinds**

Press and hold settings button for 6 seconds until the motor sounds and LED flashes red 4x (Gen 2).

- 3.2 Add first blind
- 3.2.1 Tap 'Add my first blind'.
- 3.2.2 Tap 'Allow' for camera permission.

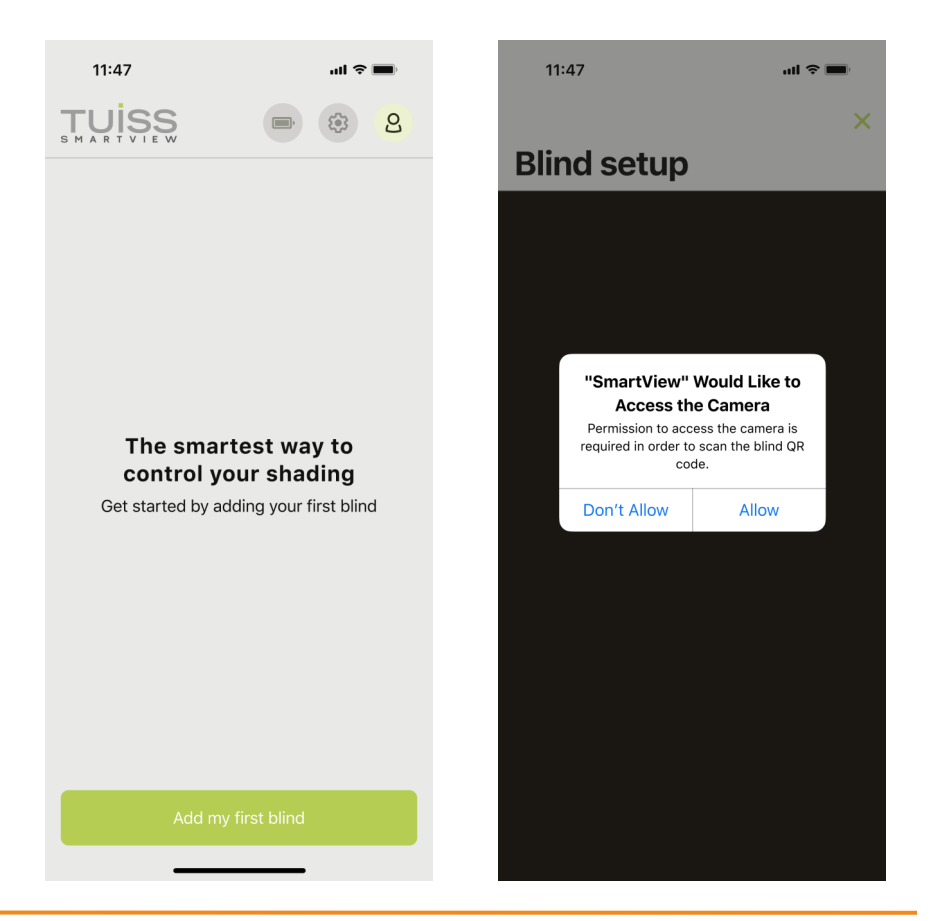

- 3.3 Scan QR code
- 3.3.1 Scan the QR code product ID label. Blind will jog after being found by the app.
- 3.3.2 Tap **'Found it!'**.

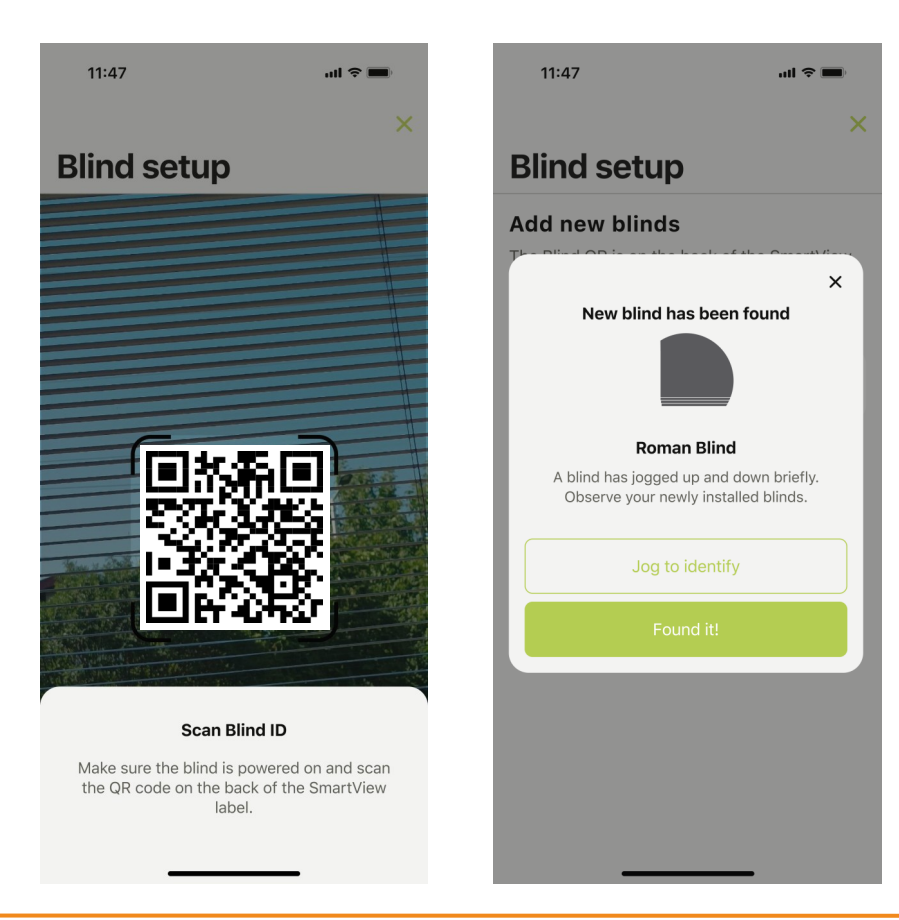

- 3.4 Add blind name
- 3.4.1 Tap entry field box and create new blind name.
- 3.4.2 Select 'Choose room' and tap 'Add room'.

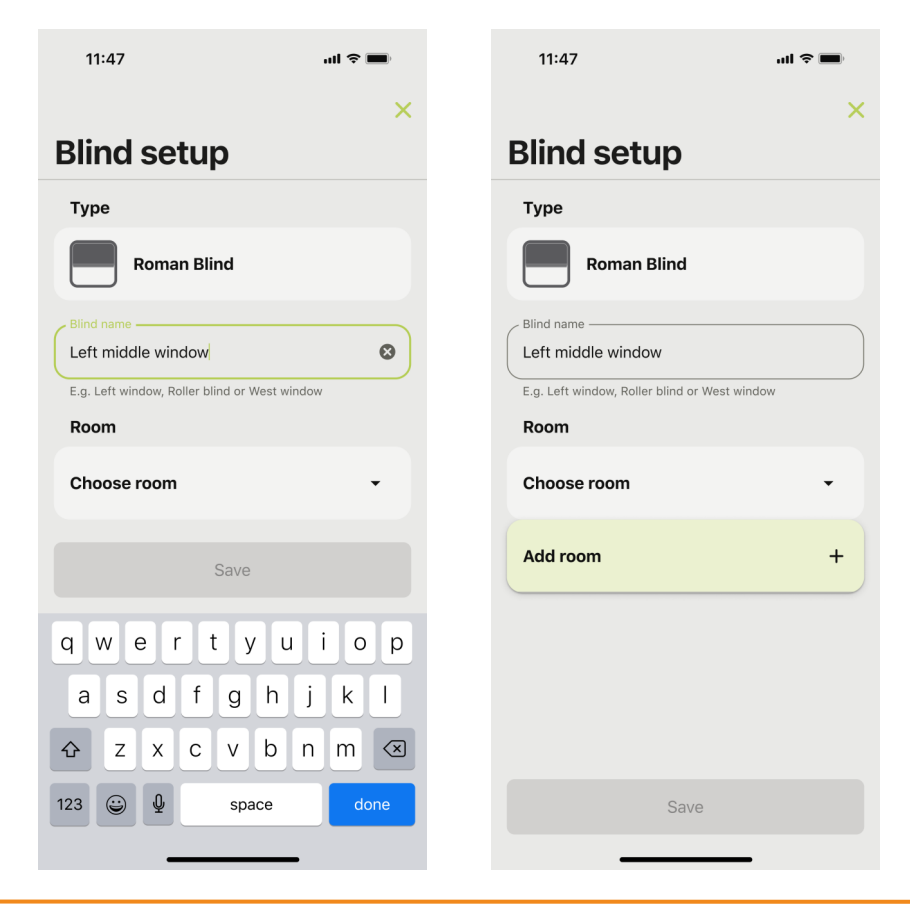

- 3.5 Add room name
- 3.5.1 Tap entry field box and create new room name. Tap 'Done'.
- 3.5.2 Tap **'Save'**.

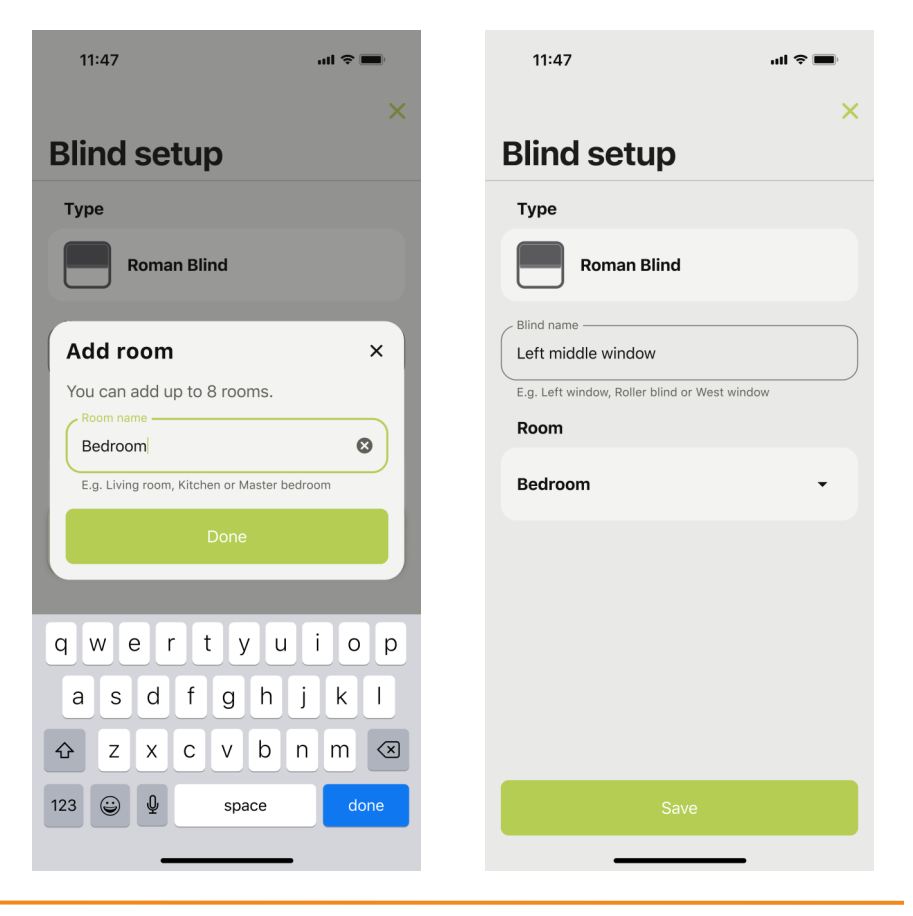

- 4.1 Add a remote control
- 4.1.1 Tap 'Connect to a remote'.
- 4.1.2 Tap 'Next'. App will connect to the blind.

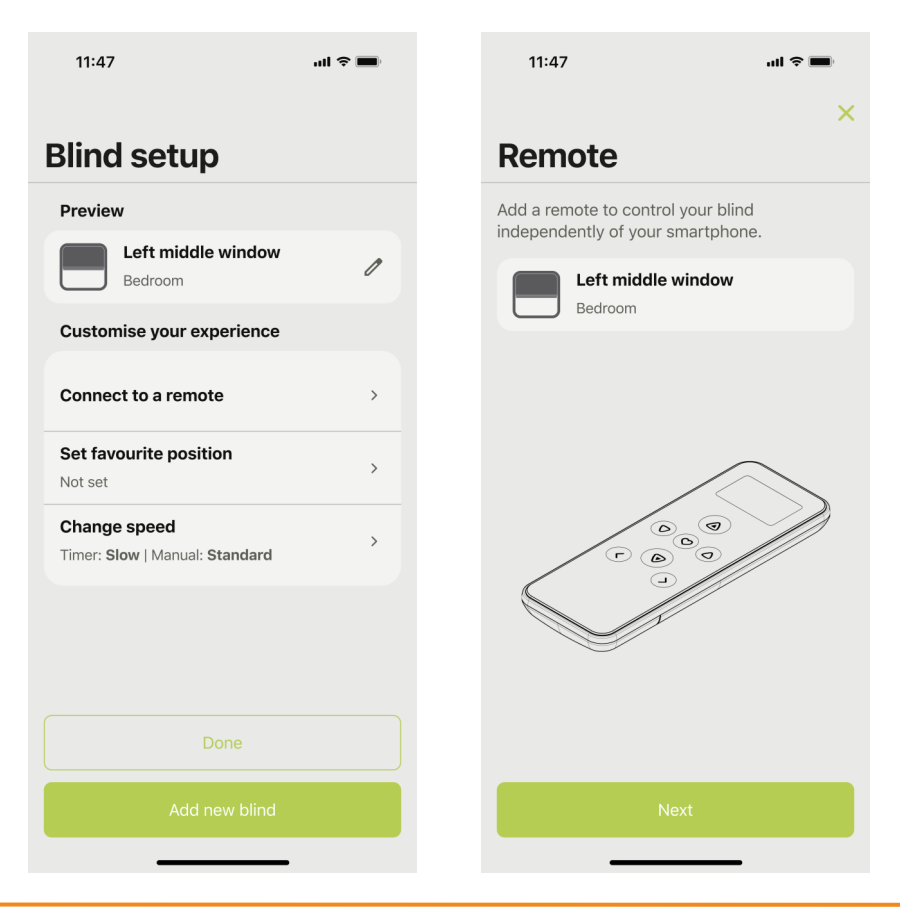

- 4.1 Add a remote control
- 4.1.3 Choose a channel number on the remote. Tap 'Next'.
- 4.1.4 Remove battery cover and locate button 'C'.

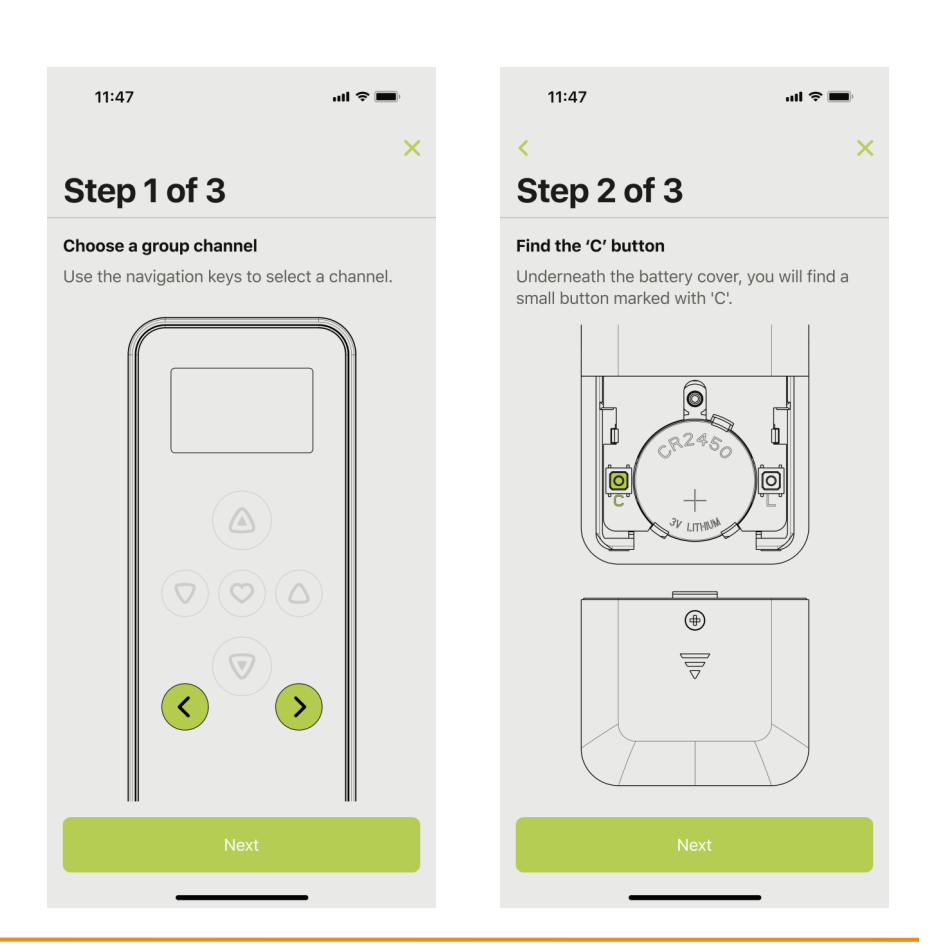

- 4.1 Add a remote control
- 4.1.5 Tap 'Enter pairing mode'.
- 4.1.6 Motor will sound (Gen 1/Gen 2) plus red LED blink (Gen 2). Press and release 'C' button on the back of the remote before the progress bar runs out. Motor will jog (Gen1/Gen2) plus buzzer noise and 4x green LED (Gen2) to confirm remote pairing is complete.<sup>1</sup>

<sup>1</sup> If no motor jog or buzzer noise / green LED, remote control is not saved.

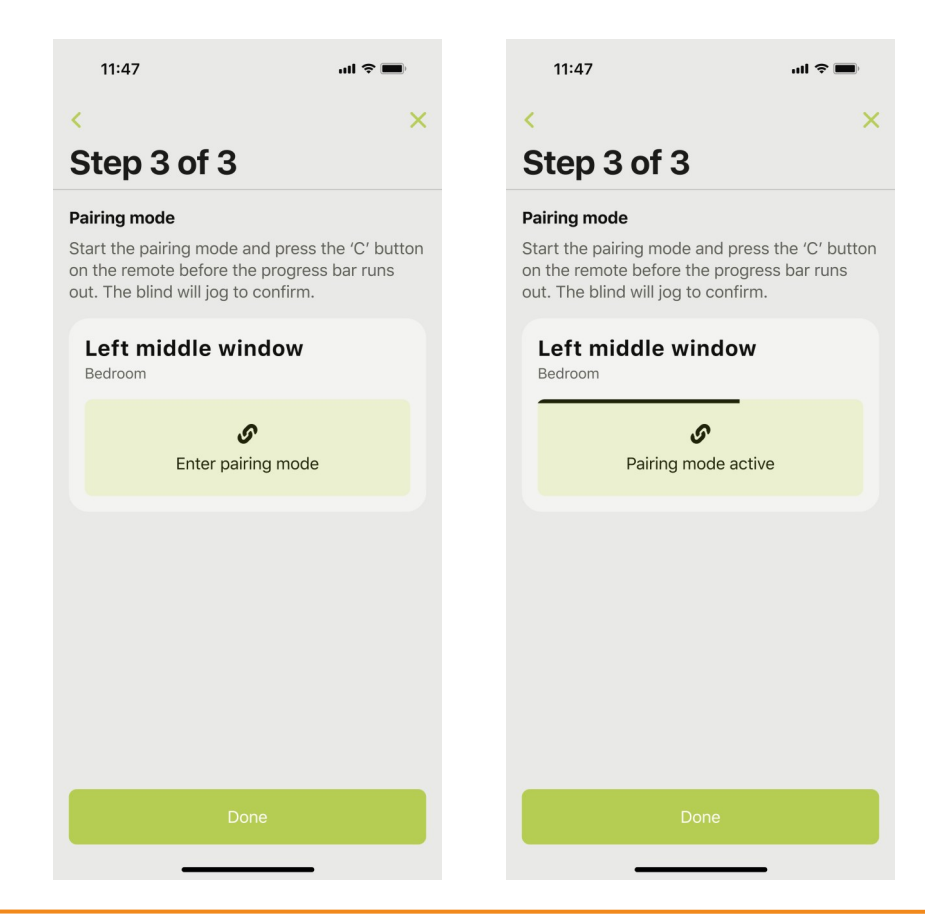

- 4.2 Add a favorite position (Gen 2)
- 4.2.1 Tap 'Set favorite position'.
- 4.2.2 Operate blind to desired favorite position by:
  - Moving the slider 1 up or down.
  - Pressing the direction arrow button (2).<sup>1</sup>
  - Entering a percentage value into precise movement box 3.

<sup>1</sup> Tap button to enable / disable arrow buttons.

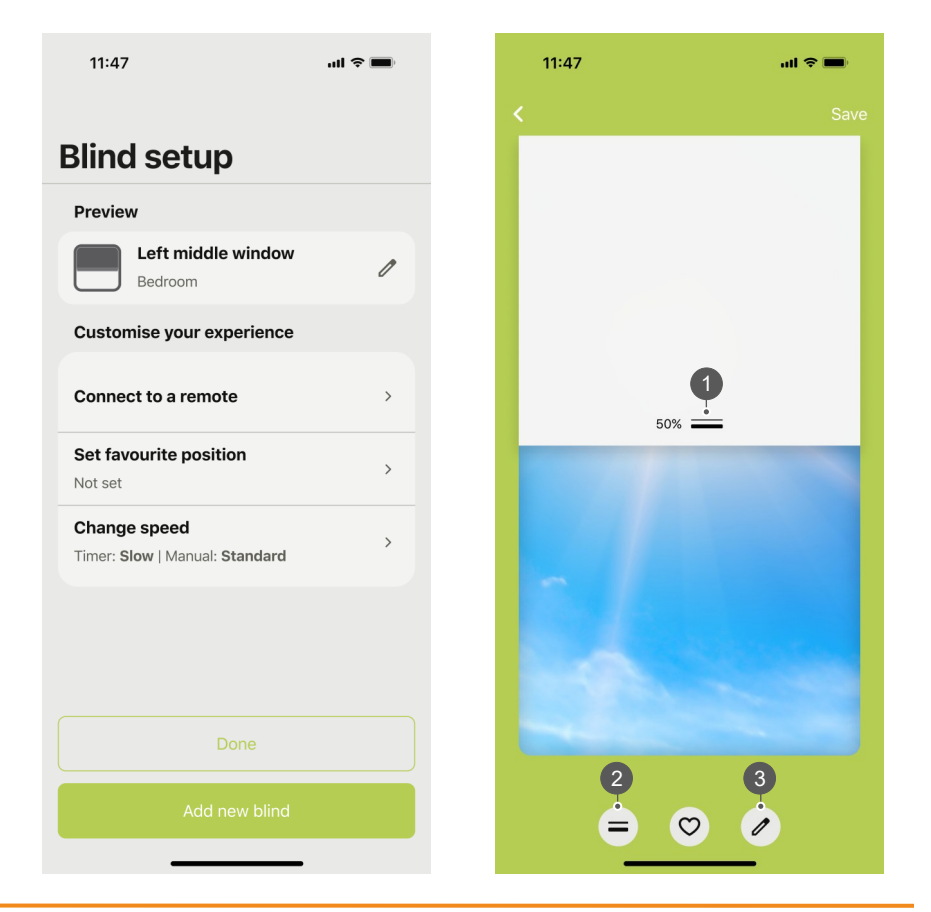

- 4.2 Add a favorite position (Gen 2)
- 4.2.3 Tap the favorite button **4**.
- 4.2.4 Tap **'Set'**. Blind will jog and motor will sound plus 4x green LED to confirm favorite position is saved.

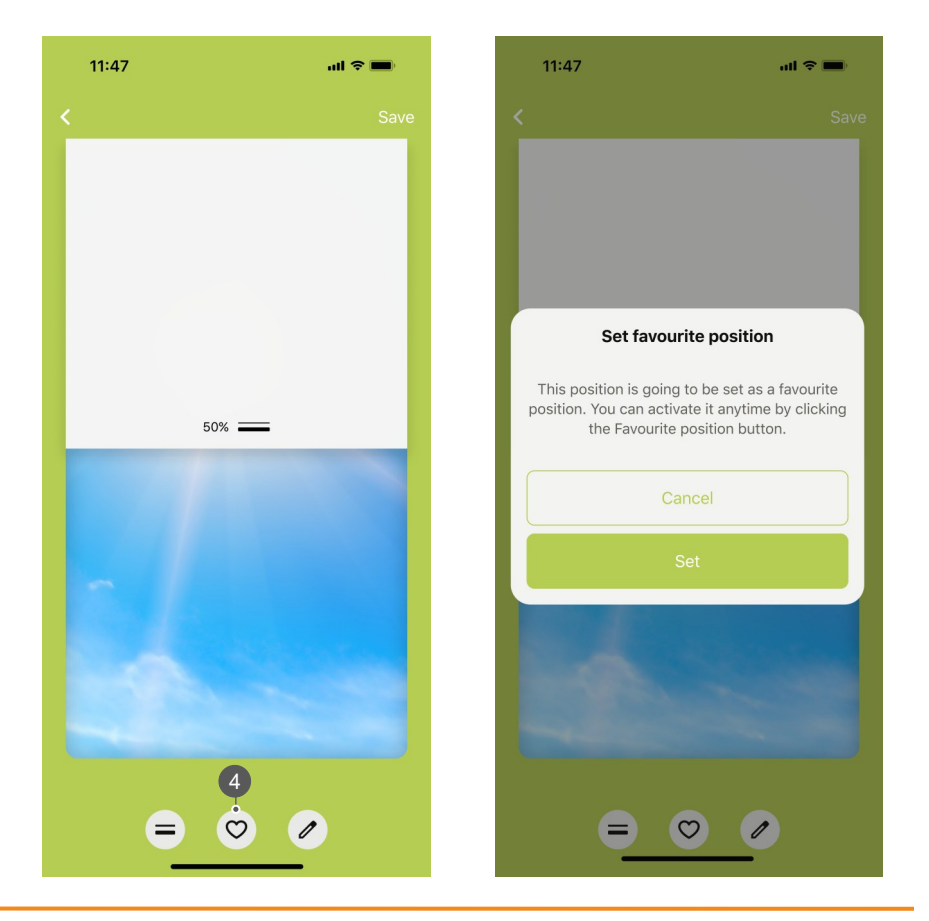

- 4.2 Add a favorite position (Gen 2)
- 4.2.5 Tap the back arrow.
- 4.2.6 Saved favorite position shown in the blind setup menu.

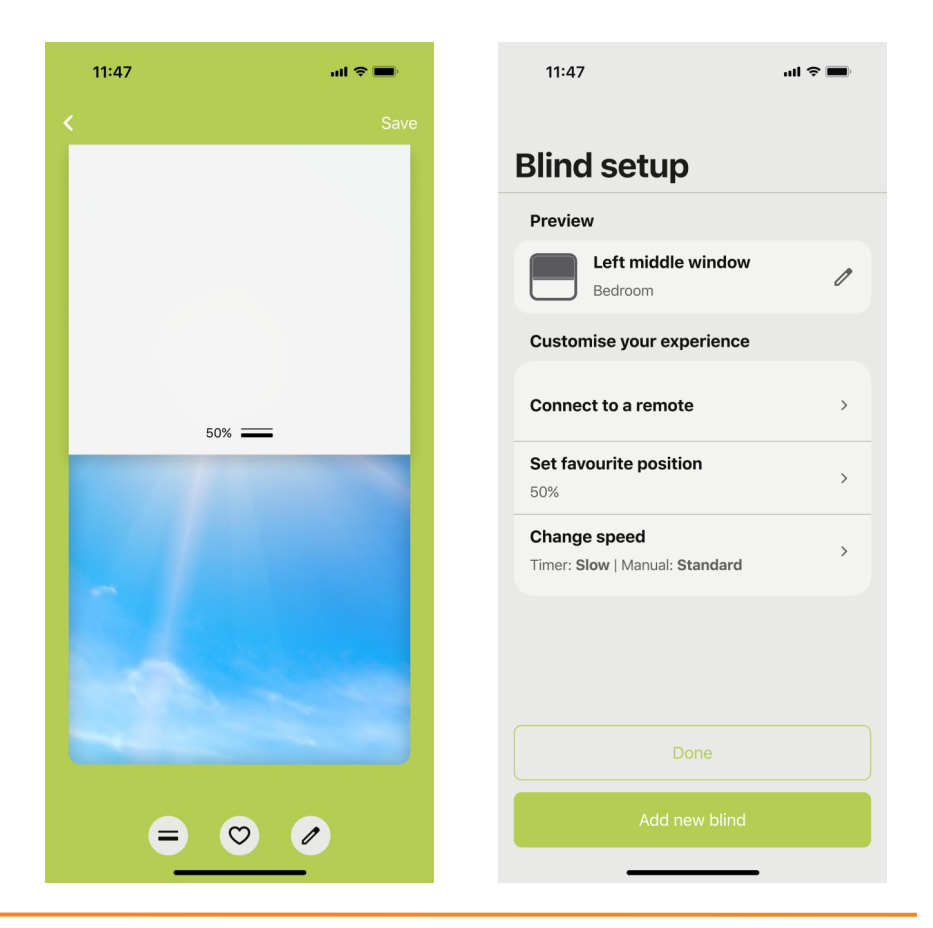

- 4.3 Change motor speed (Gen 2)
- 4.3.1 Tap 'Change speed'.
- 4.3.2 Select Slow, Comfort or Standard blind speed for timer activation and manual control. Tap **'Check blind speed'** to visually inspect real-time blind speed movement via the manual control screen.<sup>1</sup>

<sup>1</sup> Default speeds: Timer = Slow, Manual control = Standard.

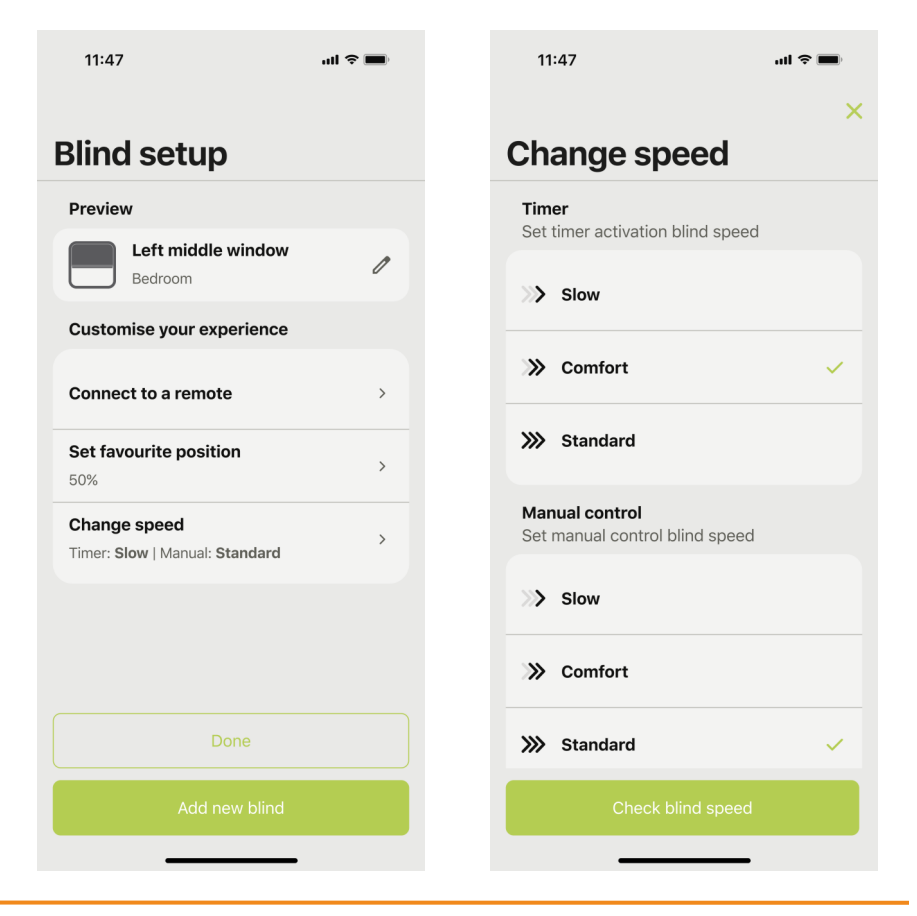

- 4.3 Change motor speed (Gen 2)
- 4.3.3 Saved motor speeds shown in the blind setup menu. To add further blinds, tap **'Add new blind'** or **'Done'** to finish.

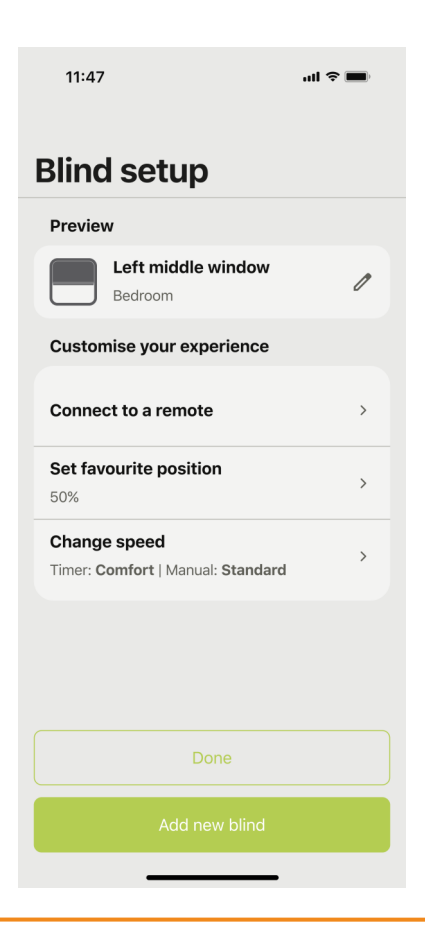

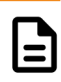

### 5 Battery health

- 5.1 Check battery status
- 5.1.1 Tap 'Check now' or tap the battery status icon **1**.
- 5.1.2 Battery status is shown. Tap '**Update**'.

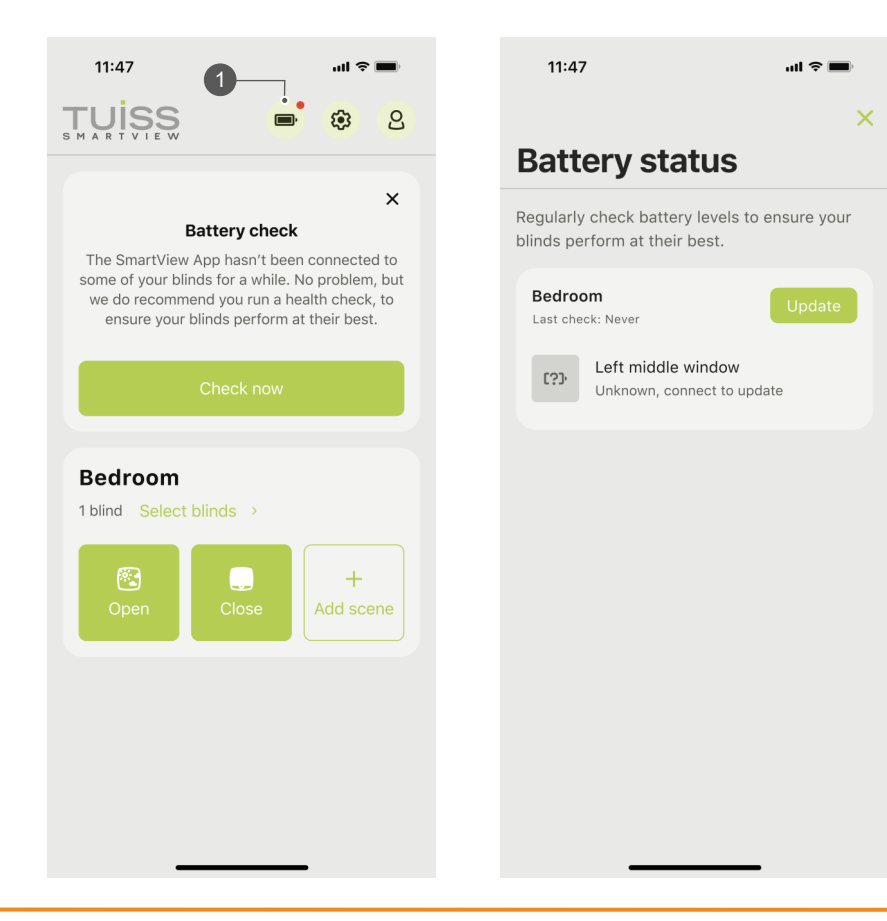

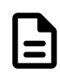

### 5 Battery health

- 5.1 Check battery status
- 5.1.3 App will connect to the blind and update the battery status.
- 5.1.4 Updated battery status is shown.

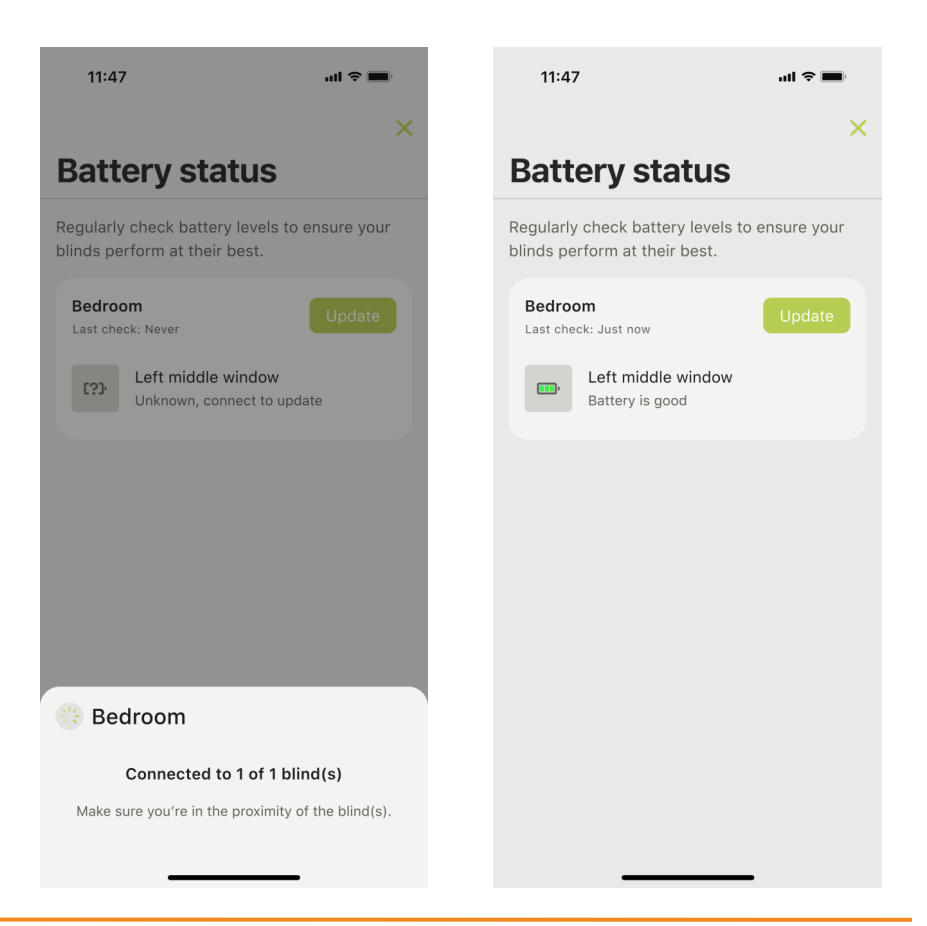

### 6 Operating blinds

- 6.1 Operate individual and groups of blinds
- 6.1.1 Tap **'Open' 1** or **'Close' 2** to operate all blinds in the room to the open or close position.
- 6.1.2 Tap **'Select blinds' 3** and choose blinds for manual control. Tap **'Next'**.<sup>1</sup>

<sup>1</sup> If only one blind is added to a room, app will navigate user to the manual control screen.

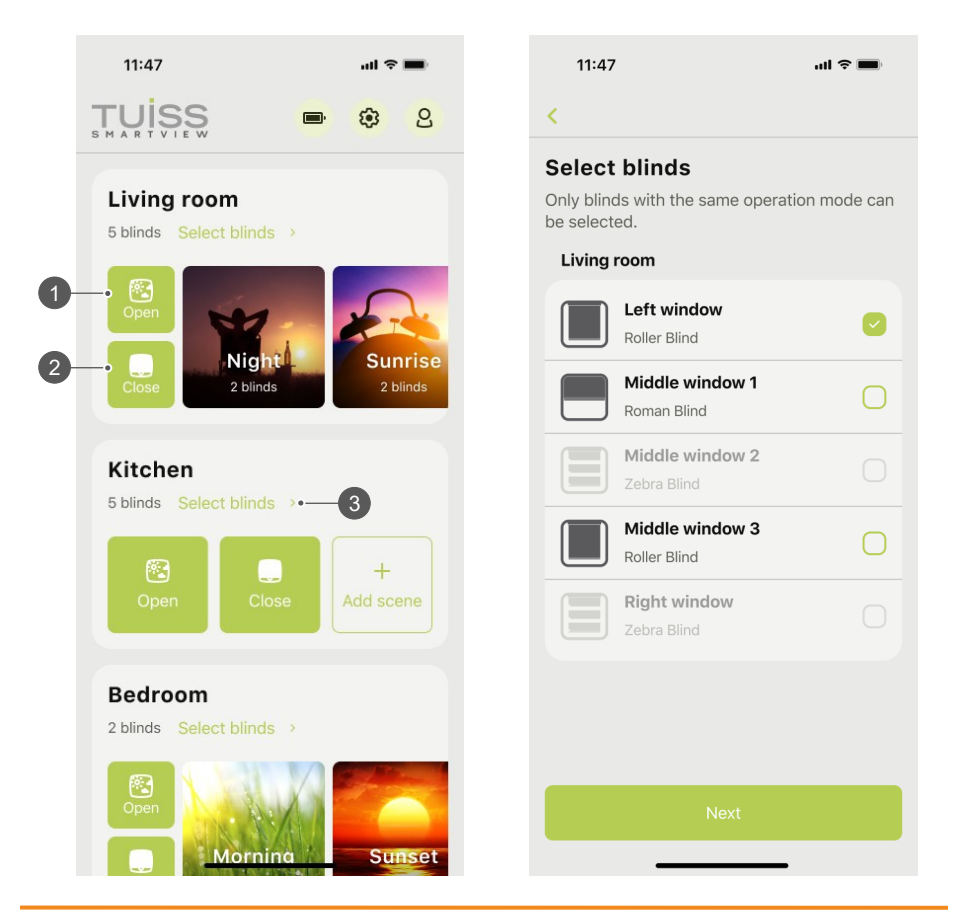

### 6 Operating blinds

- 6.1 Operate individual and groups of blinds
- 6.1.3 Manual control screen options:
  - Moving the slider 4 up or down.
  - Pressing the direction arrow buttons (5).<sup>2</sup>
  - Pressing the Favorite button 6 (Gen 2).
  - Entering a percentage value into precise movement box 7.

 $^2$  Tap the up or down arrow 1x to step up / down (Gen 1) or move at slow adjustment blind speed (Gen 2).

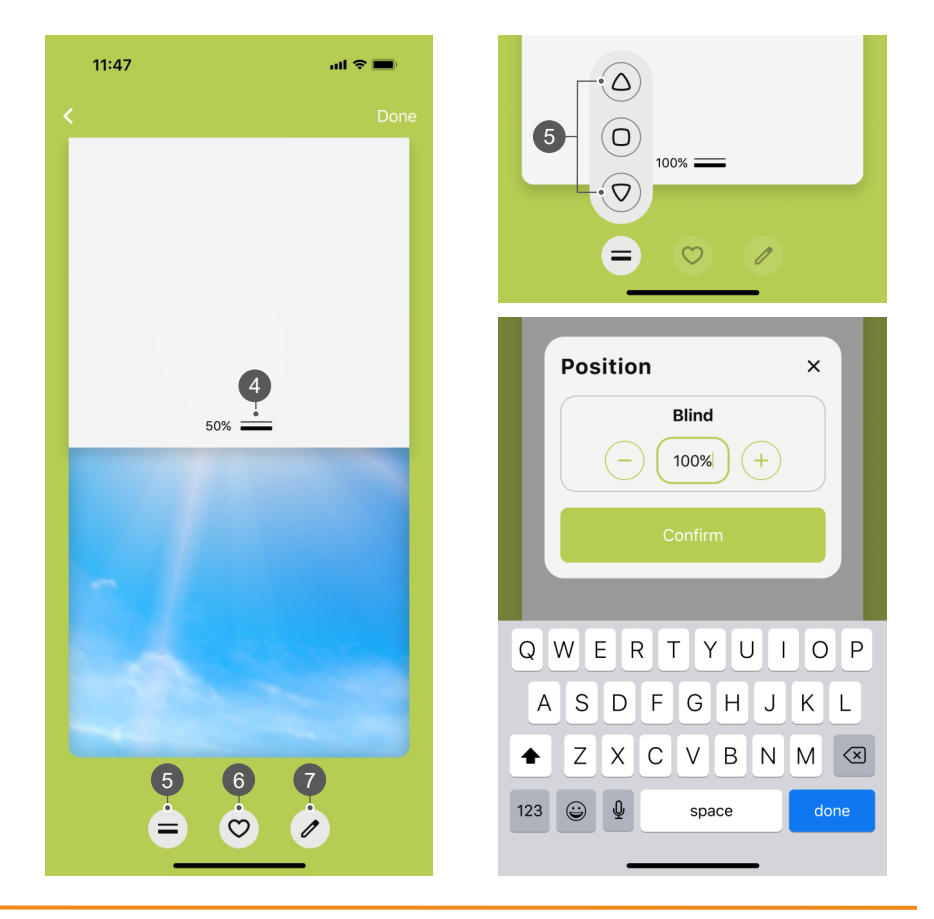

### 7 Scenes and timers

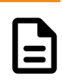

- 7.1 Add a scene and timer (from home screen)
- 7.1.1 Tap 'Add scene' 1 in room name wanting a new scene added.
- 7.1.2 Choose a theme image to use with the scene name.

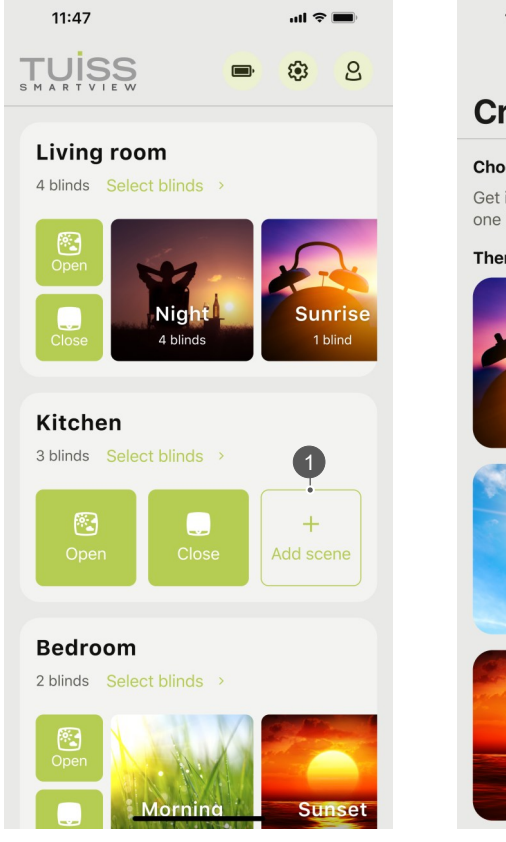

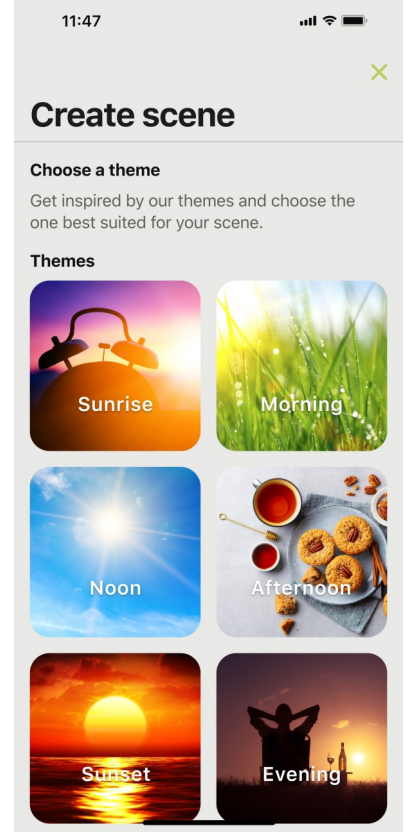

### 7 Scenes and timers

- 7.1 Add a scene and timer (from home screen)
- 7.1.3 Enter a scene name. Tap '**Next'**.
- 7.1.4 Select blind to be added to scene name.

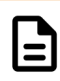

| 11:47                                                             | uti 🗢 🔳 | 11:47                                                                           | ul 🗢 🔳                                               |
|-------------------------------------------------------------------|---------|---------------------------------------------------------------------------------|------------------------------------------------------|
| <                                                                 | ×       | <                                                                               | ×                                                    |
| Create scene                                                      |         | Create sce                                                                      | ene                                                  |
| Scene name Lazy morning E.g. Lazy Sunday, Movie night or Dinner t | Sime.   | Set position<br>Set the position of ea<br>position means it will<br>Living room | ach blind. Not defining the beignored in this scene. |
|                                                                   |         | Left winde<br>Not set                                                           | ww >                                                 |
| Lazy<br>morning                                                   |         | Not set                                                                         | ndow 1 >                                             |
|                                                                   |         | Middle wi<br>Not set                                                            | ndow 2                                               |
| Next                                                              |         | Right wine<br>Not set                                                           | dow >                                                |
| q w e r t y u                                                     | i o p   |                                                                                 |                                                      |
| asdfgh                                                            | j k l   |                                                                                 |                                                      |
| ☆ z x c v b                                                       | n m 🗵   |                                                                                 |                                                      |
| 123 😄 🖳 space                                                     | next    |                                                                                 | Save                                                 |
|                                                                   |         |                                                                                 |                                                      |

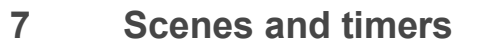

- 7.1 Add a scene and timer (from home screen)
- 7.1.5 Operate blind to desired scene position by:
  - Moving the slider 2 up or down.
  - Pressing the direction arrow button (3.1
  - Entering a percentage value into precise movement box 4.
- 7.1.6 Tap **'Save'**. Select additional blinds to add to the scene name, or tap **'Save'**.

<sup>1</sup> Tap button to enable / disable arrow buttons.

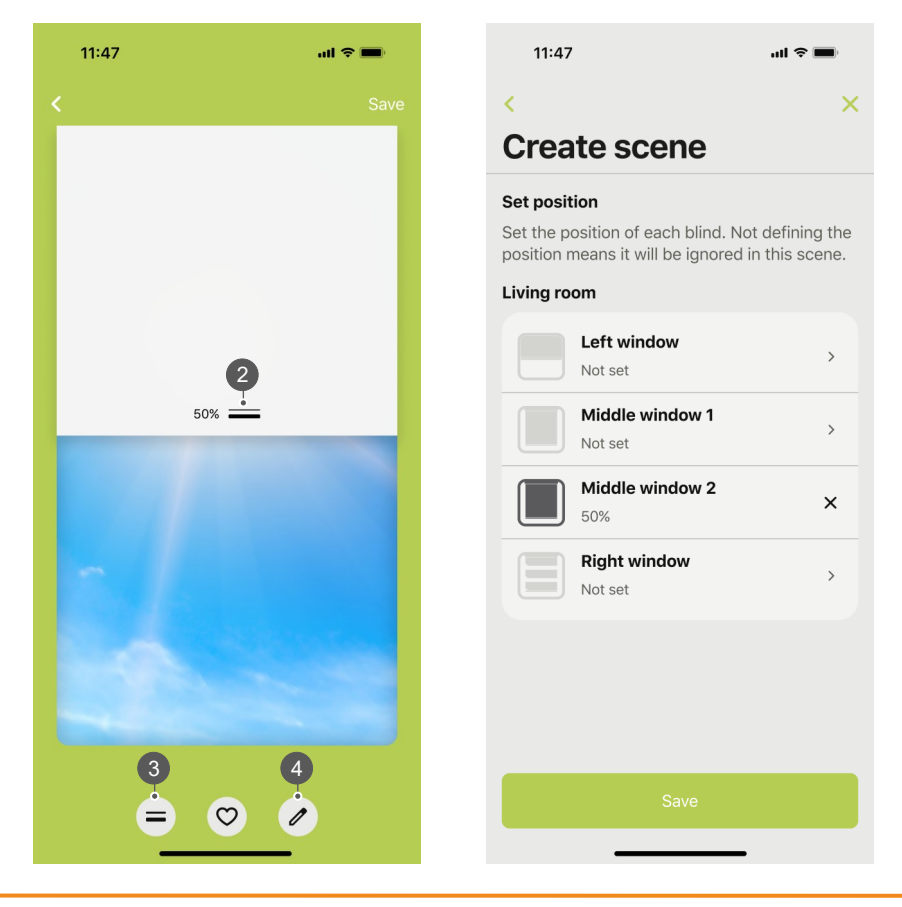

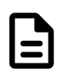

### 7 Scenes and timers

- 7.1 Add a scene and timer (from home screen)
- 7.1.7 Tap **'Add timer'**.
- 7.1.8 Select activation time and days of the week. Tap 'Save'.
   Motor will jog (Gen 1 / Gen 2) plus buzzer noise and 4x green LED (Gen 2) to confirm timer is saved.<sup>1</sup>

<sup>1</sup> If no motor jog or buzzer noise / green LED, timer is not saved.

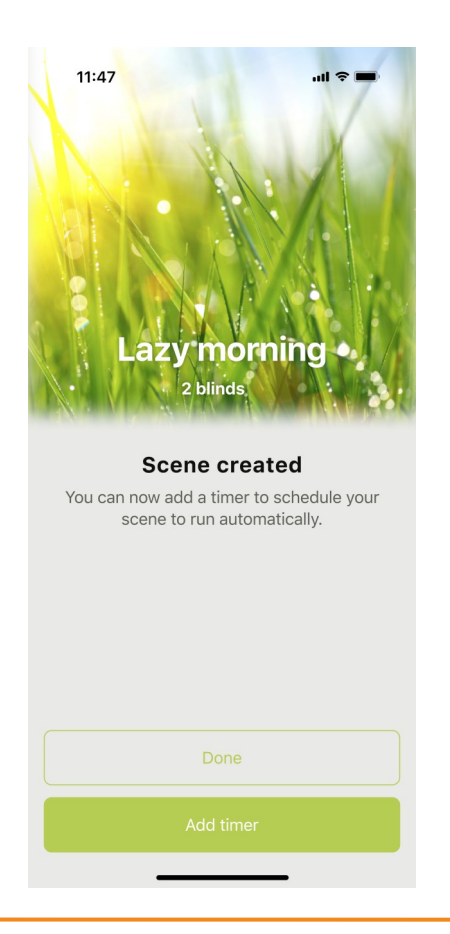

| 11:47                               |                     |                         | ul ŝ          |         |
|-------------------------------------|---------------------|-------------------------|---------------|---------|
|                                     |                     |                         |               | ×       |
| Timer                               |                     |                         |               |         |
| Automate your                       | scene               |                         |               |         |
| Schedule a time<br>automatically th | r to ope<br>roughou | rate your<br>ut the day | r scene<br>/. |         |
| When                                |                     |                         |               |         |
|                                     |                     |                         |               |         |
|                                     | 05                  | 27                      |               |         |
|                                     | 06                  | 28                      |               |         |
|                                     | 07                  | 30                      |               |         |
|                                     | 00                  | 31                      |               |         |
|                                     | 10                  | 32                      |               |         |
|                                     | 11                  | 33                      |               |         |
|                                     |                     |                         |               |         |
| Days                                |                     |                         |               | ect all |
| 0 0                                 | •                   | ) ()                    | S             | S       |
|                                     |                     |                         |               |         |
|                                     |                     |                         |               |         |
|                                     |                     |                         |               |         |
|                                     |                     |                         |               |         |
|                                     |                     |                         |               |         |
|                                     |                     |                         |               |         |
| -                                   |                     |                         |               |         |

### 7 Scenes and timers

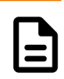

- 7.1 Add a scene and timer (from home screen)
- 7.1.9 New scene name added to the room on home screen.

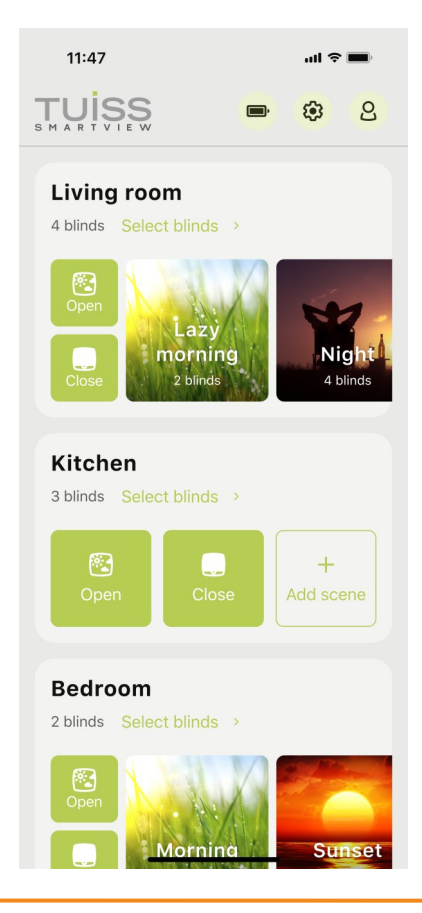
- 7.2 Add a scene and timer (from settings screen)
- 7.2.1 Tap the settings gear icon 1.
- 7.2.2 Tap '**Scenes**' or '**Add scene**' in room name wanting a new scene added.

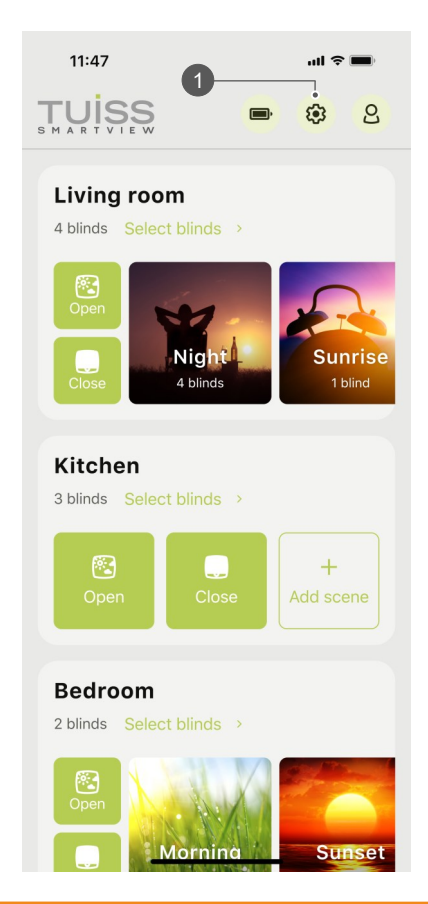

| 11:47                      | ul Ş 🔳 |  |
|----------------------------|--------|--|
| <                          |        |  |
| Settings                   |        |  |
| Add blind                  | +      |  |
| Battery status             | >      |  |
| Firmware updates           | >      |  |
| Room order                 | >      |  |
| Living room<br>Edit name > |        |  |
| Blinds                     | 4 >    |  |
| Scenes                     | 3 >    |  |
| Kitchen<br>Edit name       | _      |  |

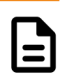

- 7.2 Add a scene and timer (from settings screen)
- 7.2.3 Tap 'Add scene'.
- 7.2.4 Choose a theme image to use with the scene name.

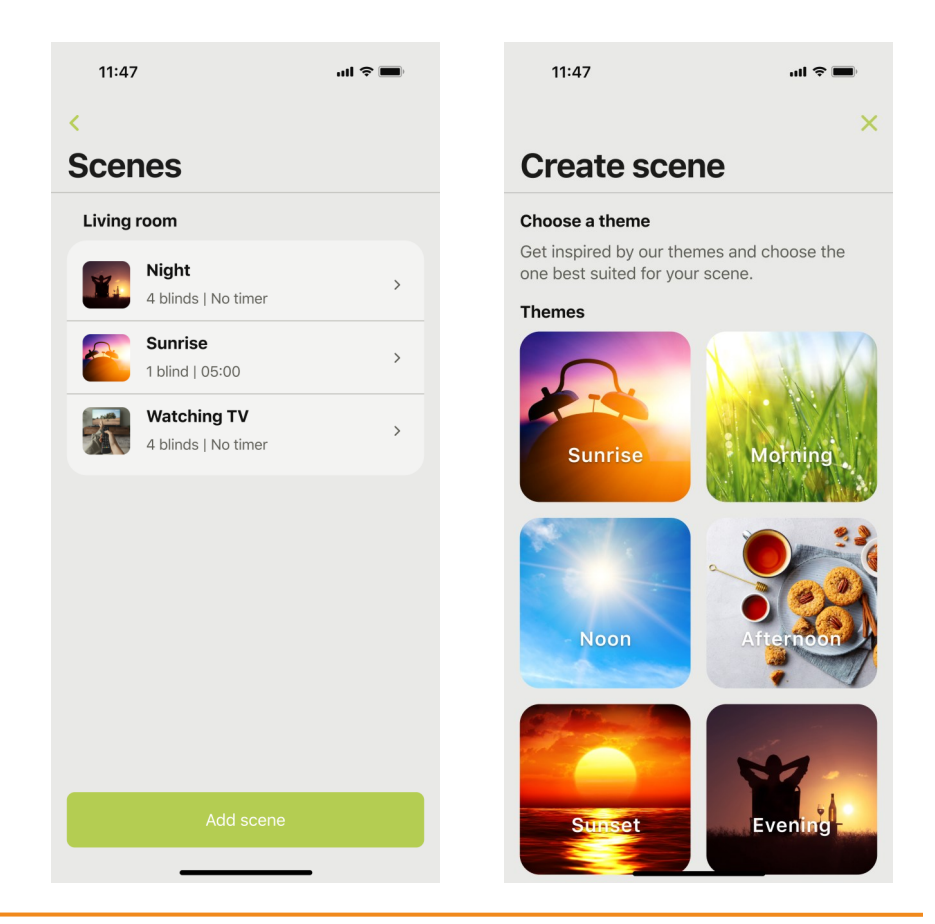

- 7.2 Add a scene and timer (from settings screen)
- 7.2.5 Enter a scene name. Tap '**Next**'.
- 7.2.6 Select blind to be added to scene name.

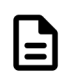

| 11:47                                                                    | ul 🗢 🔳   |                    | 11:47                                 |                                                                       | ul  î 🗩 🔳                       |
|--------------------------------------------------------------------------|----------|--------------------|---------------------------------------|-----------------------------------------------------------------------|---------------------------------|
| <                                                                        | ×        |                    | <                                     |                                                                       | ×                               |
| Create scene                                                             |          | (                  | Crea                                  | te scene                                                              |                                 |
| Scene name<br>Lazy morning<br>E.g. Lazy Sunday, Movie night or Dinner ti | ₿<br>me. | <b>4</b><br>5<br>F | Set posit<br>Set the po<br>position n | <b>ion</b><br>osition of each blind. No<br>neans it will be ignored i | t defining the<br>n this scene. |
| Preview                                                                  |          | 1                  | Living ro                             | om                                                                    |                                 |
|                                                                          |          |                    |                                       | Left window<br>Not set                                                | >                               |
| Lazy<br>morning                                                          |          |                    |                                       | Middle window 1<br>Not set                                            | >                               |
|                                                                          |          |                    |                                       | Middle window 2<br>Not set                                            | >                               |
| Next                                                                     |          |                    |                                       | Right window<br>Not set                                               | >                               |
| q w e r t y u                                                            | i o p    |                    |                                       |                                                                       |                                 |
| asdfgh                                                                   | j k l    |                    |                                       |                                                                       |                                 |
| ☆ z x c v b                                                              | n m 🗵    |                    |                                       |                                                                       |                                 |
| 123 🔪 🎍 space                                                            | next     |                    |                                       | Save                                                                  |                                 |
|                                                                          |          |                    |                                       |                                                                       |                                 |

- 7.2 Add a scene and timer (from settings screen)
- 7.2.7 Operate blind to desired scene position by:
  - Moving the slider 2 up or down.
  - Pressing the direction arrow button (3.1
  - Entering a percentage value into precise movement box 4.
- 7.2.8 Tap **'Save'**. Select additional blinds to add to the scene name, or tap **'Save'**.

<sup>1</sup> Tap button to enable / disable arrow buttons.

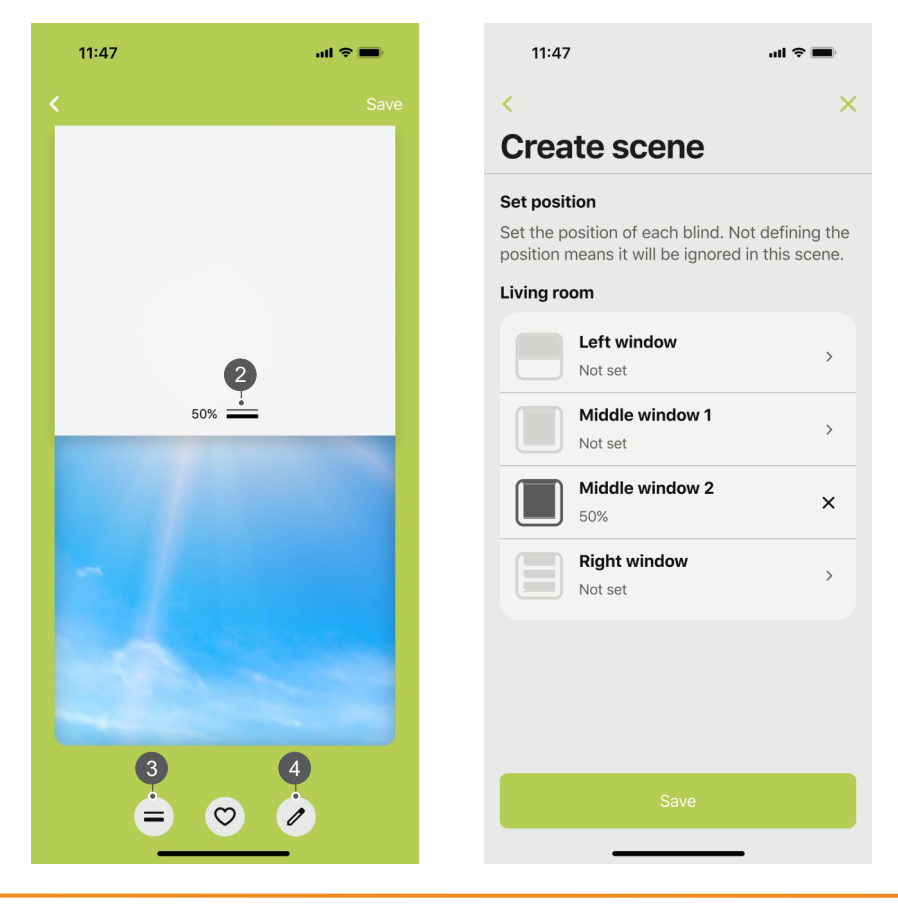

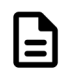

- 7.2 Add a scene and timer (from settings screen)
- 7.2.9 Tap **'Add timer'**.
- 7.2.10 Select activation time and days of the week. Tap 'Save'.
   Motor will jog (Gen 1 / Gen 2) plus buzzer noise and 4x green LED (Gen 2) to confirm timer is saved.<sup>1</sup>

<sup>1</sup> If no motor jog or buzzer noise / green LED, timer is not saved.

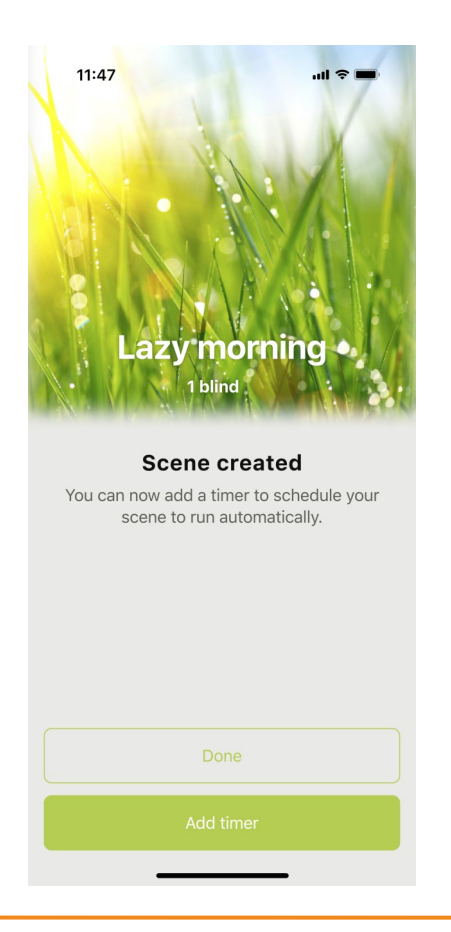

| 11:47                               |                       |                         | uli 🗢 🔳       |
|-------------------------------------|-----------------------|-------------------------|---------------|
|                                     |                       |                         | ×             |
| Timer                               |                       |                         |               |
| Automate you                        | r scene               |                         |               |
| Schedule a time<br>automatically th | er to ope<br>nroughou | rate your<br>ut the day | r scene<br>/. |
| When                                |                       |                         |               |
|                                     |                       |                         |               |
|                                     | 05                    | 27                      |               |
|                                     | 06                    | 28                      |               |
|                                     | 07                    | 29                      |               |
|                                     | 08                    | 30                      |               |
|                                     | 09                    | 31                      |               |
|                                     | 10                    | 32                      |               |
|                                     | 11                    | 33                      |               |
|                                     |                       |                         |               |
| Days                                |                       |                         | Deselect all  |
| 0                                   | •                     | 9 9                     | S S           |
|                                     |                       |                         |               |
|                                     |                       |                         |               |
|                                     |                       |                         |               |
|                                     |                       |                         |               |
| Save                                |                       |                         |               |
|                                     |                       |                         |               |

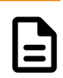

- 7.2 Add a scene and timer (from settings screen)
- 7.2.11 New scene name added to the Scenes overview screen.

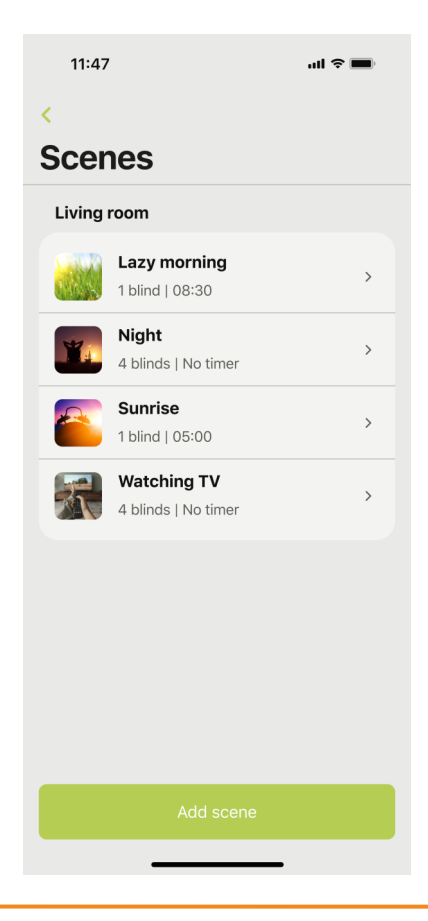

- 7.3 Changing scene name
- 7.3.1 Tap the settings gear icon 1.
- 7.3.2 Tap '**Scenes**' in room name with existing scene added.

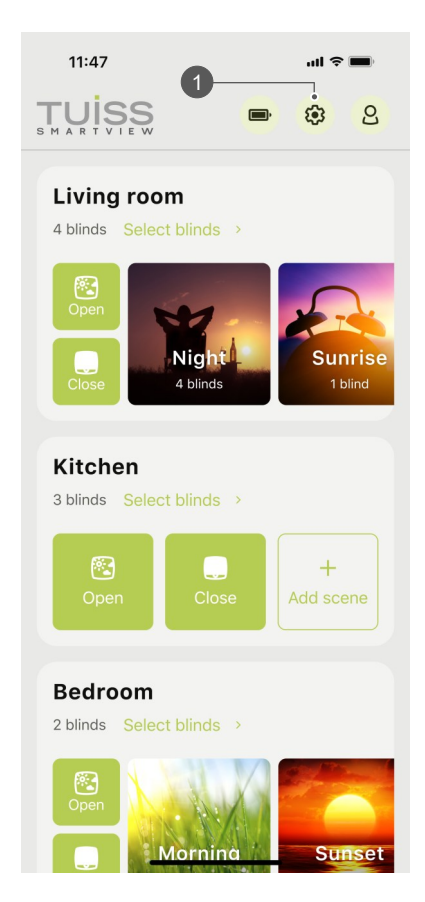

| 11:47                | ul Ş 🔳 |  |
|----------------------|--------|--|
| <                    |        |  |
| Settings             |        |  |
|                      |        |  |
| Add blind            | +      |  |
| Battery status       | >      |  |
| Firmware updates     | >      |  |
| Room order           | >      |  |
| Living room          |        |  |
| Edit name >          |        |  |
| Blinds               | 4 →    |  |
| Scenes               | 3 >    |  |
| Kitchen<br>Edit name |        |  |

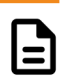

- 7.3 Changing scene name
- 7.3.3 Select scene name to change.
- 7.3.4 Tap 'Name'.

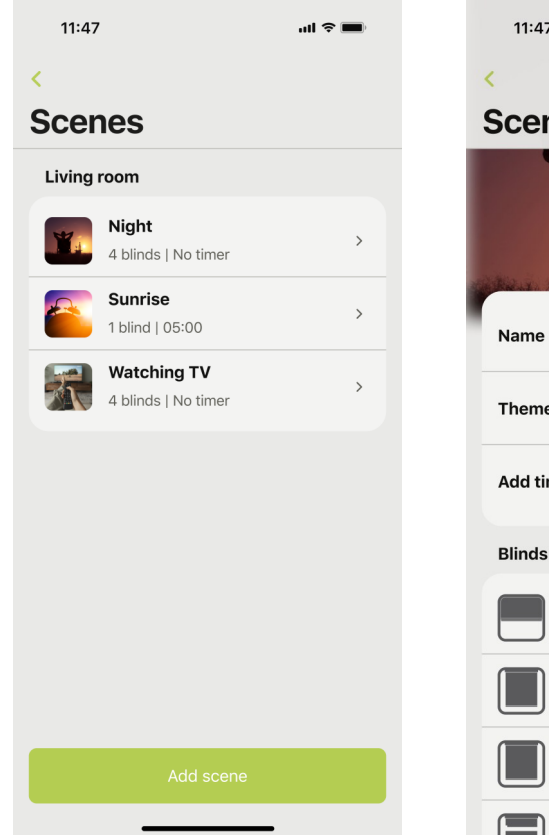

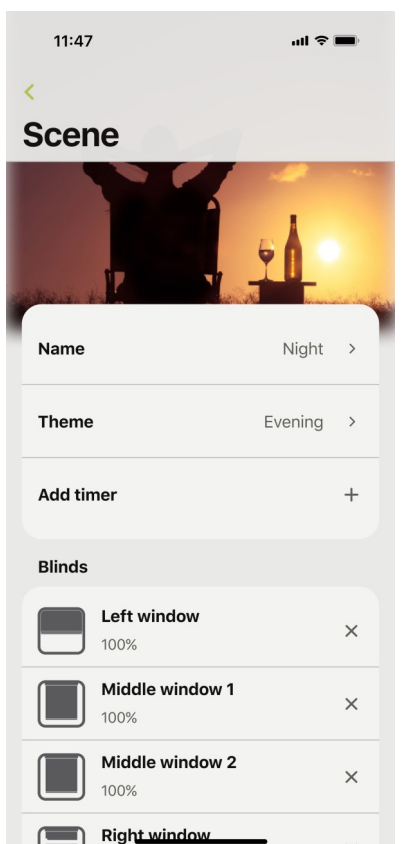

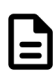

- 7.3 Changing scene name
- 7.3.5 Tap the entry field box.
- 7.3.6 Change the scene name. Tap '**Save**' to finish.

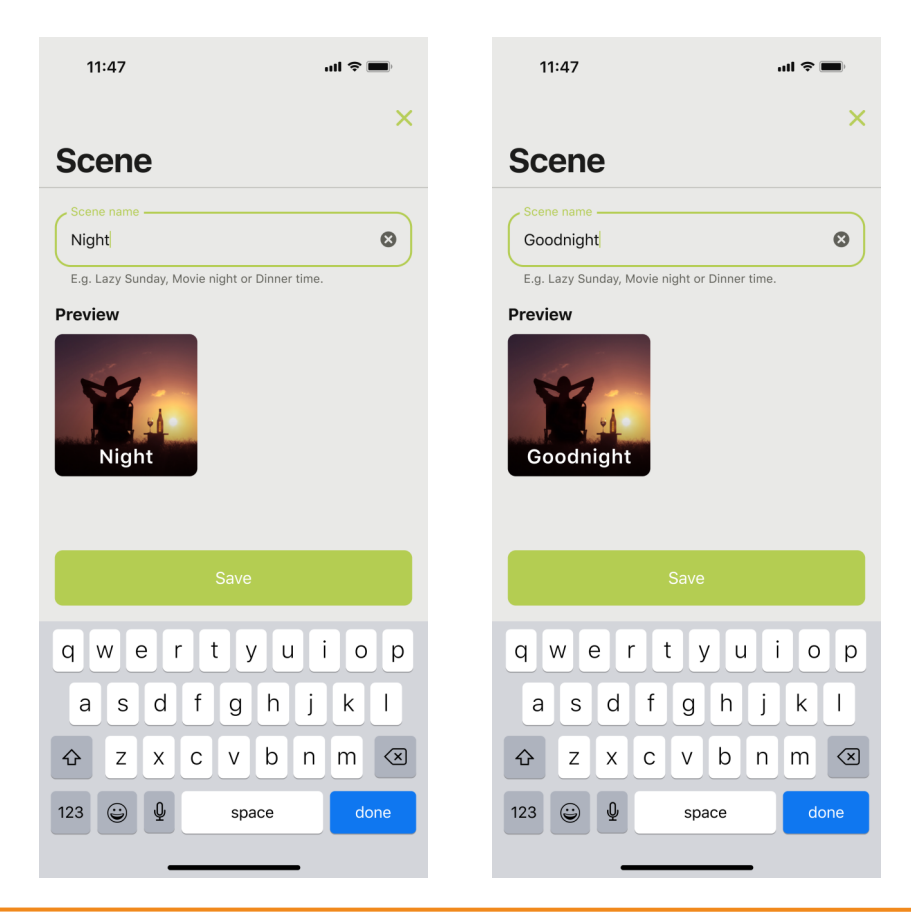

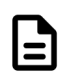

- 7.4 Changing scene theme
- 7.4.1 Tap the settings gear icon 1.
- 7.4.2 Tap '**Scenes**' in room name wanting scene image changed.

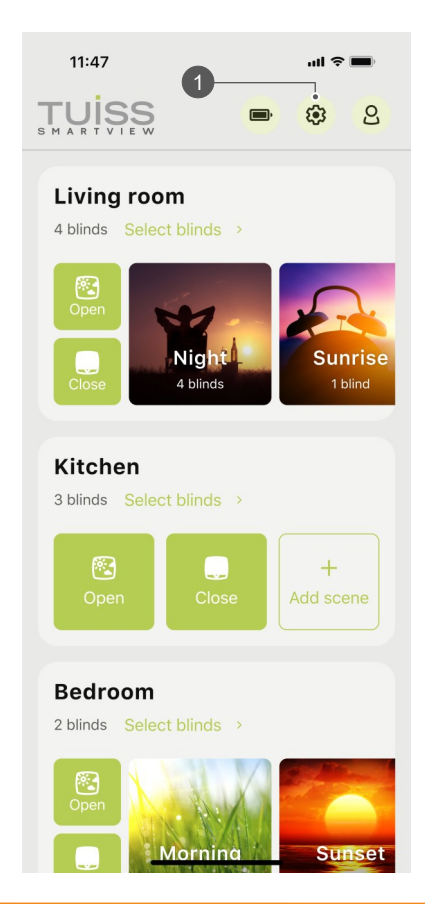

| 11:47                      | al S | <b>&gt;</b> |
|----------------------------|------|-------------|
| <                          |      |             |
| Settings                   |      |             |
| Add blind                  |      | +           |
| Battery status             |      | >           |
| Firmware updates           |      | >           |
| Room order                 |      | >           |
| Living room<br>Edit name → |      |             |
| Blinds                     | 4    | >           |
| Scenes                     | 3    | >           |
| Kitchen<br>Edit name       |      |             |

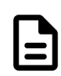

- 7.4 Changing scene theme
- 7.4.3 Select scene name / image to change.
- 7.4.4 Tap **'Theme'**.

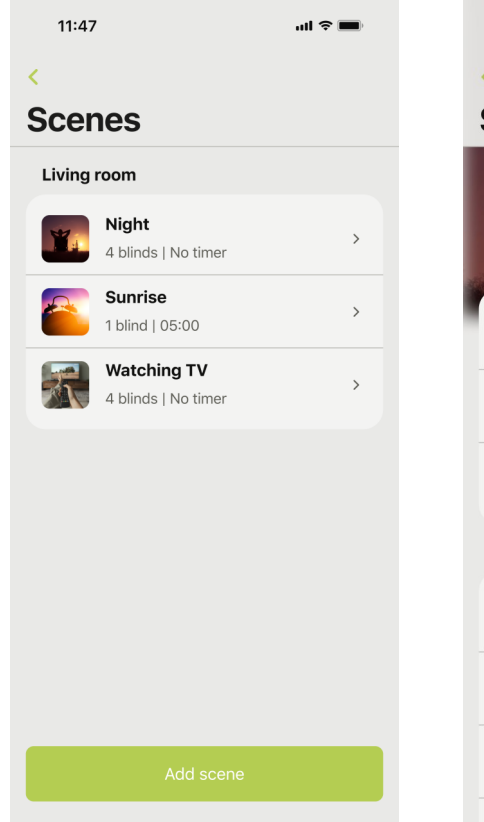

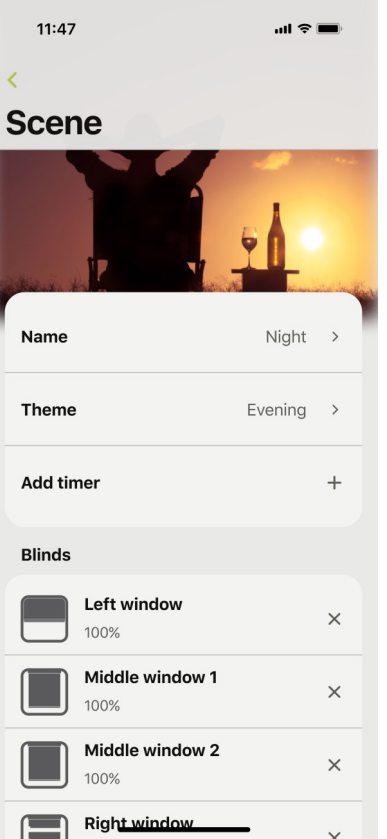

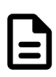

- 7.4 Changing scene theme
- 7.4.5 Select new theme image. Tap '**Save'** to finish.

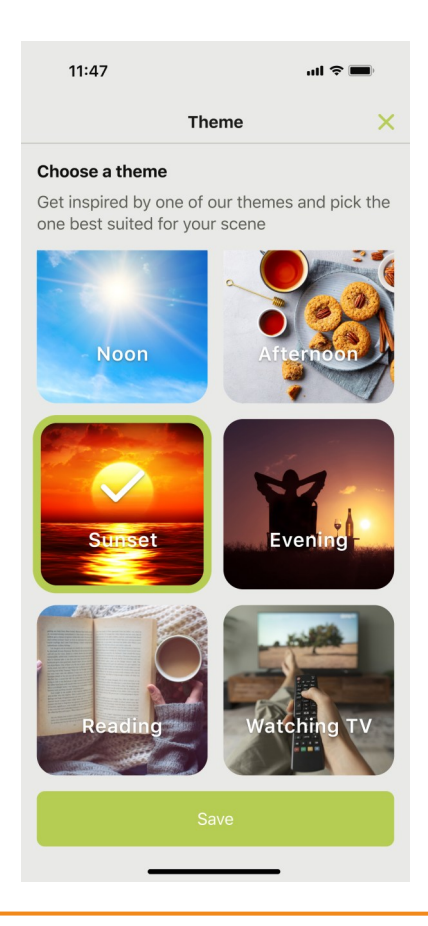

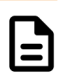

- 7.5 Updating timers
- 7.5.1 Tap the settings gear icon 1.
- 7.5.2 Tap 'Scenes' in room name wanting timer updated.

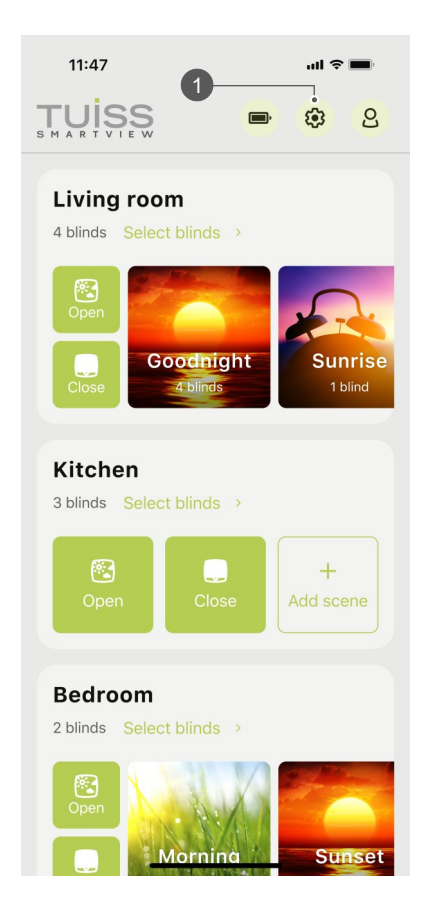

| 11:47            | ail S |   |
|------------------|-------|---|
| <                |       |   |
| Settings         |       |   |
|                  |       |   |
| Add blind        |       | + |
| Battery status   |       | > |
| Firmware updates |       | > |
| Room order       |       | > |
| Living room      |       |   |
| Edit name        |       |   |
| Blinds           | 4     | > |
| Scenes           | 3     | > |
| C                |       |   |
| Kitchen          |       |   |

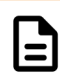

- 7.5 Updating timers
- 7.5.3 Select scene name.
- 7.5.4 Tap 'Timer'.

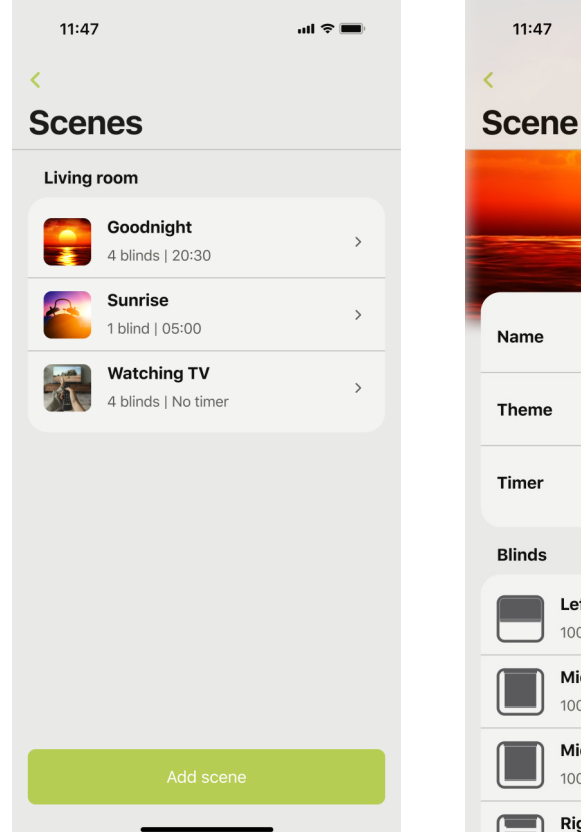

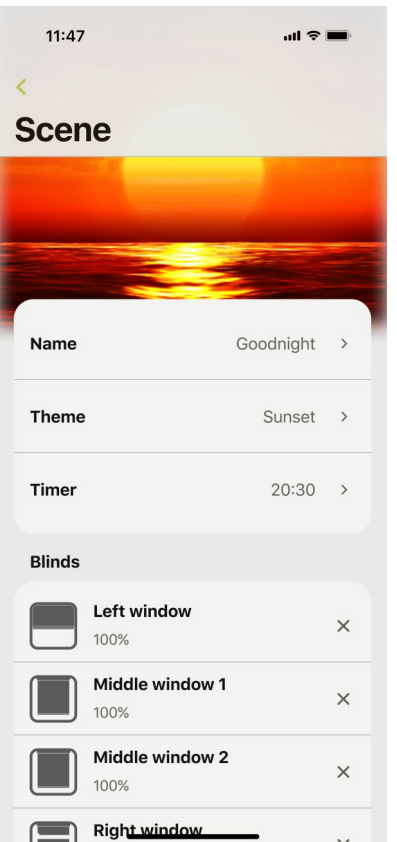

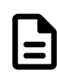

- 7.5 Updating timers
- 7.5.5 Select new activation time and days of the week.
   Tap 'Save'. Motor will jog (Gen 1 / Gen 2) plus buzzer noise and 4x green LED (Gen 2) to confirm timer is saved.<sup>1</sup>

<sup>1</sup> If no motor jog or buzzer noise / green LED, timer is not saved.

| 11:47                                               |                                                                                                    |                                              | .ul 🗢 🗩         |
|-----------------------------------------------------|----------------------------------------------------------------------------------------------------|----------------------------------------------|-----------------|
| Timer                                               |                                                                                                    |                                              | ^               |
| Automate you<br>Schedule a time<br>automatically th | <b>r scene</b><br>er to ope<br>hroughou                                                                     | erate you<br>ut the da                       | ur scene<br>ay. |
| When Days                                           | 115<br>117<br>18<br>19<br>20<br>21<br>22<br>5 5<br>()<br>()<br>()<br>()<br>()<br>()<br>()<br>()<br>()<br>() | 27<br>28<br>29<br>30<br>31<br>32<br>33<br>33 | Deselect all    |
|                                                     | Del                                                                                                    | lete                                         |                 |
|                                                     | Sa                                                                                                    | ive                                          |                 |

- 7.6 Operating scenes
- 7.6.1 Tap a scene name **1** on the home screen. App will connect to all blinds in the scene and start operating to the saved scene position.
- 7.6.2 Pressing the **'Stop'** button will stop all blind movement.

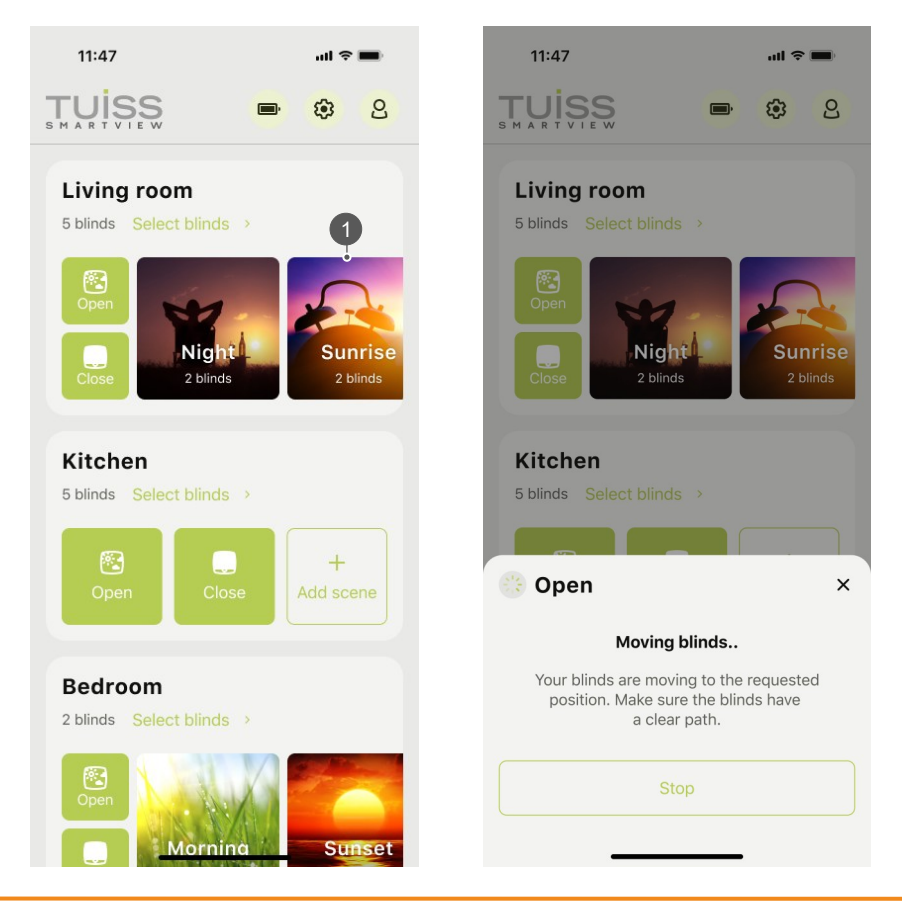

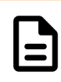

- 7.6 Operating scenes
- 7.6.3 Press **'Hold to resume'** button, to re-start blind movement again.
- 7.6.4 Completion message appears after all blinds have stopped moving.

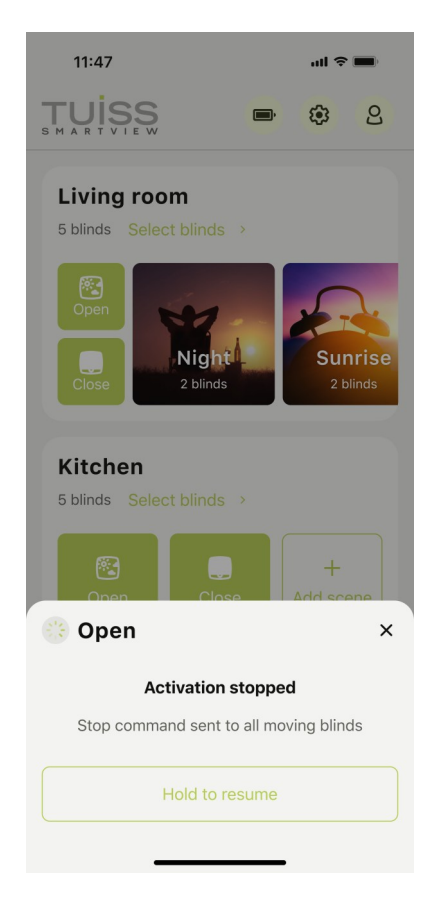

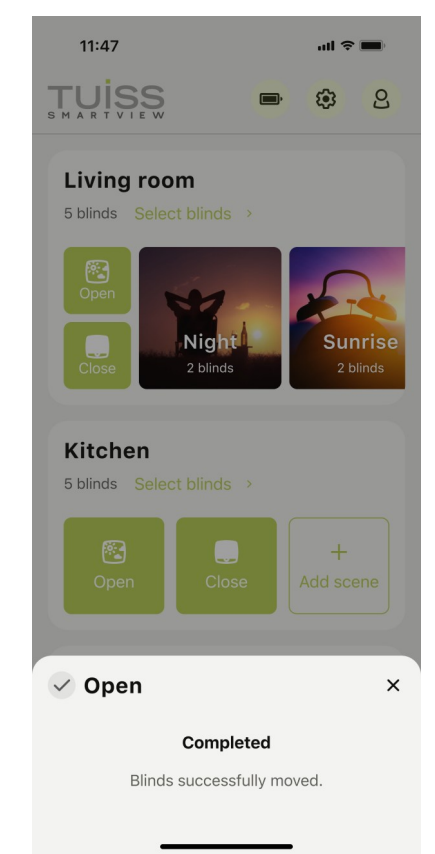

- 8.1 Synchronize blind timers
- 8.1.1 Tap the synchronization

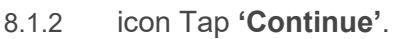

<sup>1</sup>Rooms that require timers to be synchronized, will show a synchronization icon next to the room name. When icon is showing, scenes cannot be added or operated until the room has been synchronized.

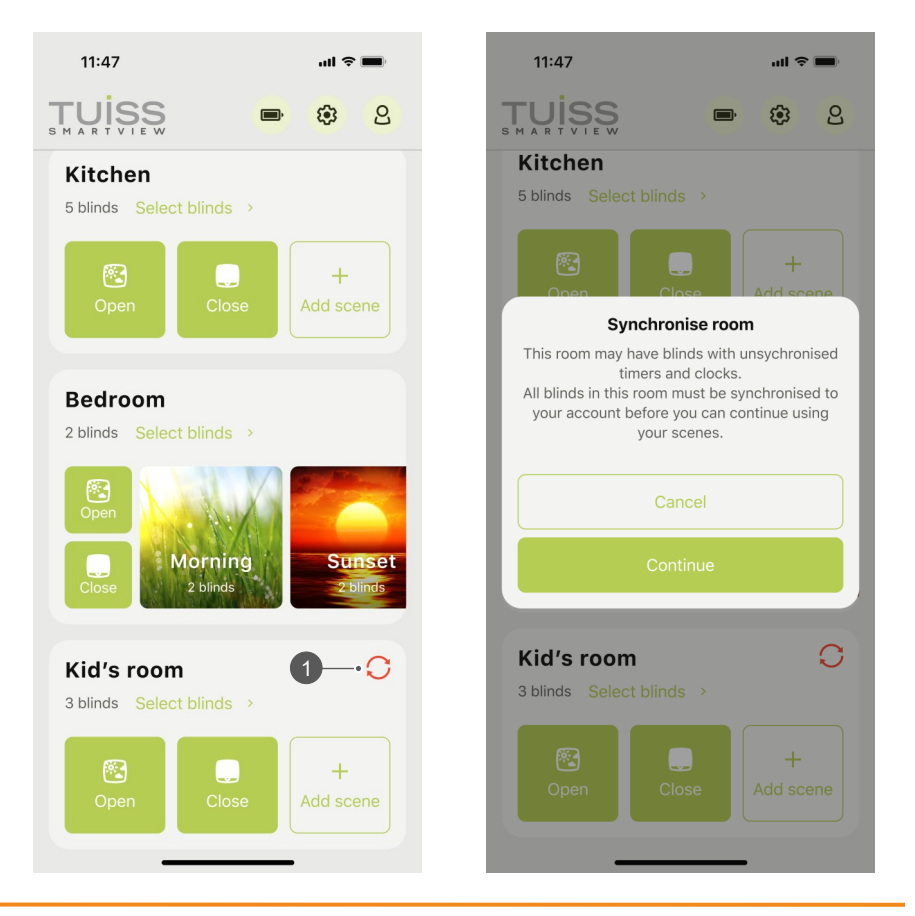

48 / 119

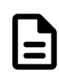

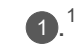

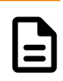

- 8.1 Synchronize blind timers
- 8.1.3 Tap '**Continue**' to start the synchronization process.
- 8.1.4 App will connect to the first blind in the room.

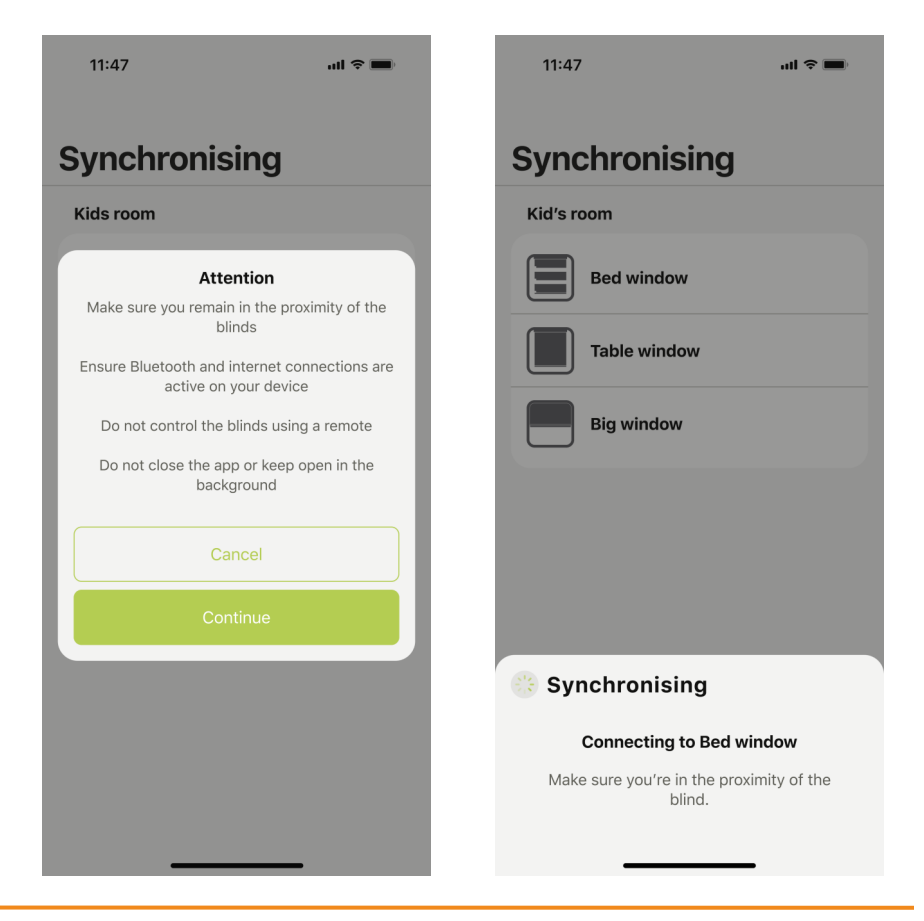

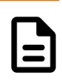

- 8.1 Synchronize blind timers
- 8.1.5 A check mark will appear next to the first blind name indicating timers synchronized for that blind. App will connect to the next blind and repeat the same process for all remaining blinds.
- 8.1.6 A success message will appear after synchronizing all blinds. Tap **'Return'**.

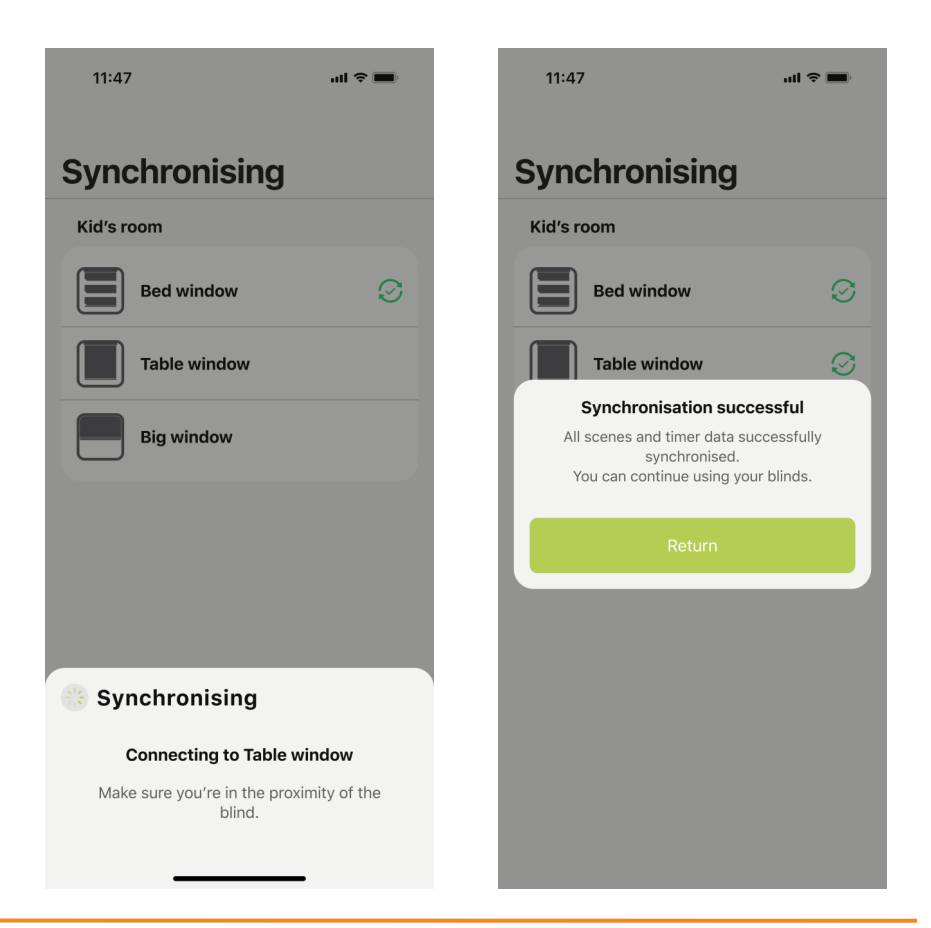

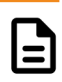

- 8.1 Synchronize blind timers
- 8.1.7 Synchronization icon is removed next to room name. Scenes can be added and manually operated again.
- 8.1.8 Synchronization failure can be caused by the following:
  - Multiple / unused accounts being used
  - No Internet or Bluetooth connection
  - Low battery
  - App will allow user three attempts to synchronize blind timers before advising next step.

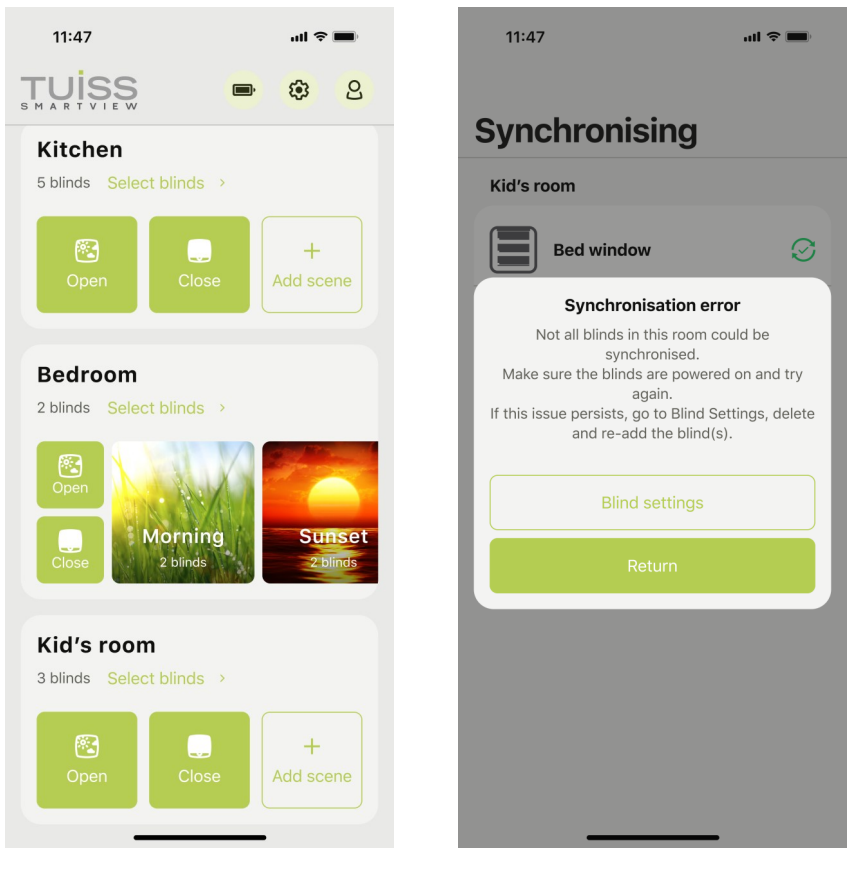

- 9.1 Updating motor firmware
- 9.1.1 Tap the settings gear icon **①**.<sup>1</sup>
- 9.1.2 If a mandatory firmware update is required, pressing any of the room buttons such as 'Open' or 'Close' will show a message informing user of next step. Tap '**Settings**'.

<sup>1</sup> Mandatory firmware updates will limit blind functionality to all blinds in the room, until motor firmware has been updated.

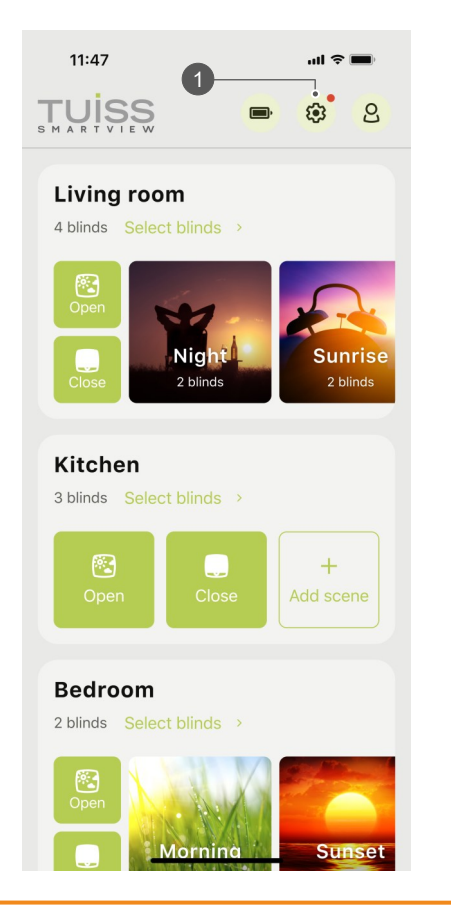

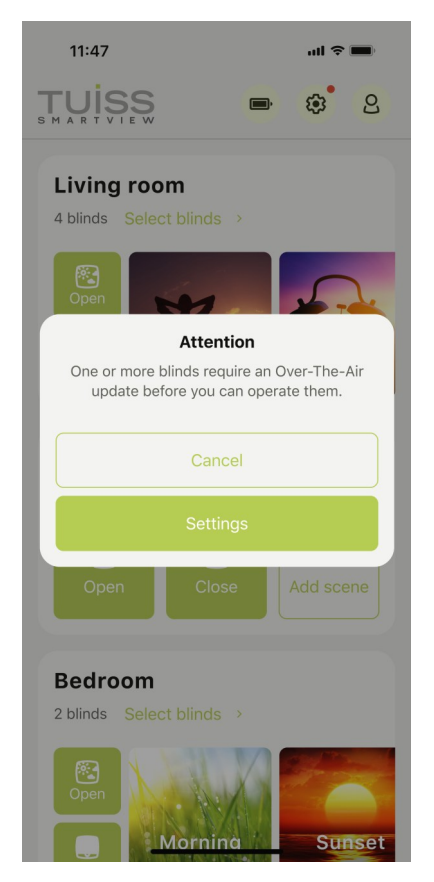

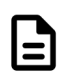

- 9.1 Updating motor firmware
- 9.1.3 Notification dot signifies firmware update available. Tap **'Firmware updates'**.
- 9.1.4 Firmware update icons are shown as orange for Optional and red for Mandatory. Tap **'Update'**.<sup>2</sup>

<sup>2</sup> If a room has both Optional and Mandatory updates available, all blinds will be updated when pressing the 'Update' button.

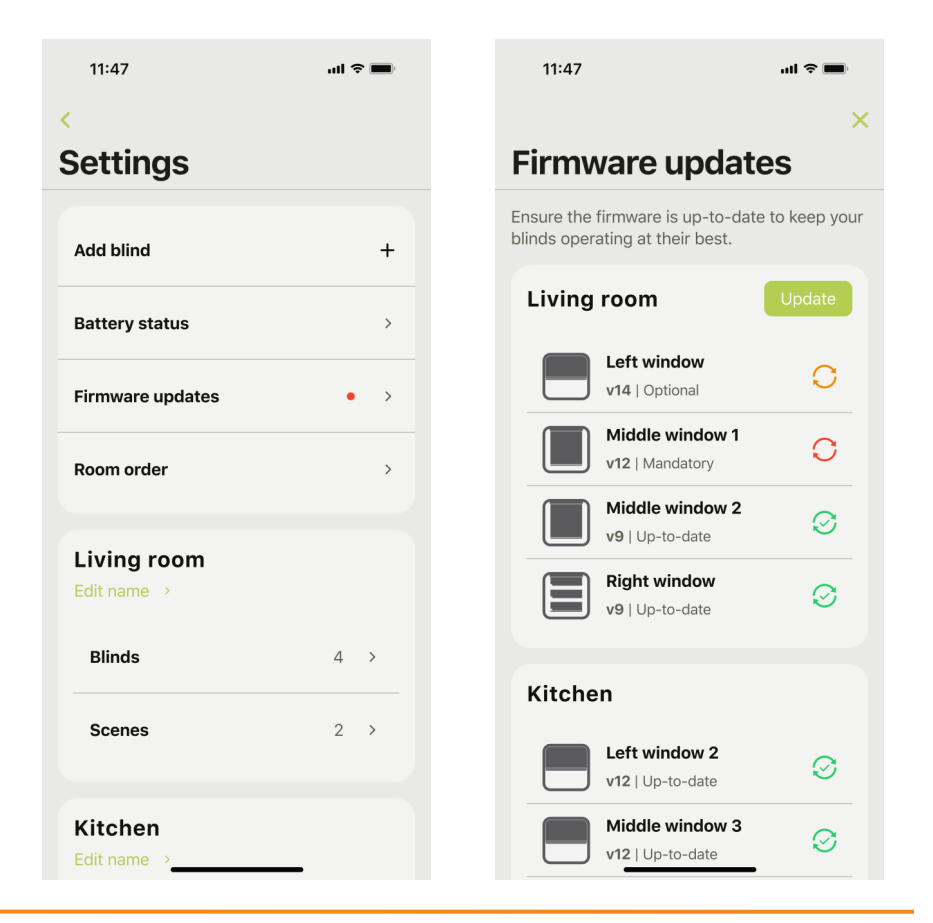

- 9.1 Updating motor firmware
- 9.1.5 Tap **'Continue'**.
- 9.1.6 App will connect to the first blind.

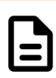

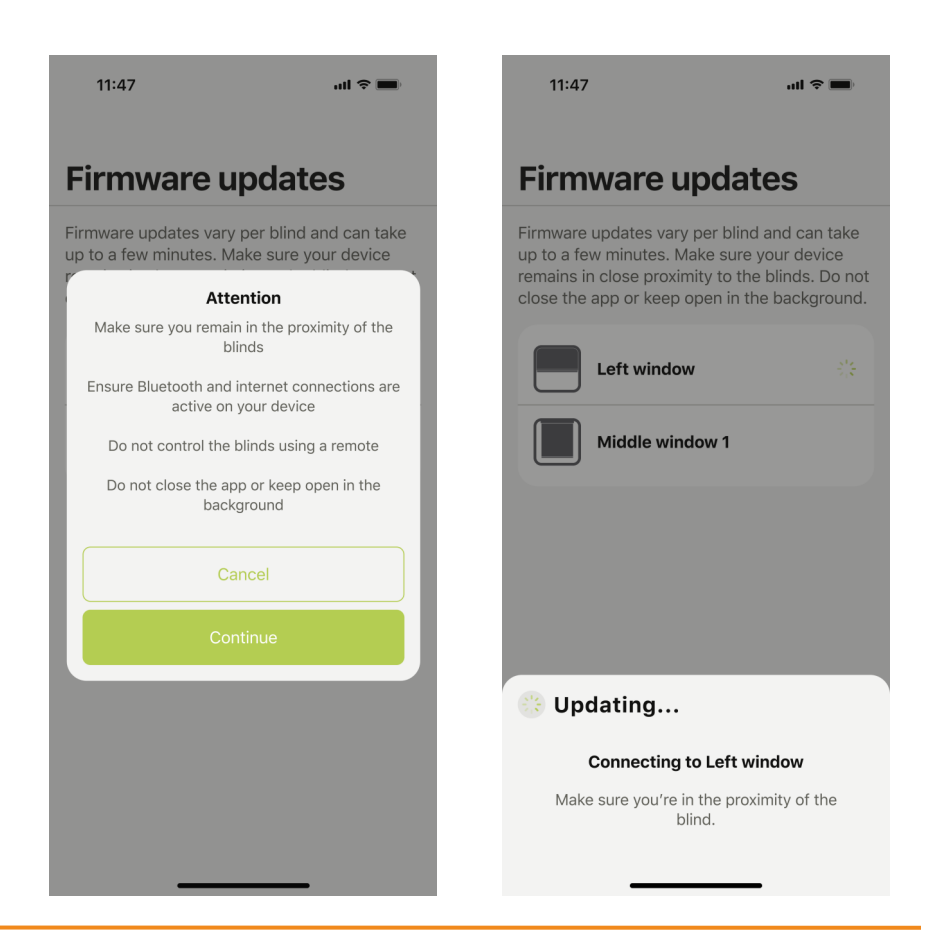

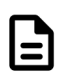

- 9.1 Updating motor firmware
- 9.1.7 Progress spinner will reach 90%. After a short pause, motor LED will flash red 4x plus motor jog and buzzer noise, confirming firmware update has been completed for that blind.
- 9.1.8 A check mark will appear next to the blind name. App will connect to the next blind and repeat the same process for all remaining blinds.

| 11:47                                                                                                    | ul Ŷ                                                                                      | 11:47                                                                                     | <b>ک</b> (ان                                                                                                    |
|----------------------------------------------------------------------------------------------------|-------------------------------------------------------------------------------------------|-------------------------------------------------------------------------------------------|----------------------------------------------------------------------------------------------------|
| Firmware up                                                                                                    | dates                                                                                     | Firmware                                                                                  | updates                                                                                                    |
| Firmware updates vary pe<br>up to a few minutes. Make<br>remains in close proximity<br>close the app or keep ope | r blind and can take<br>sure your device<br>to the blinds. Do not<br>n in the background. | Firmware updates v<br>up to a few minutes<br>remains in close pro<br>close the app or kee | ary per blind and can take<br>. Make sure your device<br>xximity to the blinds. Do not<br>ep open in the background. |
| Left window                                                                                                    | 56%                                                                                       | Left wind                                                                                 | dow 🧭                                                                                                    |
| Middle window                                                                                                    | /1                                                                                        | Middle v                                                                                  | <b>vindow 1</b> 24% 🔆                                                                                                |
|                                                                                                    |                                                                                           |                                                                                           |                                                                                                    |
|                                                                                                    |                                                                                           |                                                                                           |                                                                                                    |
|                                                                                                    |                                                                                           |                                                                                           |                                                                                                    |
|                                                                                                    |                                                                                           |                                                                                           |                                                                                                    |
|                                                                                                    |                                                                                           |                                                                                           |                                                                                                    |
|                                                                                                    |                                                                                           |                                                                                           |                                                                                                    |

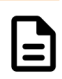

- 9.1 Updating motor firmware
- 9.1.9 Tap **'Return'**.
- 9.1.10 Firmware updates screen showing all blinds updated.

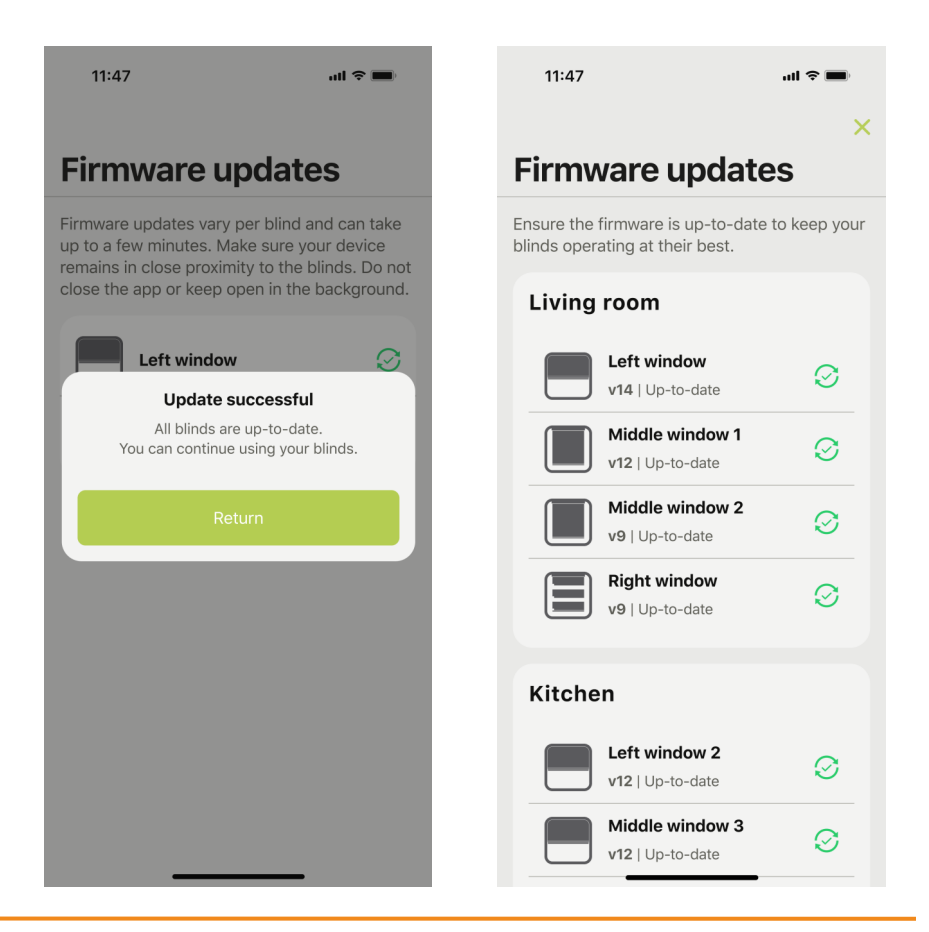

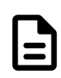

- 9.1 Updating motor firmware
- 9.1.11 Notification dot is removed next to 'Firmware updates'. Limited blind functionality is removed and can be used fully again.

| 11:47                      | all S | • |
|----------------------------|-------|---|
| <                          |       |   |
| Settings                   |       |   |
| Add blind                  |       | + |
| Battery status             |       | > |
| Firmware updates           |       | > |
| Room order                 |       | > |
| Living room<br>Edit name > |       |   |
| Blinds                     | 4     | > |
| Scenes                     | 2     | > |
| Kitchen<br>Edit name       | _     |   |

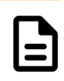

- 10.1 Change and save to new favorite position
- 10.1.1 Tap the settings gear icon **①**.
- 10.1.2 Tap '**Blinds**' in room name wanting favorite position updated.

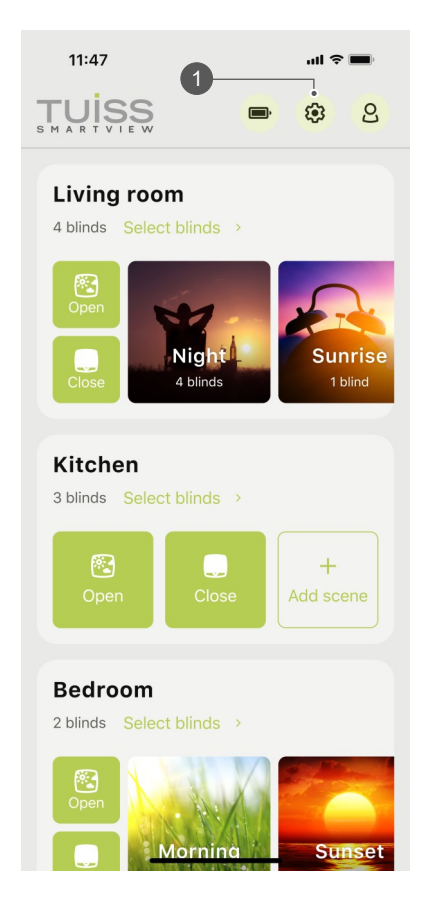

| 11:47                      | all ବି( | ) |
|----------------------------|---------|---|
| <                          |         |   |
| Settings                   |         |   |
| Add blind                  |         | + |
| Battery status             |         | > |
| Firmware updates           |         | > |
| Room order                 |         | > |
| Living room<br>Edit name > |         |   |
| Blinds                     | 4 >     |   |
| Scenes                     | 3 >     |   |
| Kitchen                    |         |   |

- 10.1 Change and save to new favorite position
- 10.1.3 Select blind name.
- 10.1.4 Tap 'Set favorite position'.

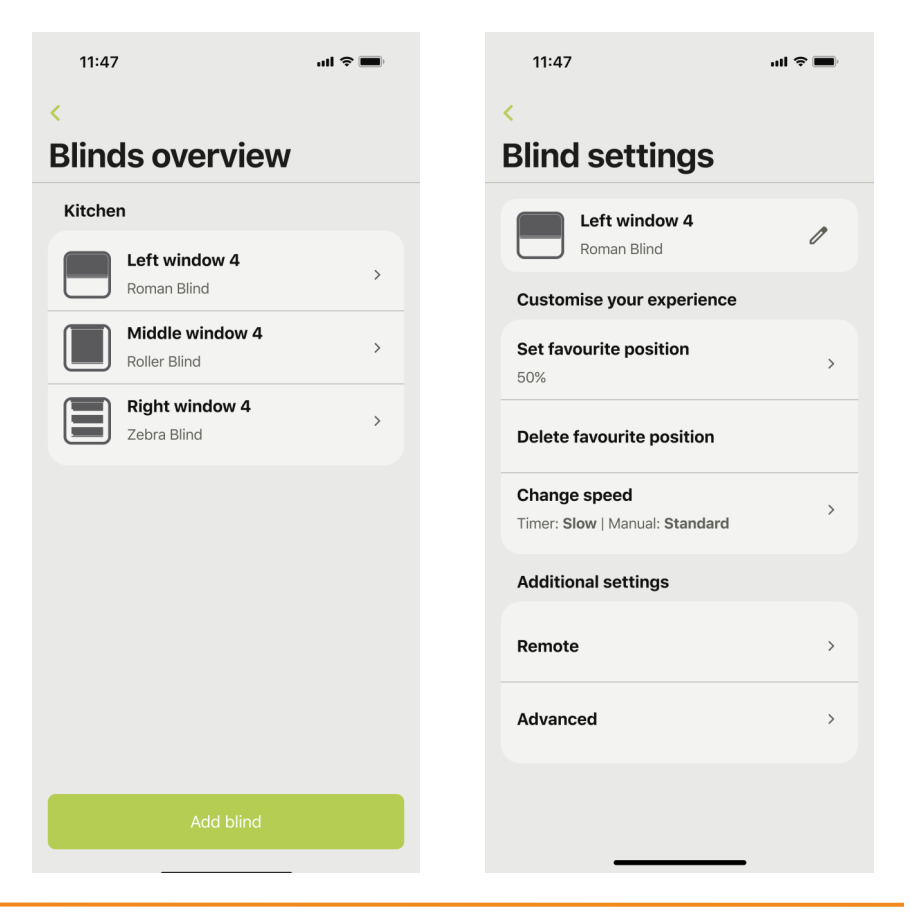

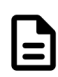

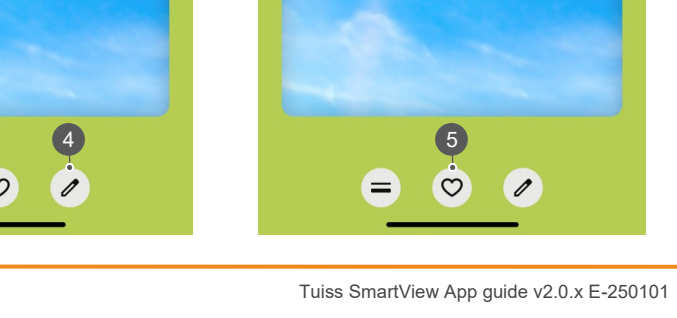

- 10.1 Change and save to new favorite position (Gen 2)
- Operate blind to new desired favorite position by: 10.1.5
  - Moving the slider 2 up or down.
  - Pressing the direction arrow button (3.1)
  - Entering a percentage value into precise movement box 4.
- 10.1.6 Press and hold favorite button

<sup>1</sup> Tap button to enable / disable arrow buttons.

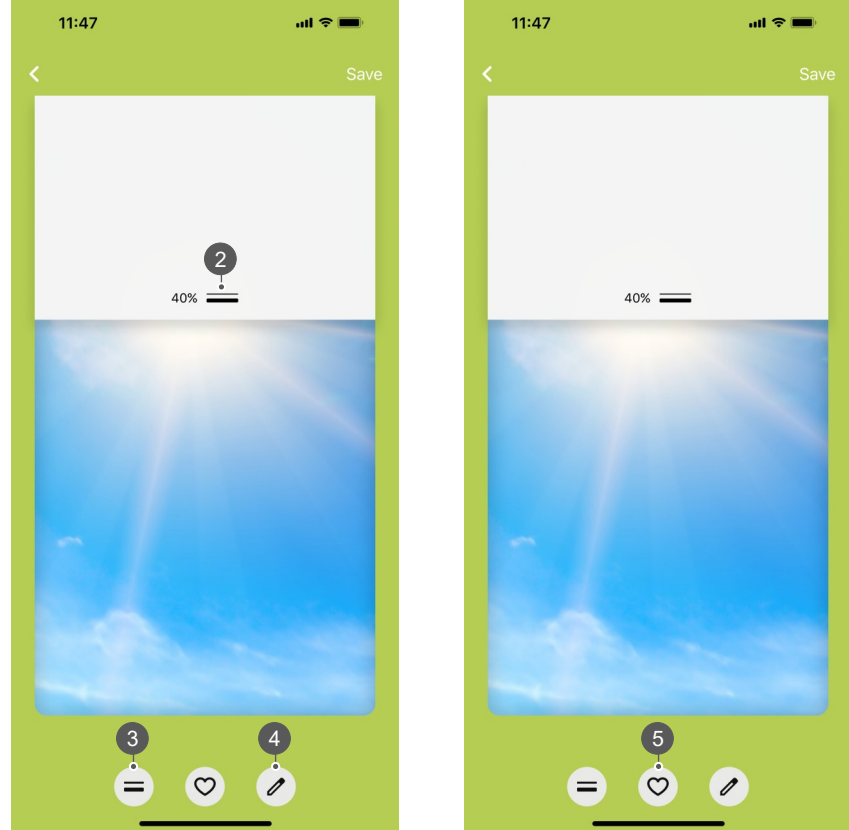

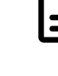

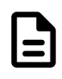

- 10.1 Change and save to new favorite position (Gen 2)
- 10.1.7 Tap **'Update'**. Motor will jog plus buzzer noise and 4x green LED to confirm new favorite position is set.<sup>2</sup>
- 10.1.8 Updated favorite position shown in blind settings menu.

<sup>2</sup>If no motor jog or buzzer noise / green LED, updated favorite position is not saved.

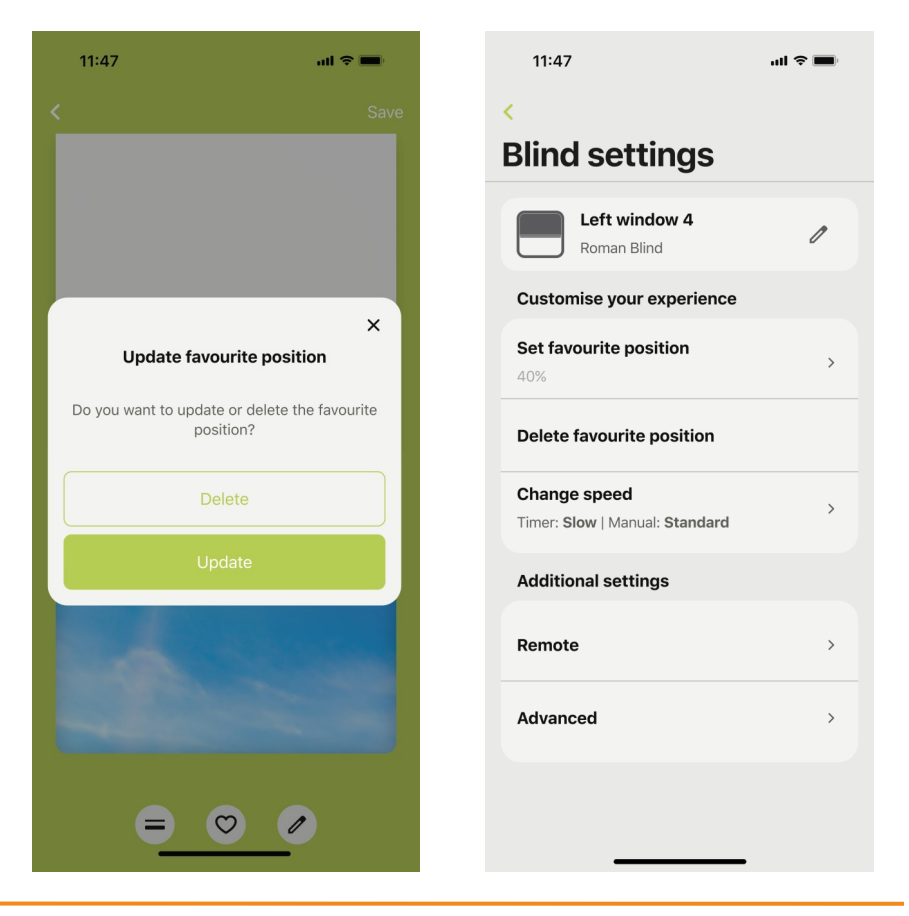

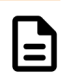

- 10.2 Delete favorite position Option 1
- 10.2.1 Tap the settings gear icon 1.
- 10.2.2 Tap '**Blinds**' in room name wanting favorite position deleted.

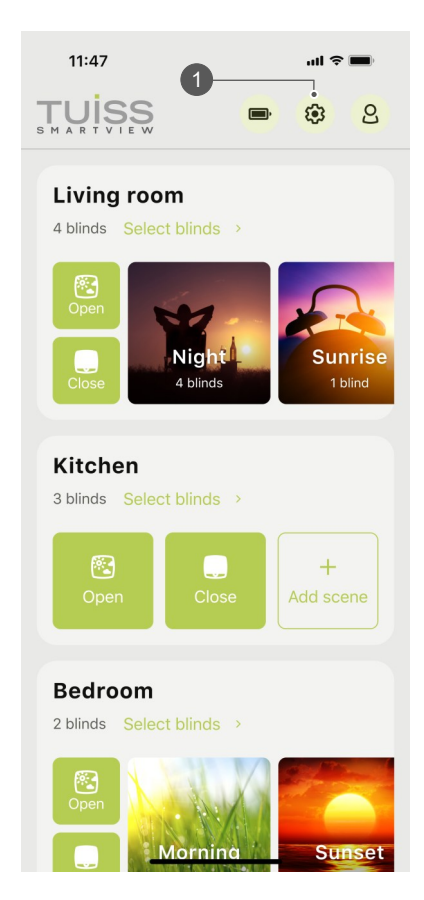

| 11:47                      | ul 🗢 🔳 |
|----------------------------|--------|
| <                          |        |
| Settings                   |        |
| Add blind                  | +      |
| Battery status             | >      |
| Firmware updates           | >      |
| Room order                 | >      |
| Living room<br>Edit name > |        |
| Blinds                     | 4 >    |
| Scenes                     | 3 >    |
| Kitchen<br>Edit name       |        |

- 10.2 Delete favorite position Option 1
- 10.2.3 Select blind name.
- 10.2.4 Tap 'Delete favorite position'.

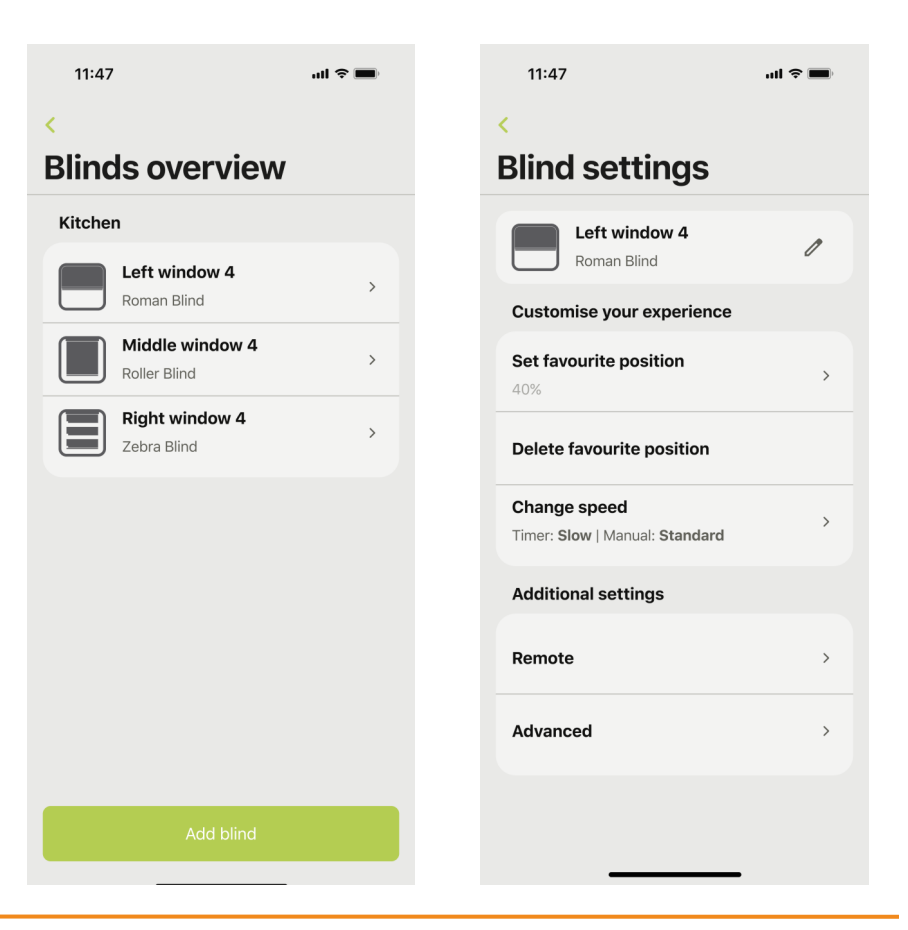

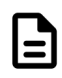

10.2 Delete favorite position - Option 1

1

- 10.2.5 Tap **'Delete'**. Motor will jog plus buzzer noise and 4x green LED to confirm favorite position has been deleted.<sup>1</sup>
- 10.2.6 'Not set' shown underneath 'Set favorite position'.

If no motor jog or buzzer noise / green LED, favorite position is not deleted.

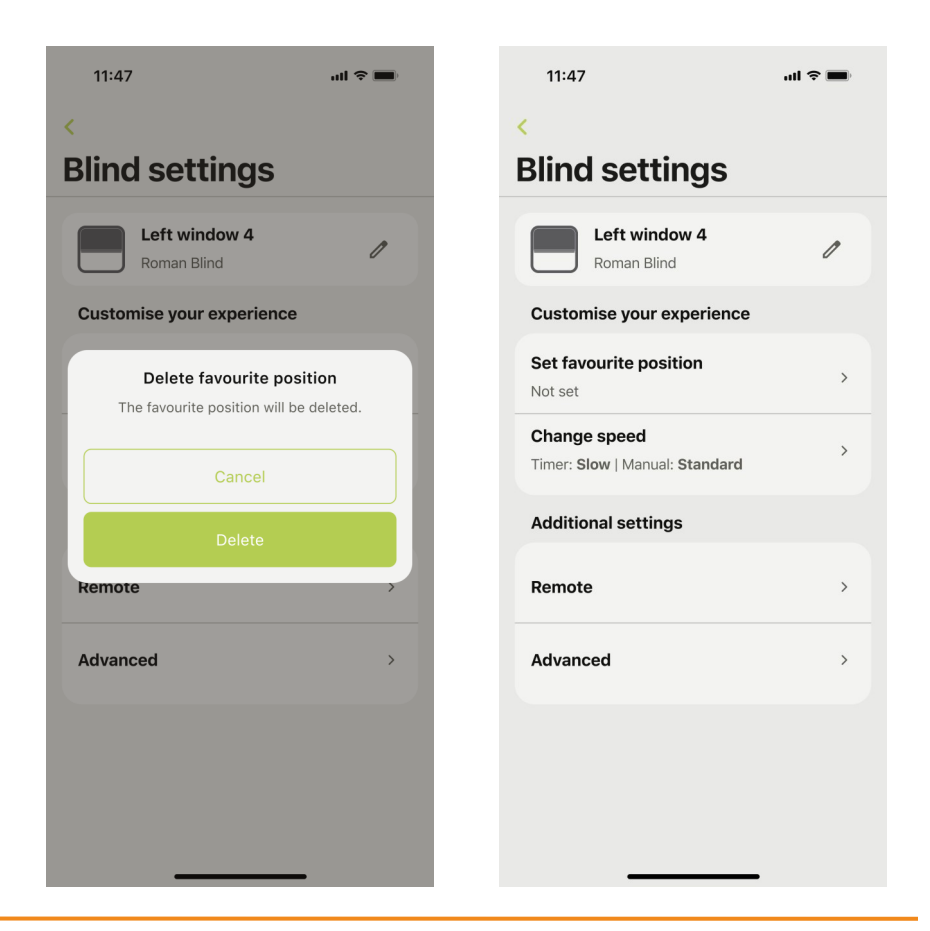

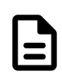

- 10.3 Delete favorite position Option 2
- 10.3.1 Tap the settings gear icon 1.
- 10.3.2 Tap '**Blinds'** in room name wanting favorite position deleted.

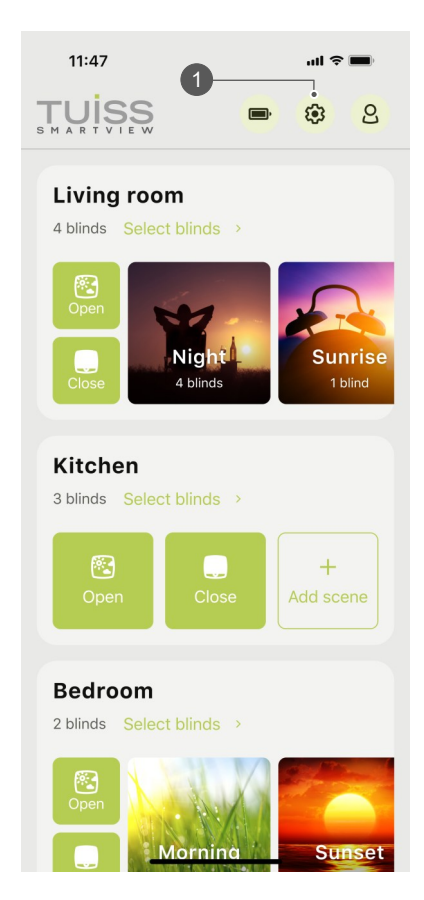

| 11:47                      | ul 🗢 🔳 |
|----------------------------|--------|
| <                          |        |
| Settings                   |        |
| Add blind                  | +      |
| Battery status             | >      |
| Firmware updates           | >      |
| Room order                 | >      |
| Living room<br>Edit name > |        |
| Blinds                     | 4 >    |
| Scenes                     | 3 >    |
| Kitchen<br>Edit name       |        |

- 10.3 Delete favorite position Option 2
- 10.3.3 Select blind name.
- 10.3.4 Tap 'Set favorite position'.

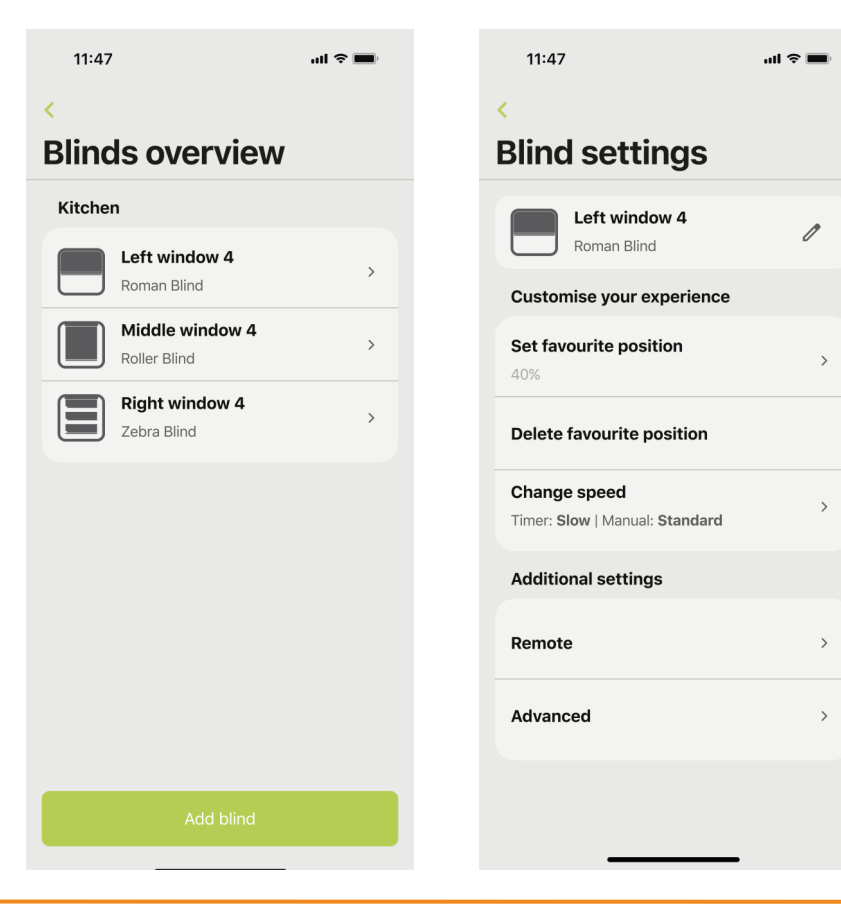
# 10 Favorite position (Gen 2)

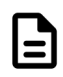

- 10.3 Delete favorite position Option 2
- 10.3.5 Press and hold favorite button **(2)**.
- 10.3.6 Tap **'Delete'**. motor will jog plus buzzer noise and 4x green LED to confirm favorite position has been deleted.<sup>1</sup>

1

If no motor jog or buzzer noise / green LED, favorite position is not deleted.

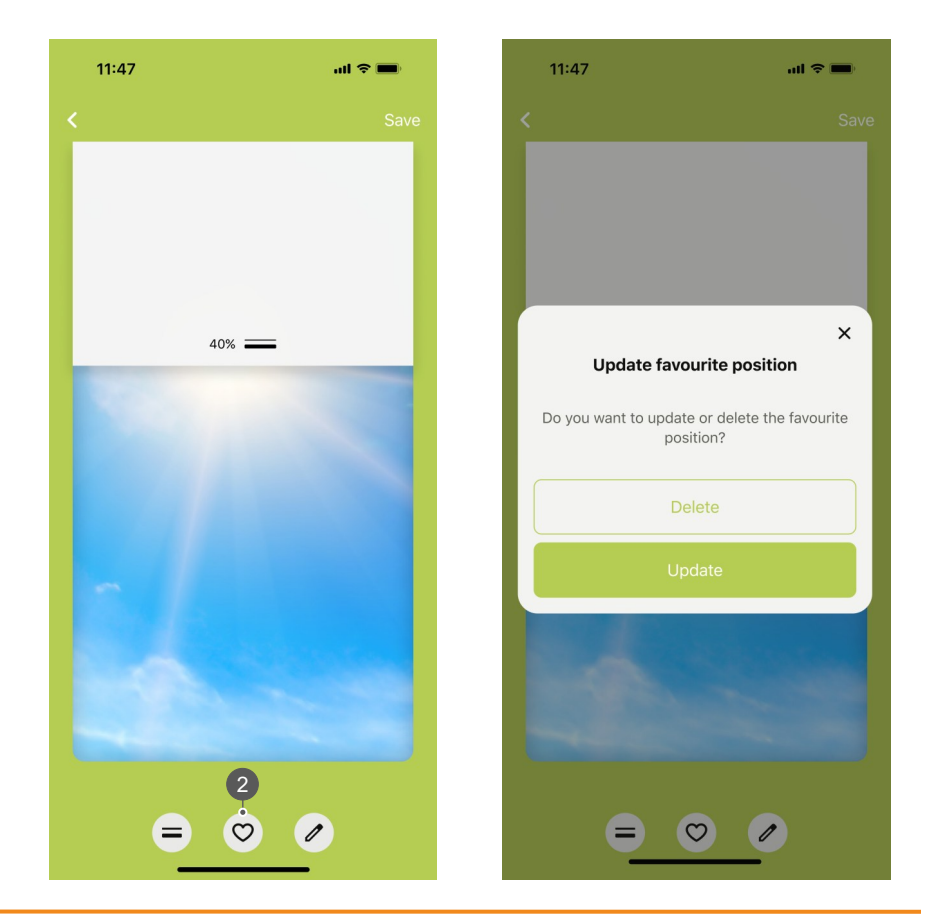

# 10 Favorite position (Gen 2)

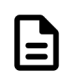

- 10.3 Delete favorite position Option 2
- 10.3.7 'Not set' shown underneath 'Set favorite position'.

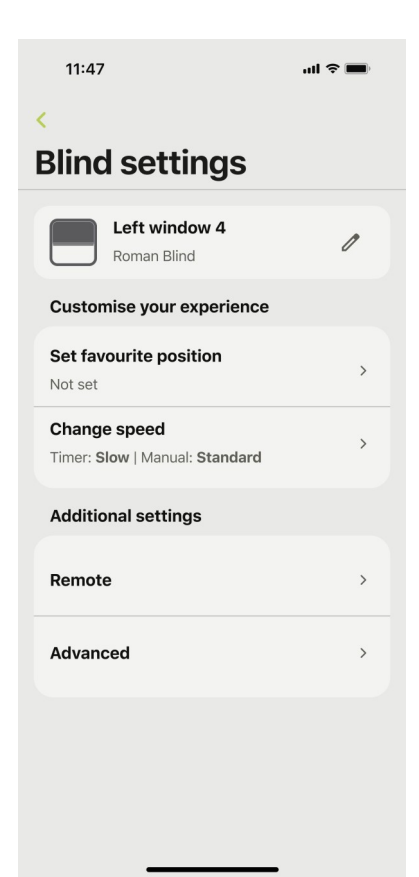

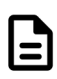

- 11.1 Set new end limit position (Gen 1)
- 11.1.1 Tap the settings gear icon 1.
- 11.1.2 Tap 'Blinds' in room name wanting end limits set.

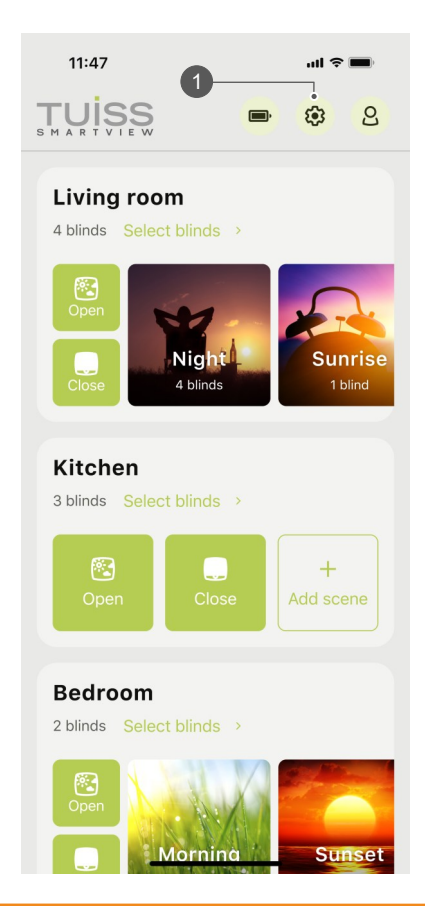

| 11:47                      | al S |   |
|----------------------------|------|---|
| <                          |      |   |
| Settings                   |      |   |
| Add blind                  |      | + |
| Battery status             |      | > |
| Firmware updates           |      | > |
| Room order                 |      | > |
| Living room<br>Edit name > |      |   |
| Blinds                     | 4    | > |
| Scenes                     | 3    | > |
| Kitchen<br>Edit name       | _    |   |

- 11.1 Set new end limit position (Gen 1)
- 11.1.3 Tap blind name.
- 11.1.4 Tap 'Advanced'.

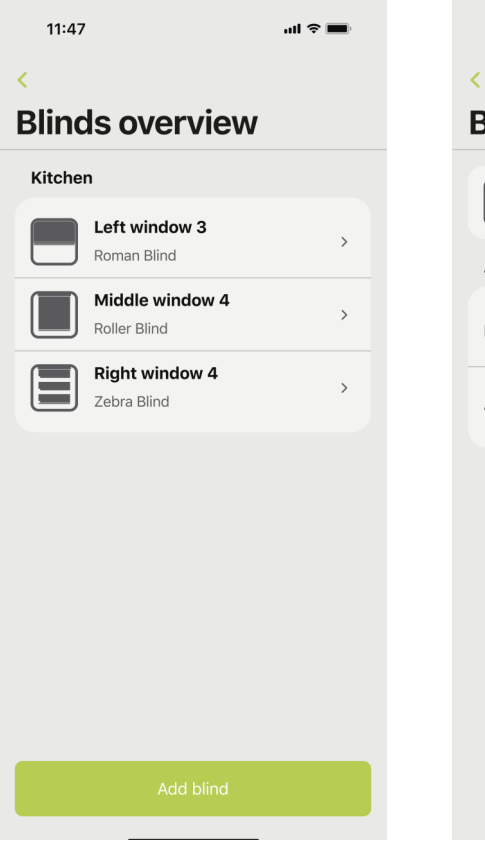

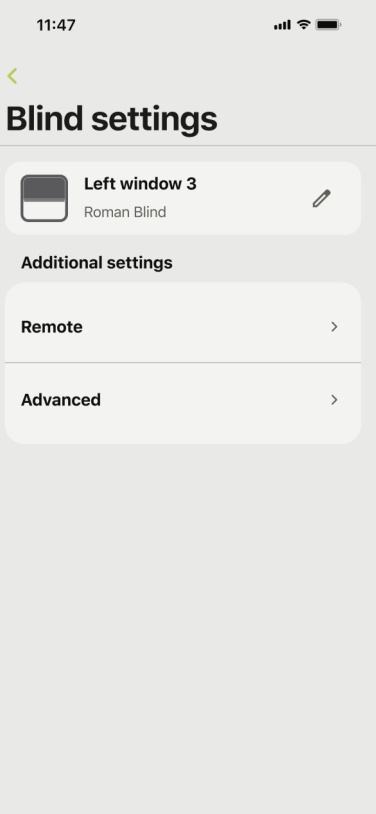

- 11.1 Set new end limit position (Gen 1)
- 11.1.5 Tap 'Set new limits'.
- 11.1.6 App will connect to the blind.

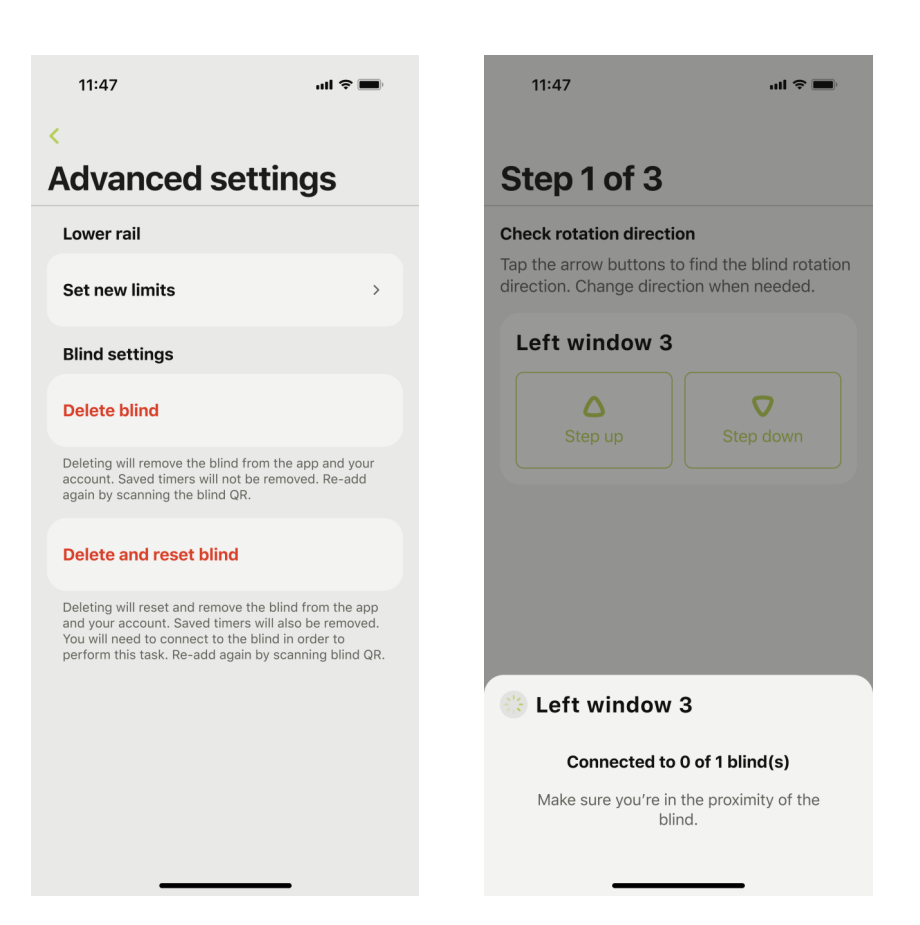

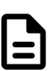

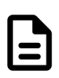

- 11.1 Set new end limit position (Gen 1)
- 11.1.7 Warning message appears. Tap 'OK'.
- 11.1.8 Check motor direction. Tap 'Next'.<sup>1</sup>

<sup>1</sup> 'Step up' = blind moves up, 'Step down' = blind moves down.

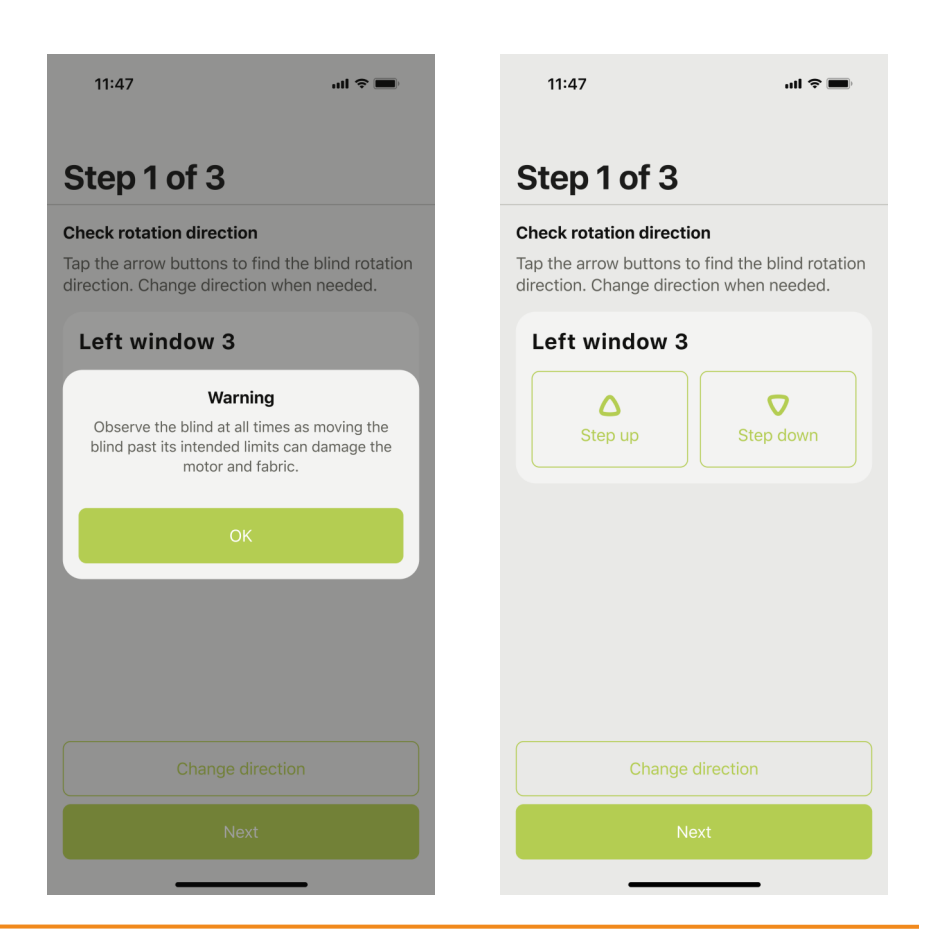

- 11.1 Set new end limit position (Gen 1)
- 11.1.9 Operate blind to desired bottom limit position using the direction arrows. Tap **'Confirm bottom limit'**.
- 11.1.10 Operate blind to desired top limit position using the direction arrows. Tap **'Confirm top limit'**.<sup>2</sup>

<sup>2</sup> To protect motor and components, do not overrun motor / overtighten fabric.

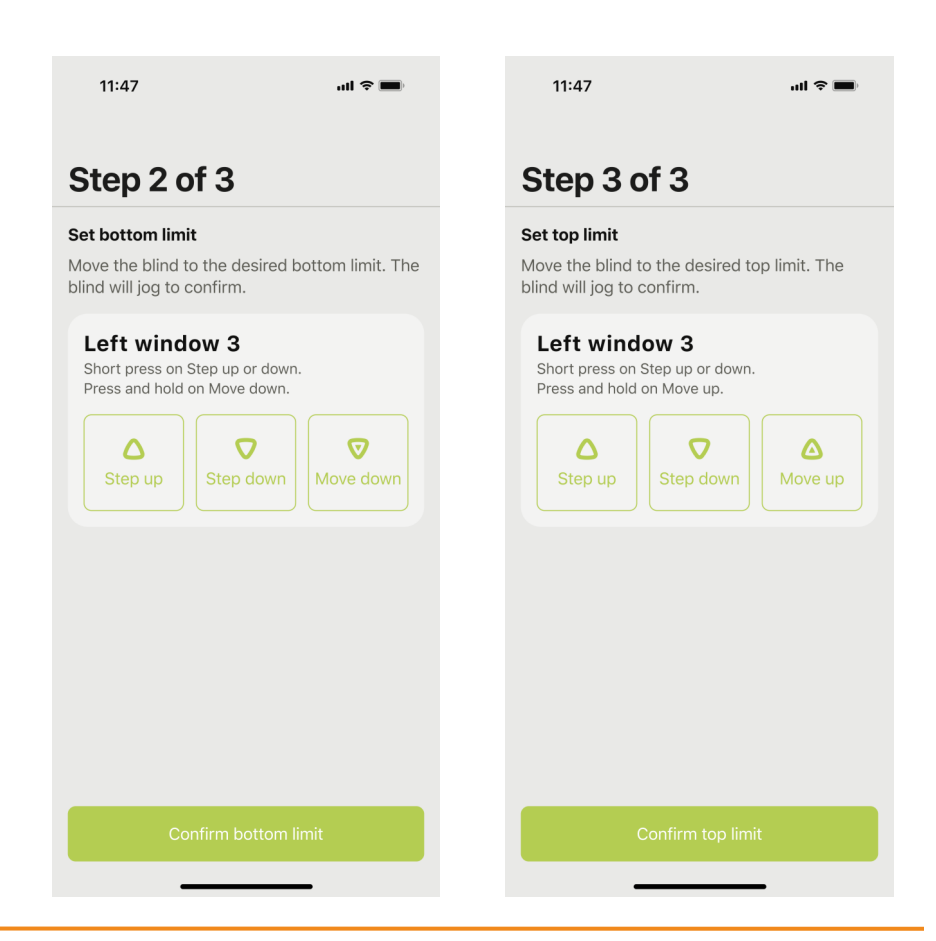

- 11.2 Adjust open end limit position (Gen 2)
- 11.2.1 Tap the settings gear icon 1.
- 11.2.2 Tap 'Blinds' in room name wanting end limit adjusted.<sup>1</sup>

<sup>1</sup> Depending on product type / configuration, not all end limit positions can be adjusted. Zebra blinds do not have the option to adjust end limit positions.

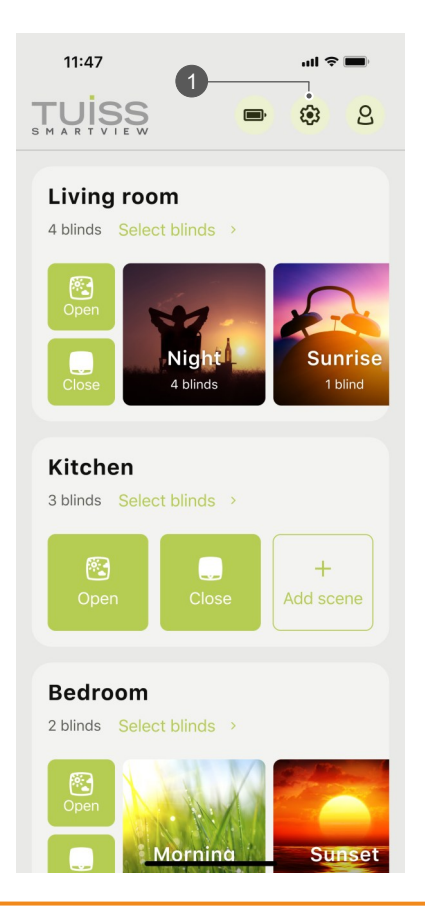

| 11:47                      | all 🗢 🔳 |
|----------------------------|---------|
| <                          |         |
| Settings                   |         |
| Add blind                  | +       |
| Battery status             | >       |
| Firmware updates           | >       |
| Room order                 | >       |
| Living room<br>Edit name → |         |
| Blinds                     | 4 >     |
| Scenes                     | 3 >     |
| Kitchen                    |         |

- 11.2 Adjust open end limit position (Gen 2)
- 11.2.3 Select blind name.
- 11.2.4 Tap 'Advanced'.

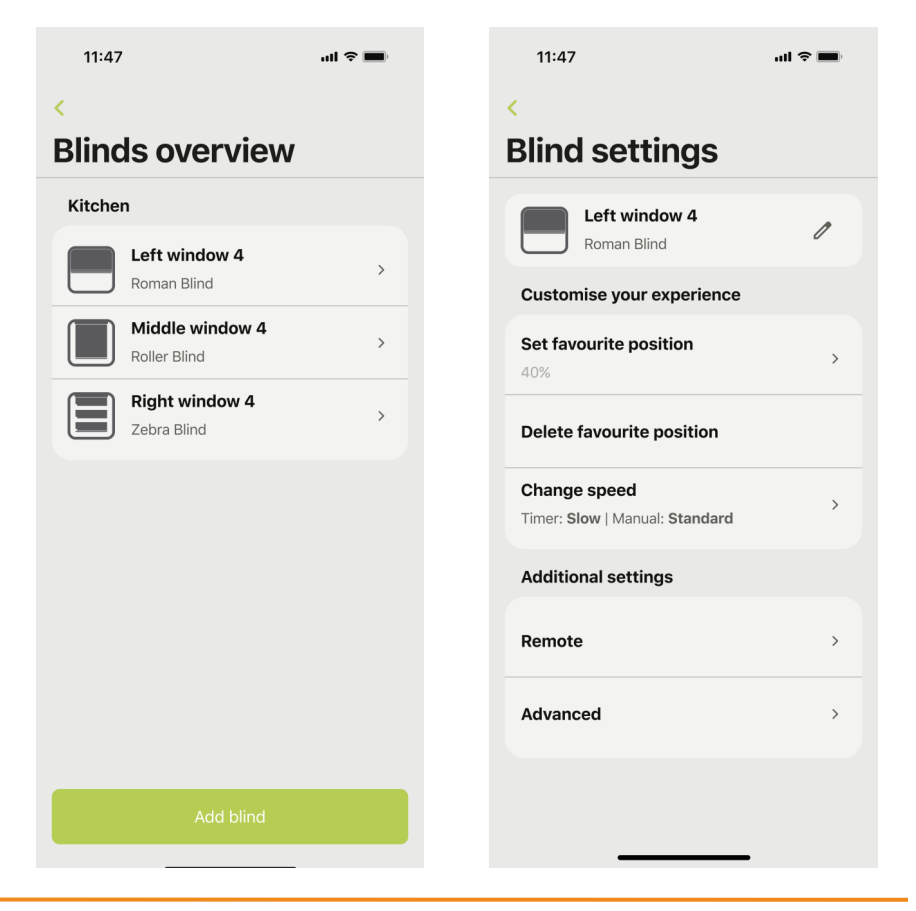

- 11.2 Adjust open end limit position (Gen 2)
- 11.2.5 Tap 'Adjust open limit'.
- 11.2.6 Tap **'OK'**.

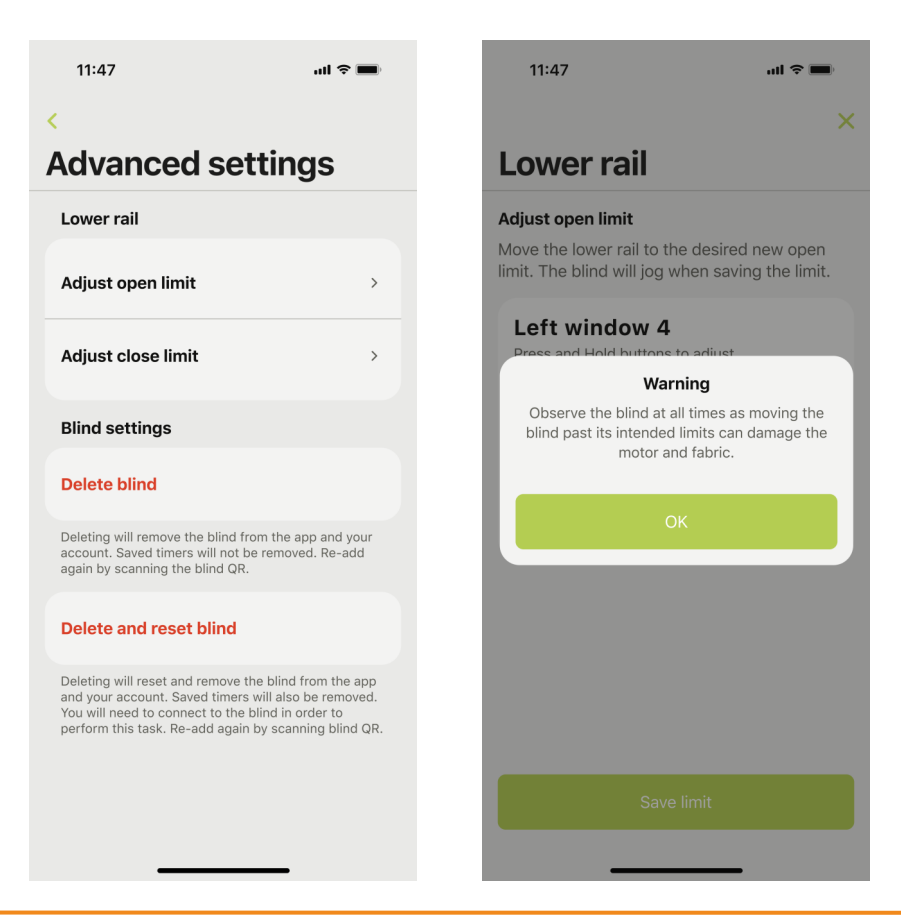

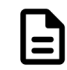

- 11.2 Adjust open end limit position (Gen 2)
- 11.2.7 Tap **'Continue'**.
- 11.2.8 App will connect to the blind and automatically move to the saved open limit position. Motor will jog plus buzzer noise and 4x red LED.<sup>2</sup>

 $^2$  If blind is already at open limit position, motor will jog plus buzzer noise and 4x red LED.

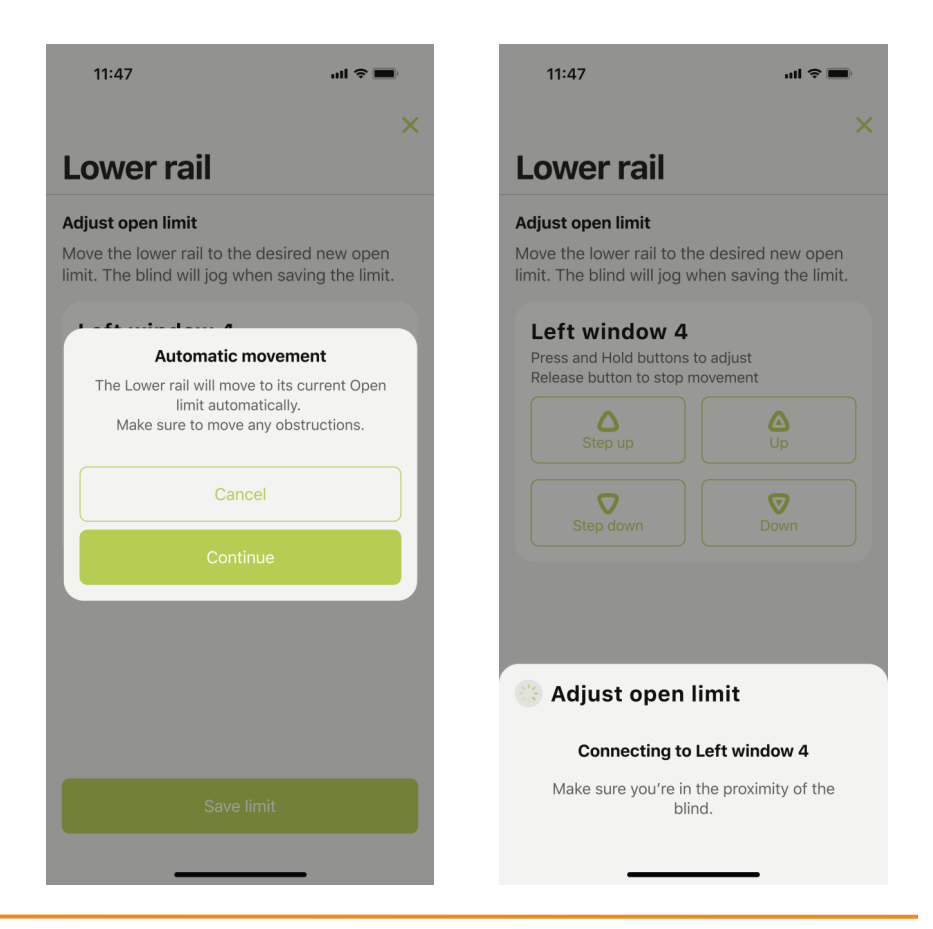

- 11.2 Adjust open end limit position (Gen 2)
- 11.2.9 Use the on-screen direction arrows to adjust blind to new open limit position.<sup>3</sup> Tap '**Save limit**'. Motor will jog plus buzzer noise and 4x green LED.<sup>4</sup>

 $^{3}$  To protect the motor and components, do not overrun motor / overtighten fabric.

<sup>4</sup> If no motor jog or buzzer noise / green LED, new end limit position is not saved.

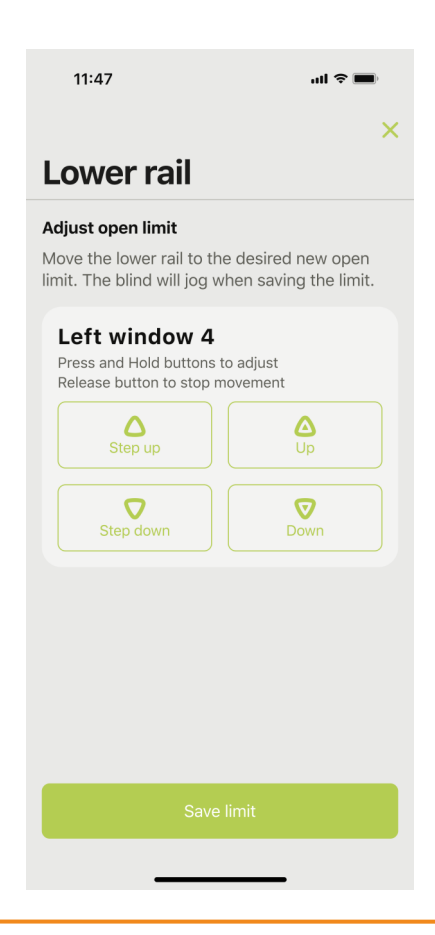

- 11.3 Adjust close end limit position (Gen 2)
- 11.3.1 Tap the settings gear icon 1.
- 11.3.2 Tap 'Blinds' in room name wanting end limit adjusted.<sup>1</sup>

<sup>1</sup> Depending on product type / configuration, not all end limit positions can be adjusted. Zebra blinds do not have the option to adjust end limit positions.

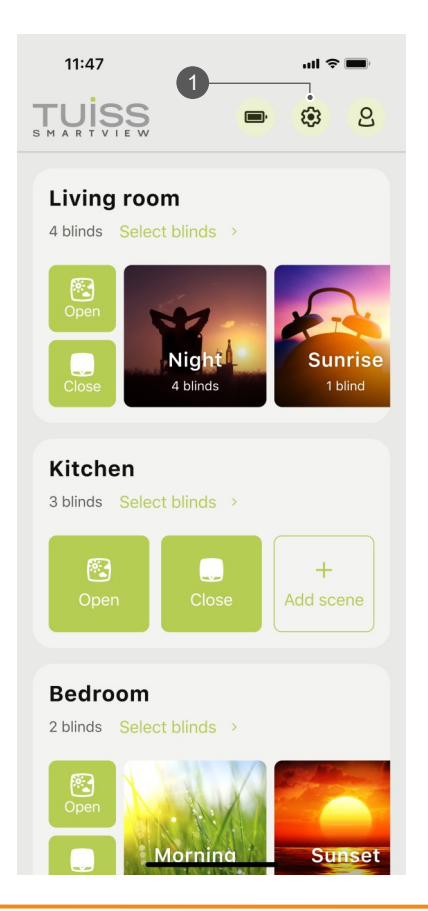

| 11:47                      | ull 🗢 🔳 |
|----------------------------|---------|
| <                          |         |
| Settings                   |         |
| Add blind                  | +       |
| Battery status             | >       |
| Firmware updates           | >       |
| Room order                 | >       |
| Living room<br>Edit name > |         |
| Blinds                     | 4 >     |
| Scenes                     | 3 >     |
| Kitchen                    |         |

- 11.3 Adjust close end limit position (Gen 2)
- 11.3.3 Select blind name.
- 11.3.4 Tap 'Advanced'.

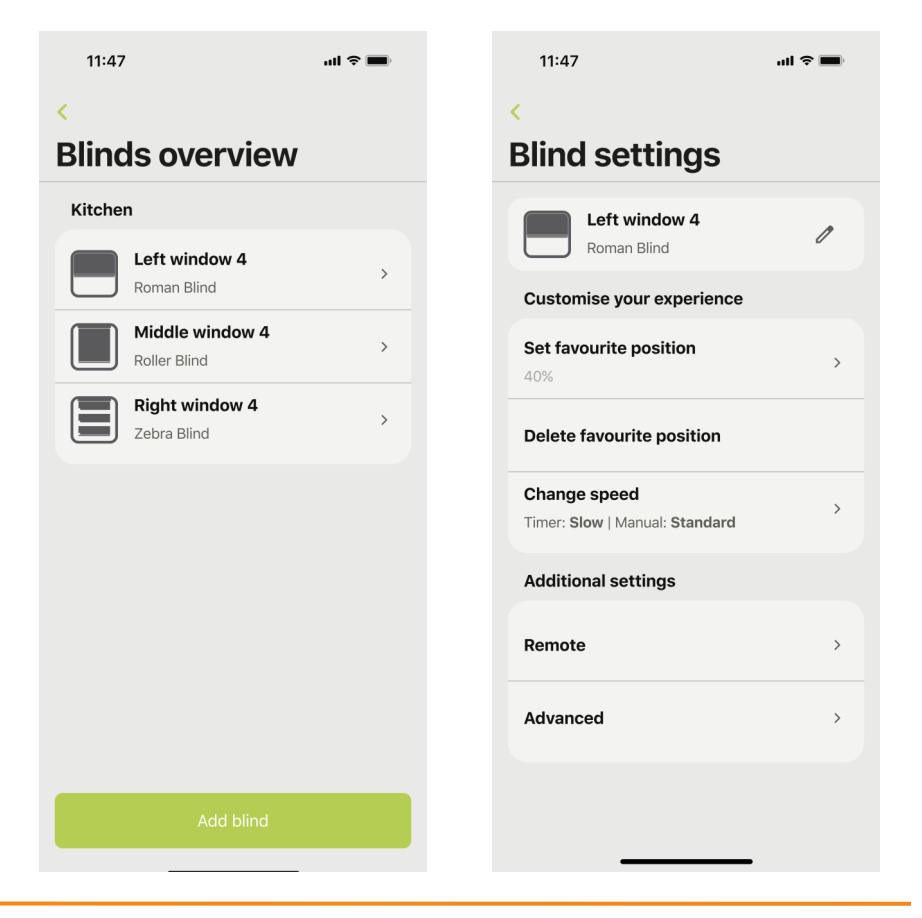

- 11.3 Adjust close end limit position (Gen 2)
- 11.3.5 Tap 'Adjust close limit'.
- 11.3.6 Tap **'OK'**.

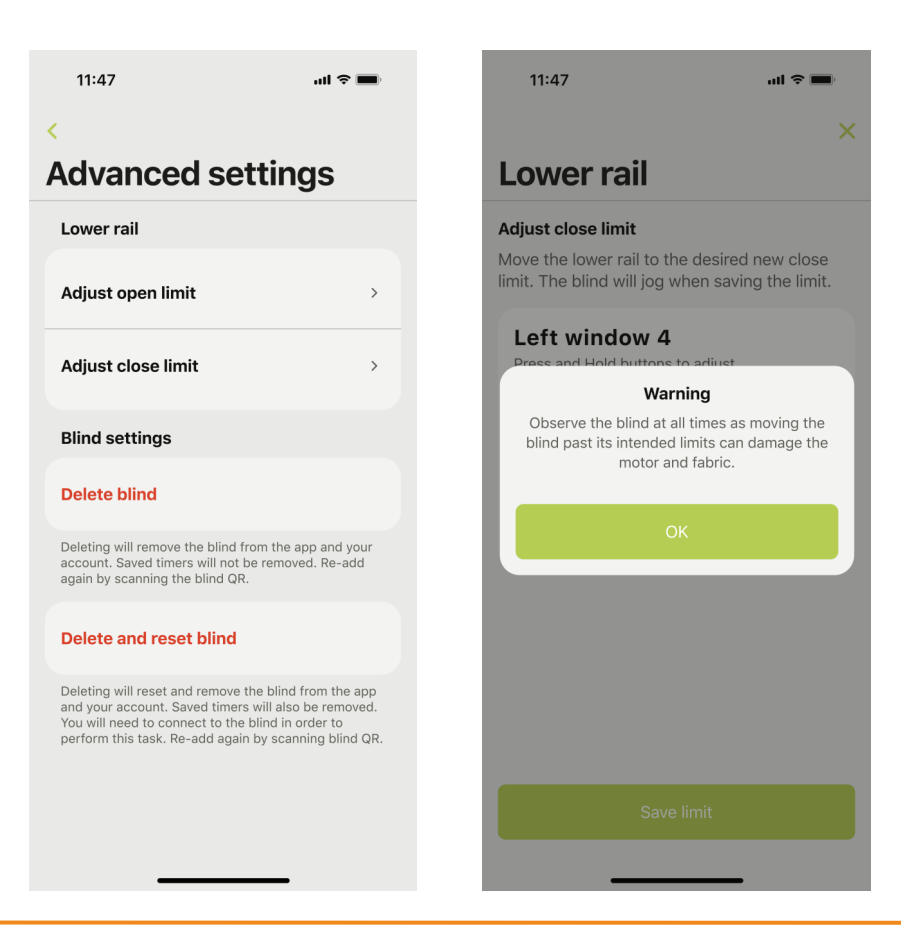

- 11.3 Adjust close end limit position (Gen 2)
- 11.3.7 Tap **'Continue'**.
- 11.3.8 App will connect to the blind and automatically move to the saved close limit position. Motor will jog plus buzzer noise and 4x red LED.<sup>1</sup>

<sup>1</sup> If blind is already at close limit position, motor will jog plus buzzer noise and 4x red LED.

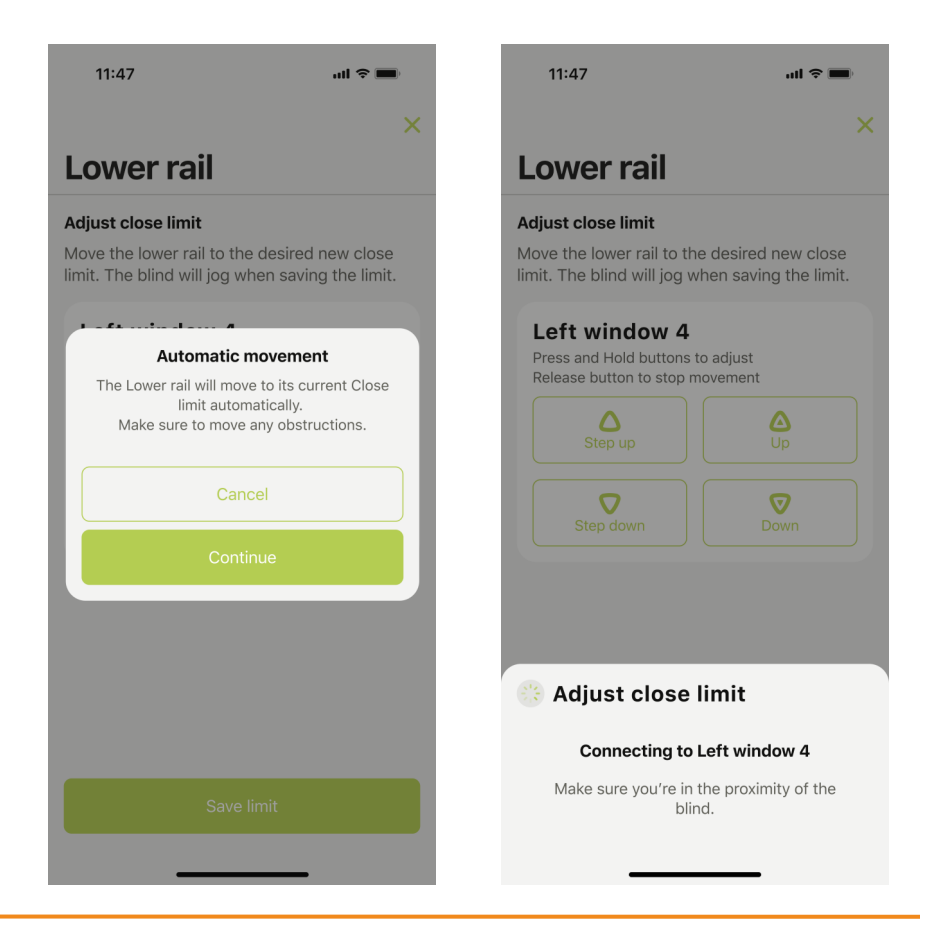

- 11.3 Adjust close end limit position (Gen 2)
- 11.3.9 Use the on-screen direction arrows to adjust blind to new close limit position. Tap **'Save limit'**. Motor will jog plus buzzer noise and 4x green LED.<sup>2</sup>

 $^{\rm 2}$  If no motor jog or buzzer noise / green LED, new end limit position is not saved.

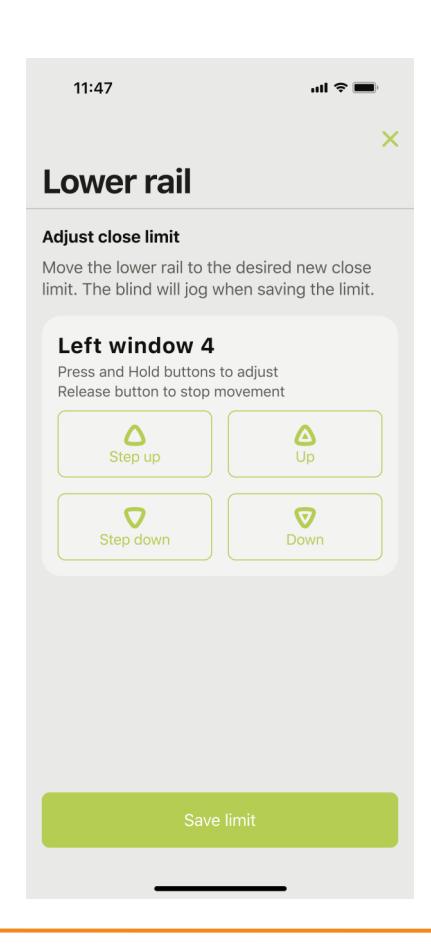

### 12 Room order

- 12.1 Change room order appearance
- 12.1.1 Tap the settings gear icon 1.
- 12.1.2 Tap 'Room order'.

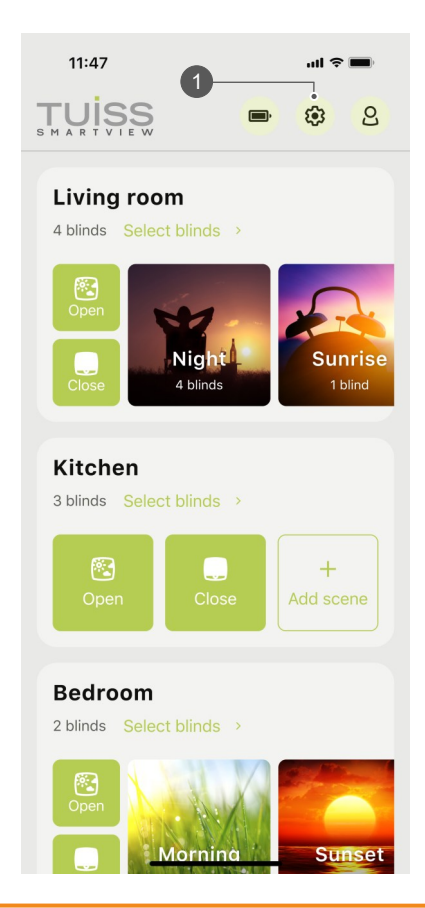

| 11:47                      | all Ş | • |
|----------------------------|-------|---|
| <                          |       |   |
| Settings                   |       |   |
| Add blind                  |       | + |
| Battery status             |       | > |
| Firmware updates           |       | > |
| Room order                 |       | > |
| Living room<br>Edit name > |       |   |
| Blinds                     | 4     | > |
| Scenes                     | 3     | > |
| Kitchen                    |       |   |

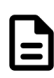

### 12 Room order

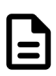

- 12.1 Change room order appearance
- 12.1.3 Current room order shown.
- 12.1.4 Drag room name to new position.

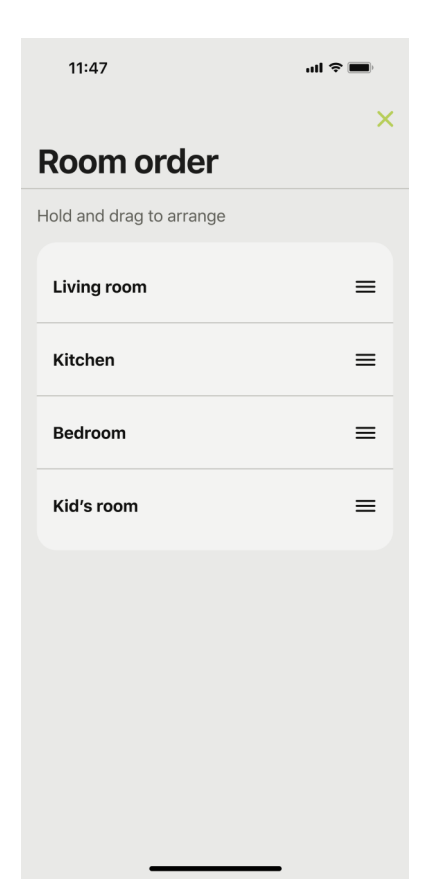

| 11:47                    | ul 🗢 🔳 |
|--------------------------|--------|
|                          | ×      |
| Room order               |        |
| Hold and drag to arrange |        |
| Living room              | =      |
| Kitchen                  | ≡      |
| Kid's room               | =      |
|                          |        |
|                          |        |
|                          |        |
|                          |        |
|                          |        |
|                          |        |
|                          |        |
|                          |        |

# 12 Room order

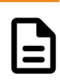

- 12.1 Change room order appearance
- 12.1.5 Revised room order shown.<sup>1</sup>

<sup>1</sup> Room order displayed on-screen is specific to the device being used, even if two or more devices are signed in to the same account.

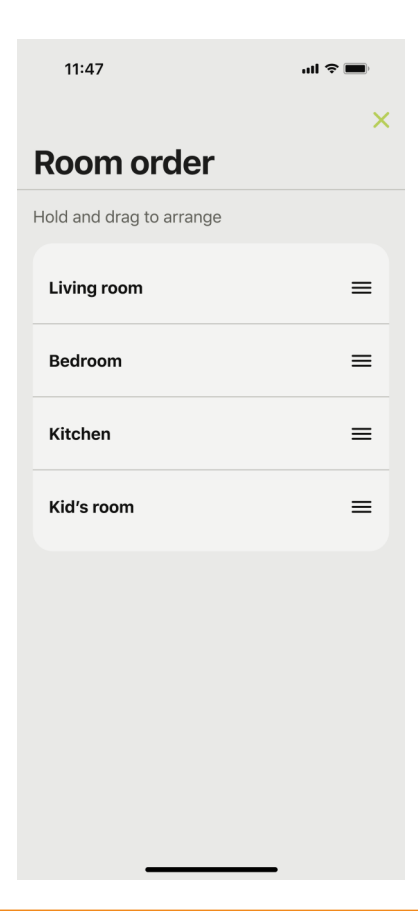

### 13 Appearance

- 13.1 Changing between light and dark mode
- 13.1.1 Tap the profile icon 1.
- 13.1.2 Tap 'Appearance'.

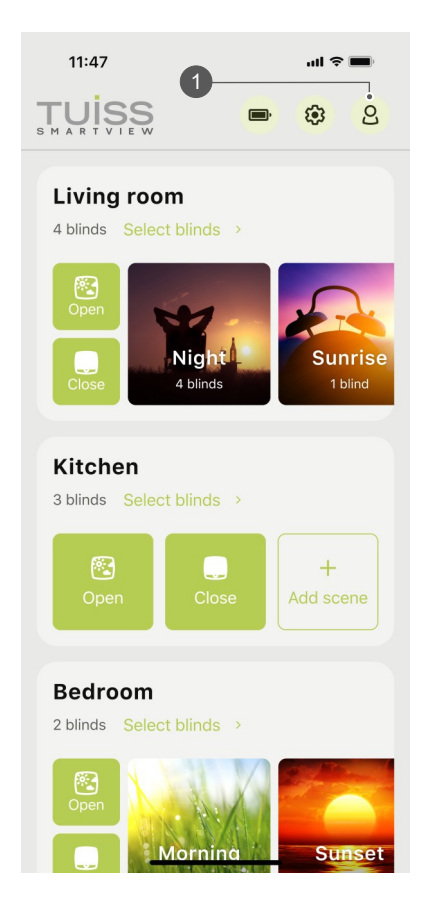

| 11:47                        | ul Ş (  |   |
|------------------------------|---------|---|
| <                            |         |   |
| Profile                      |         |   |
| App settings                 |         |   |
| Language                     | English | > |
| Appearance                   | Light   | > |
| Support                      |         | > |
| Voice controls               |         |   |
| Siri Shortcuts               |         | > |
| Account details              |         |   |
| E-mail<br>john.doe@gmail.com |         |   |
| Share App Analytics          |         |   |
| Terms of use                 |         | > |

# 13 Appearance

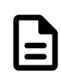

- 13.1 Changing between light and dark mode
- 13.1.3 Select 'Light' or 'Dark' mode option. Alternatively, choose 'System' to automatically change the app's appearance based on the device's light and dark mode setting.

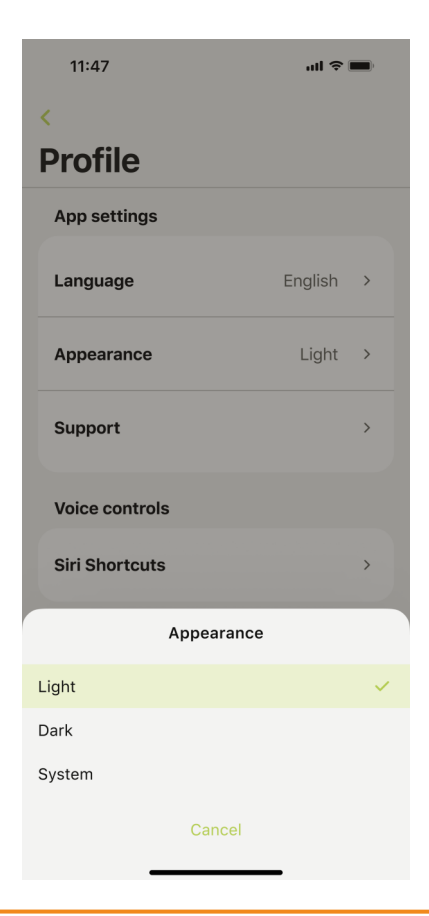

- 14.1 Creating a Shortcut for blind movement
- 14.1.1 Tap the profile icon 1.
- 14.1.2 Tap 'Siri Shortcuts'.

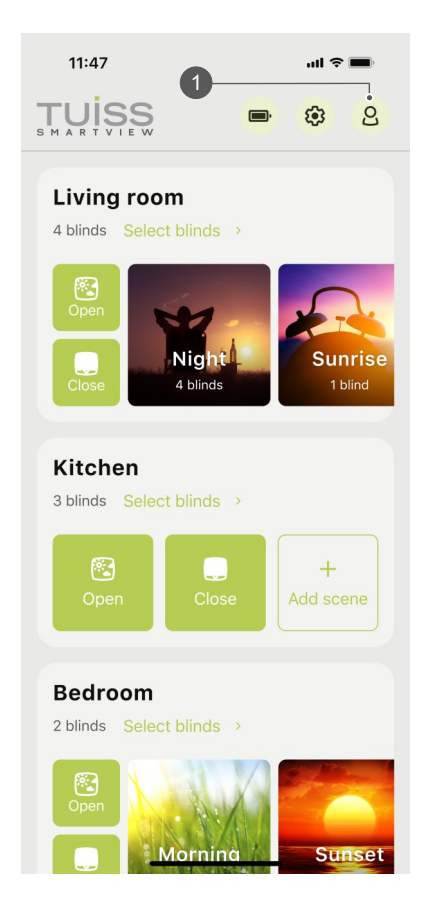

| Language                            | English | > |
|-------------------------------------|---------|---|
| Appearance                          | Light   | > |
| Support                             |         | > |
| Voice controls                      |         |   |
| Siri Shortcuts                      |         | > |
| Account details                     |         |   |
| <b>E-mail</b><br>john.doe@gmail.com |         |   |
| Share App Analytics                 |         | 0 |
| Terms of use                        |         | > |
| Privacy policy                      |         | > |
| Delete account                      |         |   |
|                                     |         |   |

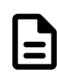

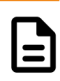

- 14.1 Creating a Shortcut for blind movement
- 14.1.3 Tap 'Add to Siri' button next to 'Move blinds'.
- 14.1.4 Tap '**Record Phrase**' to enter voice command used with the Shortcut. Alternatively, manually type the voice activation command by tapping the screen below 'Hey Siri'.

| 11:47                                                                                                    | al 🗢 🔳                                                                                                    | 11:47                  | al 🗢 🔳                           |
|----------------------------------------------------------------------------------------------------|----------------------------------------------------------------------------------------------------|------------------------|----------------------------------|
| <<br>Siri Shortcu                                                                                                    | ts                                                                                                    | Cancel                 |                                  |
| About voice commands<br>You can use Siri Shortcu<br>commands to your Smar<br>automations for them. A<br>selecting 'Add to Siri' or<br>Shortcuts app available of | ts to send voice<br>tView blinds or create<br>dd a Shortcut by<br>configure them in the<br>on your iPhone. | "He                    | y Siri,                          |
| Create a shortcut                                                                                                    |                                                                                                    | Move                   | blinds"                          |
| Move blinds<br>Activate scene                                                                                                    | <ul><li>Add to Siri</li><li>Add to Siri</li></ul>                                                          | Choose a phrase<br>Sma | to "Move blinds" with<br>rtView. |
|                                                                                                    |                                                                                                    | . ↓ Rec                | ord Phrase                       |

- 14.1 Creating a Shortcut for blind movement
- 14.1.5 Tap 'Edit in Shortcuts'.
- 14.1.6 Tap **'Command'**.

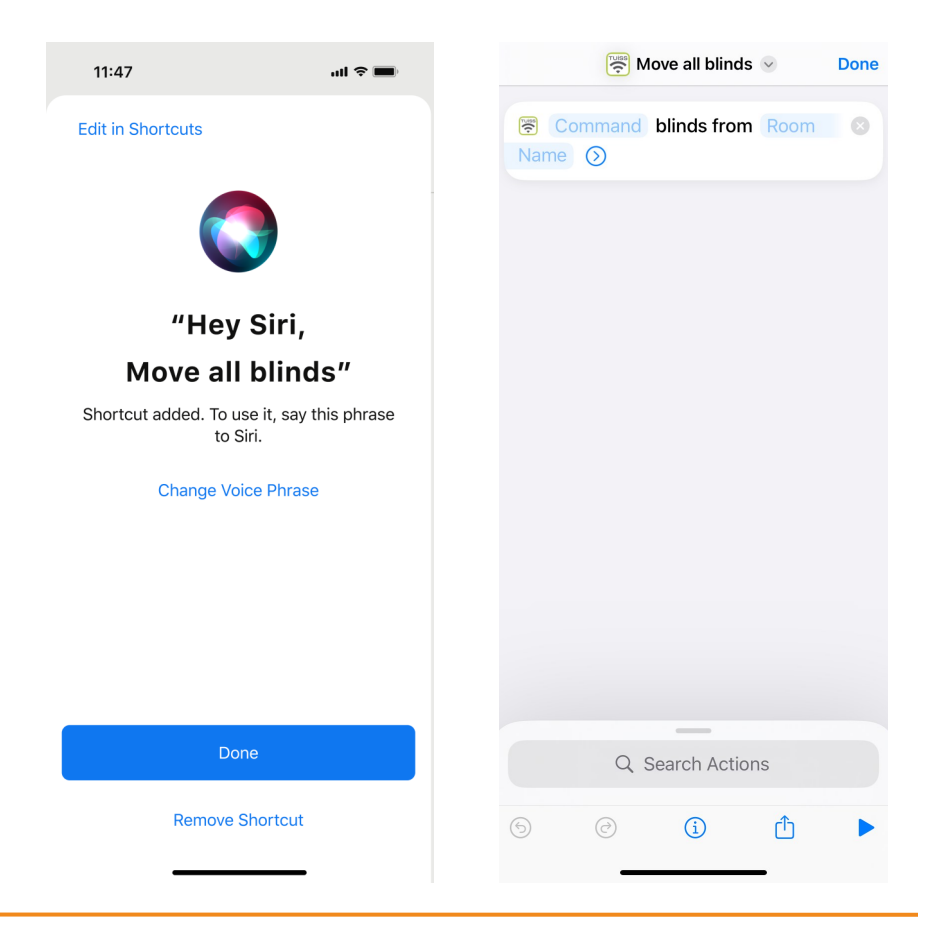

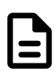

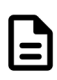

- 14.1 Creating a Shortcut for blind movement
- 14.1.7 Select an action name from the list (Open, Close, etc.).
- 14.1.8 Tap **'Room Name'**.

| Move all blinds Some                 | Move all blinds  Done                                             |
|--------------------------------------|-------------------------------------------------------------------|
| Command blinds from Room Open blinds | <ul> <li>Open blinds blinds from</li> <li>Room Name ()</li> </ul> |
| Close blinds                         |                                                                   |
| Stop blinds                          |                                                                   |
| Ask Each Time 🗊                      |                                                                   |
|                                      |                                                                   |
|                                      |                                                                   |
|                                      |                                                                   |
|                                      |                                                                   |
|                                      |                                                                   |
|                                      |                                                                   |
|                                      |                                                                   |
|                                      |                                                                   |
| -                                    | _                                                                 |
| Q. Search Actions                    | Q Search Actions                                                  |
| © ⊘ ③ ₫ ►                            | © ② ③ ₫ ►                                                         |

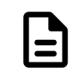

- 14.1 Creating a Shortcut for blind movement
- 14.1.9 Select room name from the list.
- 14.1.10 Shortcut created. Tap 'Done'.

| Room Name     |        | Move all blinds 🕑         | Dor |
|---------------|--------|---------------------------|-----|
| Choose        | Cancel | 🗟 Open blinds blinds from | 8   |
| Q Search      | Ų      | Room 1 🕥                  |     |
| Room 1        |        |                           |     |
| Ask Each Time | Ţ      |                           |     |
|               |        |                           |     |
|               |        |                           |     |
|               |        |                           |     |
|               |        |                           |     |
|               |        |                           |     |
|               |        |                           |     |
|               |        |                           |     |
|               |        |                           |     |
|               |        |                           |     |
|               |        | _                         |     |
|               |        | Q. Search Actions         |     |
|               |        | <b>ⓑ ⓒ ⓒ</b>              |     |
|               |        |                           |     |

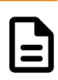

- 14.1 Creating a Shortcut for blind movement
- 14.1.11 Shortcut added to the Shortcuts app.

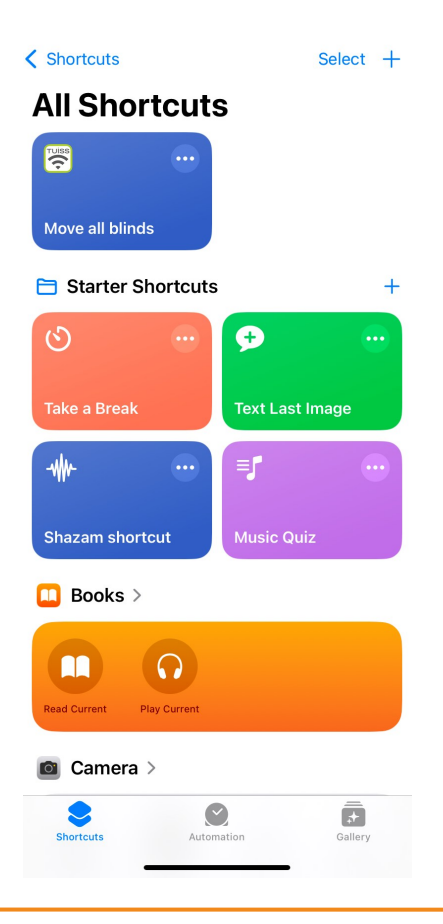

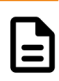

- 14.2 Creating a Shortcut for scene movement
- 14.2.1 Tap 'Add to Siri' button next to 'Activate scene'.
- 14.2.2 Tap '**Record Phrase**' to enter voice command used with the Shortcut. Alternatively, manually type the voice activation command by tapping the screen below 'Hey Siri'.

| 11:47                                                                                                    | ali 🗢 🔳                                                                                                    | 11:47                     | ati 🗢 🔳                             |
|----------------------------------------------------------------------------------------------------|----------------------------------------------------------------------------------------------------|---------------------------|-------------------------------------|
| <                                                                                                    |                                                                                                    | Cancel                    |                                     |
| Siri Shortc                                                                                                    | uts                                                                                                    |                           |                                     |
| About voice comman<br>You can use Siri Shortt<br>commands to your Sm<br>automations for them.<br>selecting 'Add to Siri' c<br>Shortcuts app availabl | ds<br>cuts to send voice<br>artView blinds or create<br>Add a Shortcut by<br>r configure them in the<br>e on your iPhone. | "He                       | y Siri,                             |
| Create a shortcut                                                                                                    |                                                                                                    | Activa                    | te scene                            |
| Move blinds                                                                                                    | Add to Siri                                                                                                    | Choose a phrase to<br>Sma | o "Activate scene" with<br>artView. |
| Activate scene                                                                                                    | Add to Siri                                                                                                    |                           |                                     |
| Existing shortcuts                                                                                                    |                                                                                                    |                           |                                     |
| Move all blinds                                                                                                    | Edit                                                                                                    |                           |                                     |
|                                                                                                    |                                                                                                    |                           |                                     |
|                                                                                                    |                                                                                                    |                           |                                     |
|                                                                                                    |                                                                                                    |                           |                                     |
|                                                                                                    |                                                                                                    | ♥ Rec                     | ord Phrase                          |
|                                                                                                    |                                                                                                    |                           |                                     |

- 14.2 Creating a Shortcut for scene movement
- 14.2.3 Tap 'Edit in Shortcuts'.
- 14.2.4 Tap 'Room Name'.

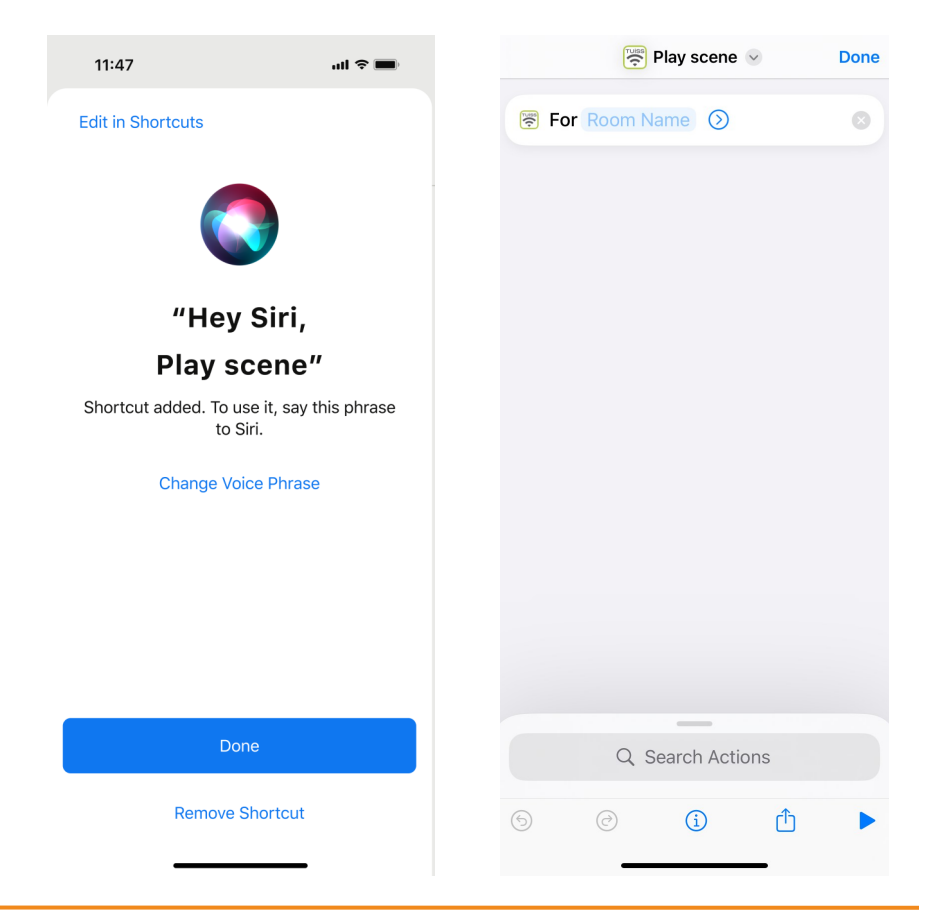

- 14.2 Creating a Shortcut for scene movement
- 14.2.5 Select room name from the list.
- 14.2.6 Tap 'Scene Name'.

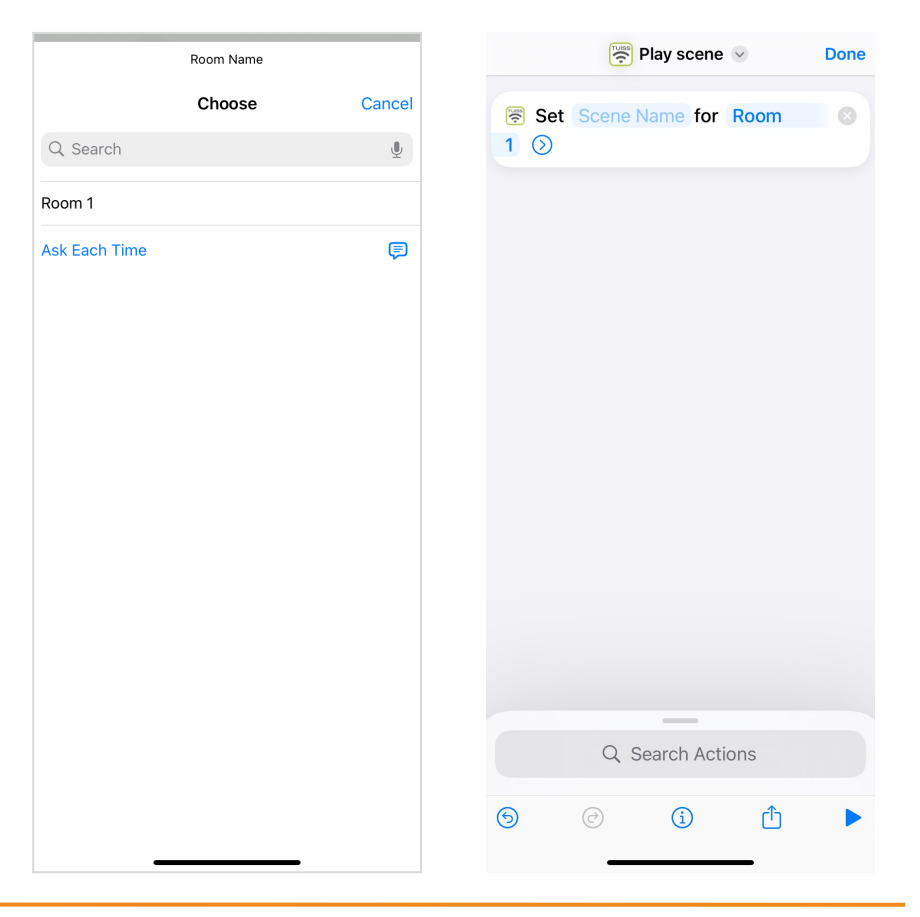

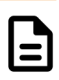

- 14.2 Creating a Shortcut for scene movement
- 14.2.7 Select scene name from the list. Shortcut
- 14.2.8 created. Tap 'Done'.

| Scene Name    |        | 🕎 Play scene 🗟 Do        |
|---------------|--------|--------------------------|
| Choose        | Cancel | Set Morning for Room 1 🕥 |
| Q Search      | Ŷ      |                          |
| Morning       |        |                          |
| Noon          |        |                          |
| Sunset        |        |                          |
| Ask Each Time | Ţ      |                          |
|               |        |                          |
|               |        |                          |
|               |        |                          |
|               |        |                          |
|               |        |                          |
|               |        |                          |
|               |        |                          |
|               |        | _                        |
|               |        | Q Search Actions         |
|               |        | ତ ତ ତ <b>î</b> ୮         |
|               |        |                          |

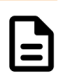

- 14.2 Creating a Shortcut for scene movement
- 14.2.9 Shortcut added to the Shortcuts app.

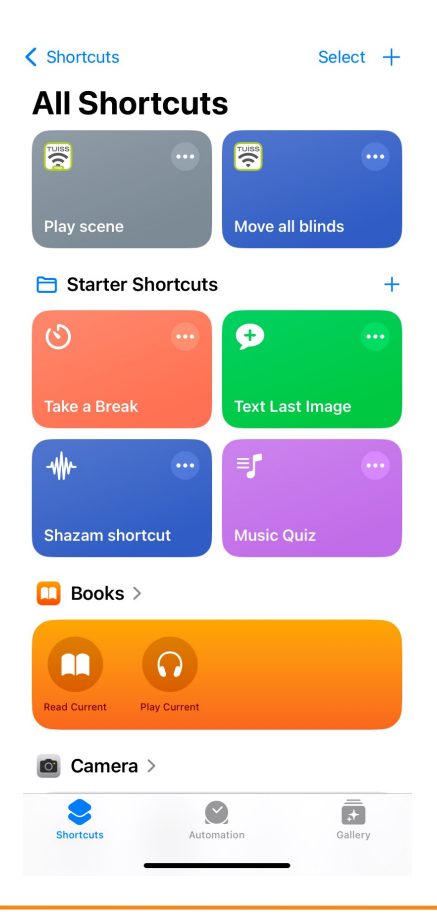

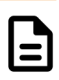

- 14.3 Operating Shortcuts manual control
- 14.3.1 Open Shortcuts app. Tap Shortcut name 1.

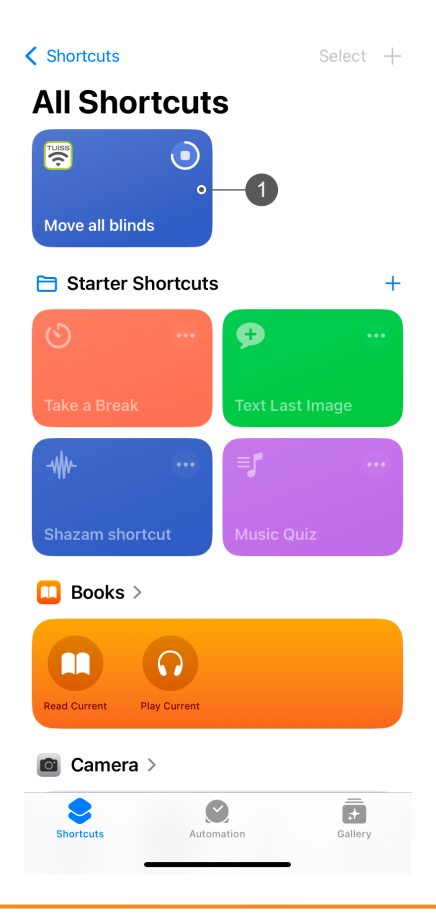

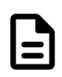

- 14.4 Operating Shortcuts voice control
- 14.4.1 Say "Hey Siri..." and then Shortcut name created (e.g. "Move all blinds").
- 14.4.2 Connection is made and blinds will move to the command position entered for the Shortcut.

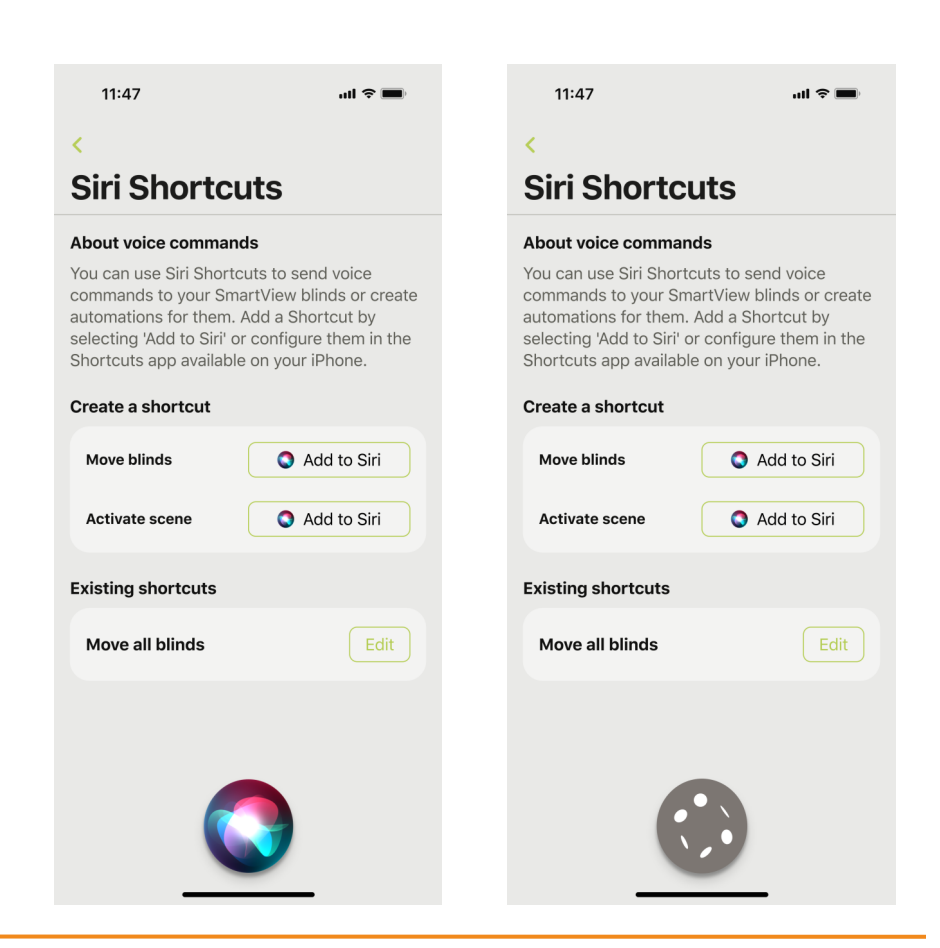

#### 15 Deleting and resetting

- 15.1 Deleting a remote control
- 15.1.1 Tap the settings gear icon 1.
- 15.1.2 Tap 'Blinds' in room name wanting remote control deleted.

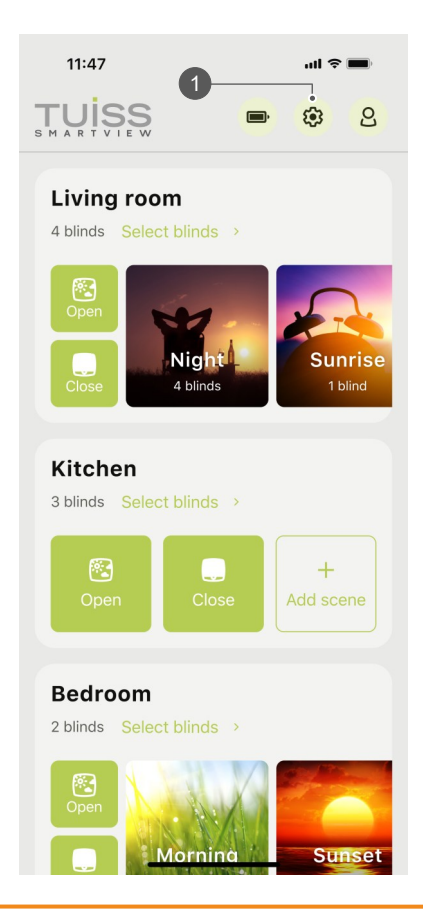

| 11:47                      | ul 🗢 🔳 |
|----------------------------|--------|
| <.                         |        |
| Settings                   |        |
| Add blind                  | +      |
| Battery status             | >      |
| Firmware updates           | >      |
| Room order                 | >      |
| Living room<br>Edit name > |        |
| Blinds                     | 4 >    |
| Scenes                     | 3 >    |
| Kitchen<br>Edit name >     |        |

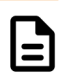
- 15.1 Deleting a remote control
- 15.1.3 Tap blind name.
- 15.1.4 Tap '**Remote**'.

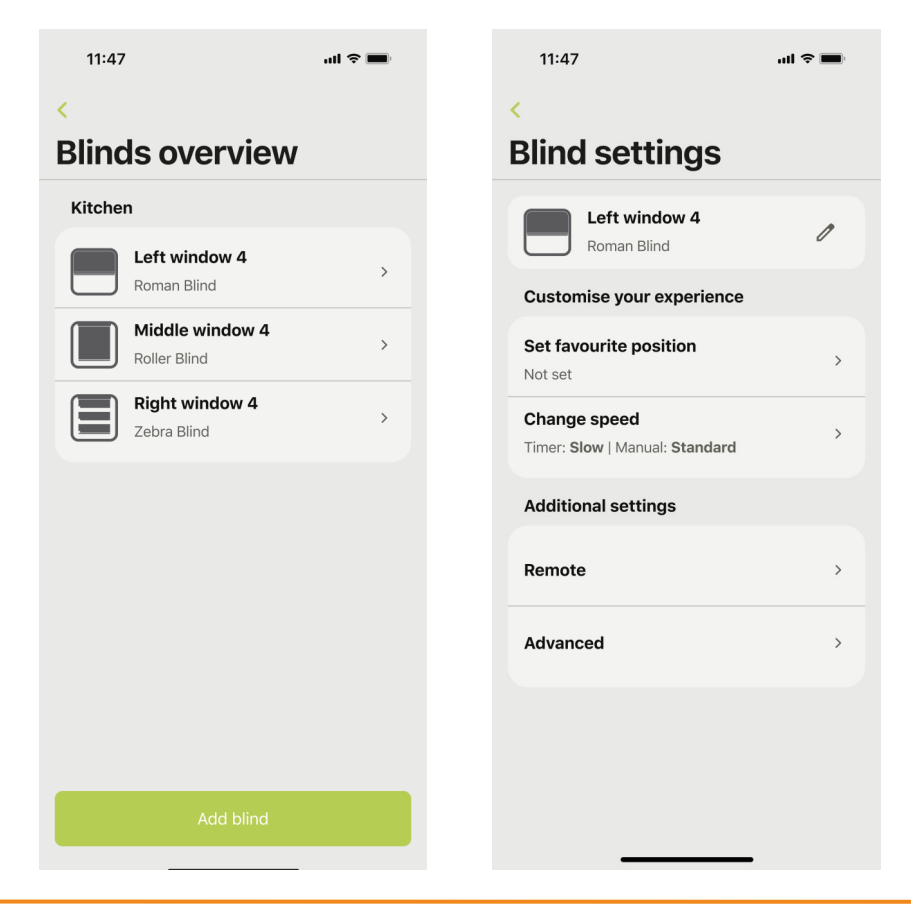

- 15.1 Deleting a remote control
- 15.1.5 Tap 'Delete all remotes'.<sup>1</sup>
- 15.1.6 Tap **'OK'**.

<sup>1</sup> All remotes paired to the blind will be deleted.

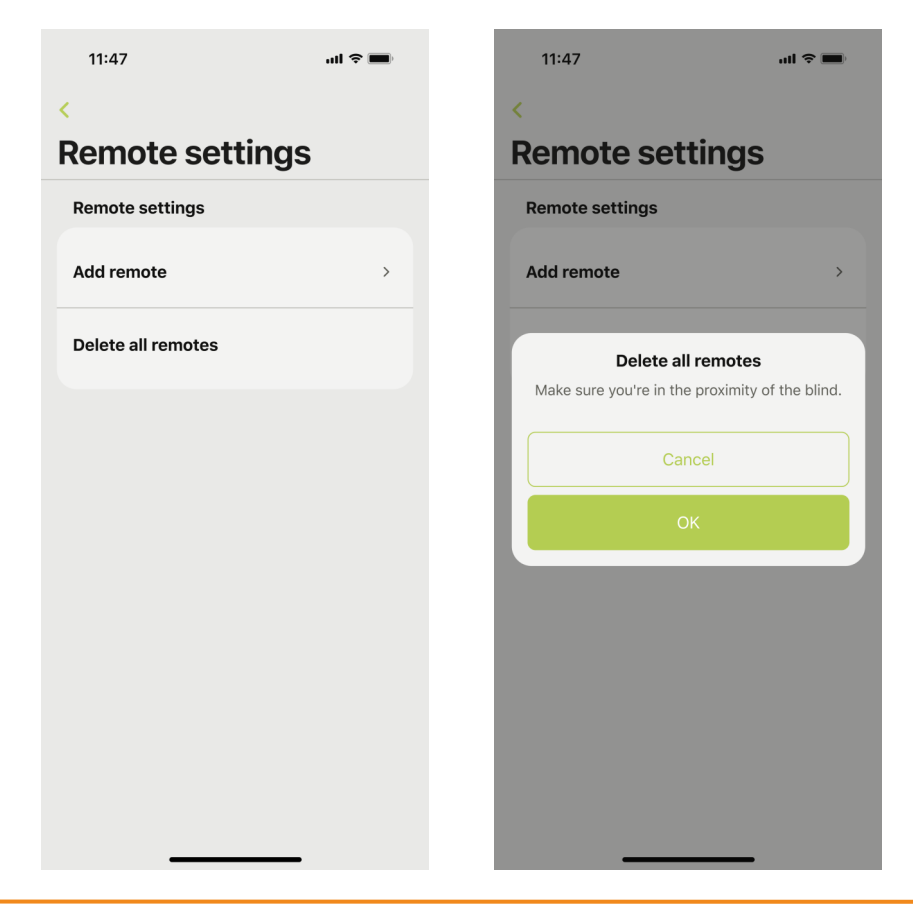

- 15.1 Deleting a remote control
- 15.1.7 App will connect to the blind.
- 15.1.8 Motor will jog (Gen 1 / Gen 2) plus buzzer noise and 4x green LED (Gen 2). All remotes deleted from the blind.<sup>1</sup>

<sup>1</sup> If no motor jog or buzzer noise / green LED, remote control is not deleted.

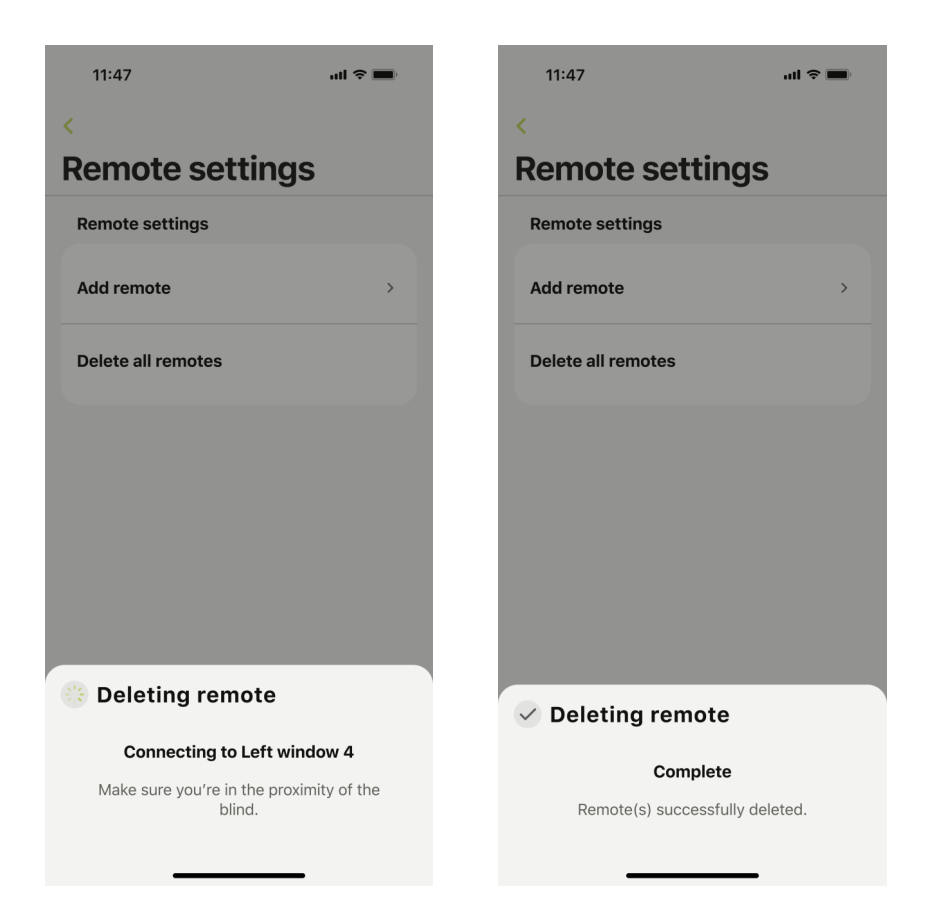

- 15.2 Deleting blinds
- 15.2.1 Tap the settings gear icon 1.
- 15.2.2 Tap 'Blinds' in room name wanting blind deleted.

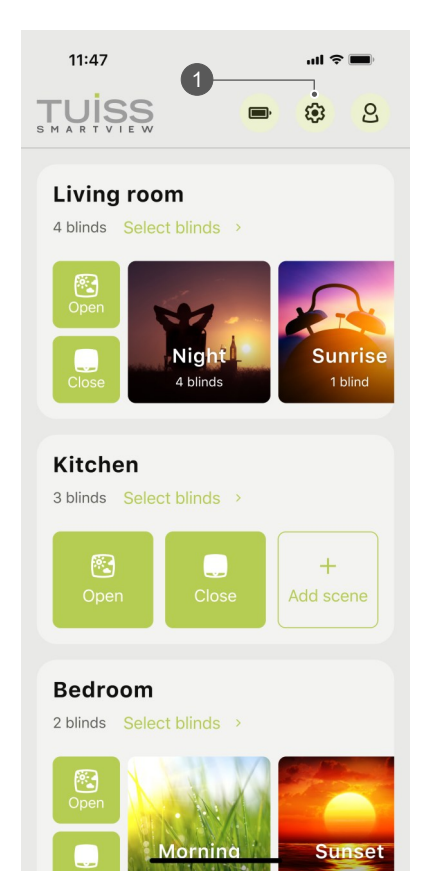

| 11:47                  | uli 🗢 🔳 |
|------------------------|---------|
| <                      |         |
| Settings               |         |
|                        |         |
| Add blind              | +       |
| Battery status         | >       |
| Firmware updates       | >       |
| Room order             | >       |
| Living room            |         |
| Edit name >            |         |
| Blinds                 | 4 >     |
| Scenes                 | 3 >     |
|                        |         |
| Kitchen<br>Edit name → |         |

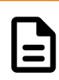

- 15.2 Deleting blinds
- 15.2.3 Tap blind name.
- 15.2.4 Tap 'Advanced'.

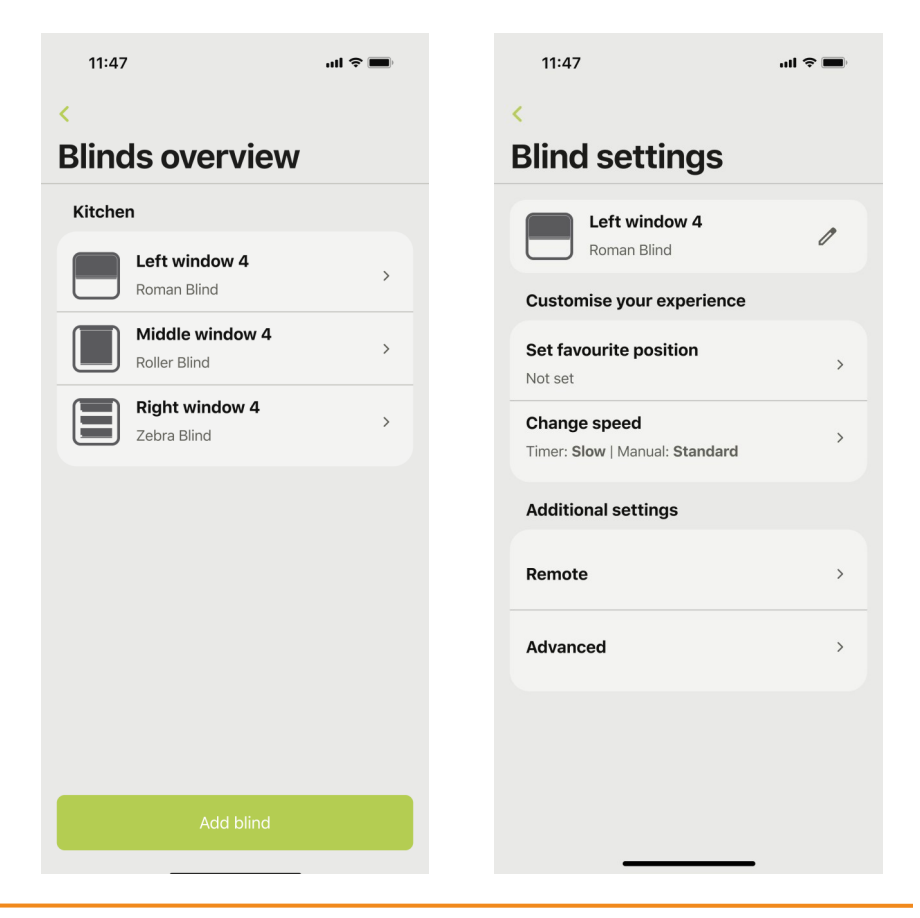

- 15.2 Deleting blinds
- 15.2.5 Tap 'Delete blind'.
- 15.2.6 Tap **'Delete'**. Blind will be deleted from the app and account being used.<sup>1</sup>

<sup>1</sup> Deleting will remove the blind from the app and your account. Saved timers will not be removed. Re-add again by scanning the blind QR.

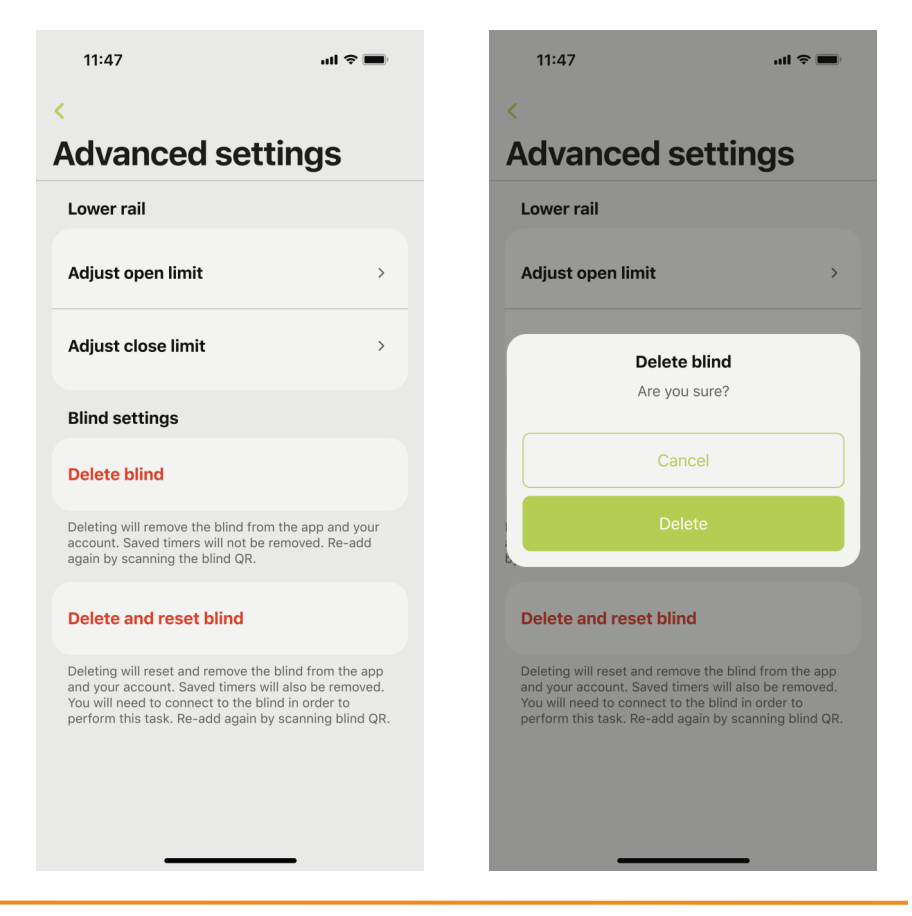

- 15.3 Deleting and resetting blinds
- 15.3.1 Tap the settings gear icon 1.
- 15.3.2 Tap 'Blinds' in room name wanting blind deleted.

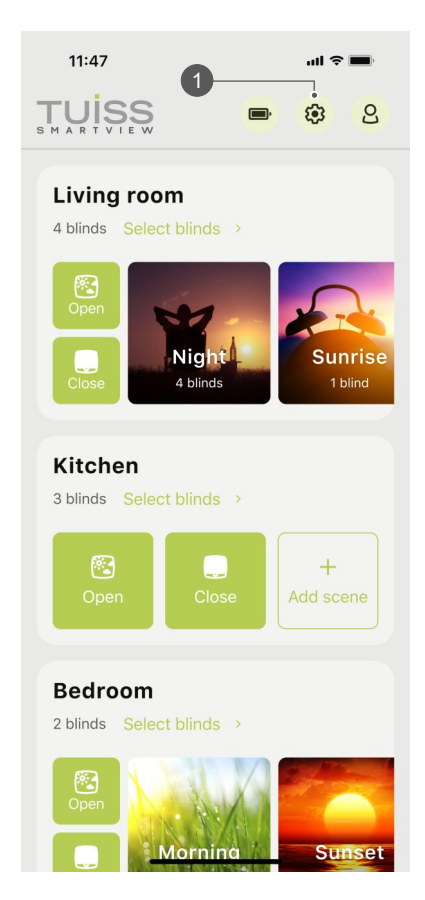

| 11:47                | all S | • |
|----------------------|-------|---|
| <                    |       |   |
| Settings             |       |   |
|                      |       |   |
| Add blind            |       | + |
| Battery status       |       | > |
| Firmware updates     |       | > |
| Room order           |       | > |
| Living room          |       |   |
| Edit name >          |       |   |
| Blinds               | 4     | > |
| Scenes               | 3     | > |
|                      |       |   |
| Kitchen<br>Edit name | _     |   |

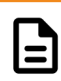

- 15.3 Deleting and resetting blinds
- 15.3.3 Tap blind name.
- 15.3.4 Tap 'Advanced'.

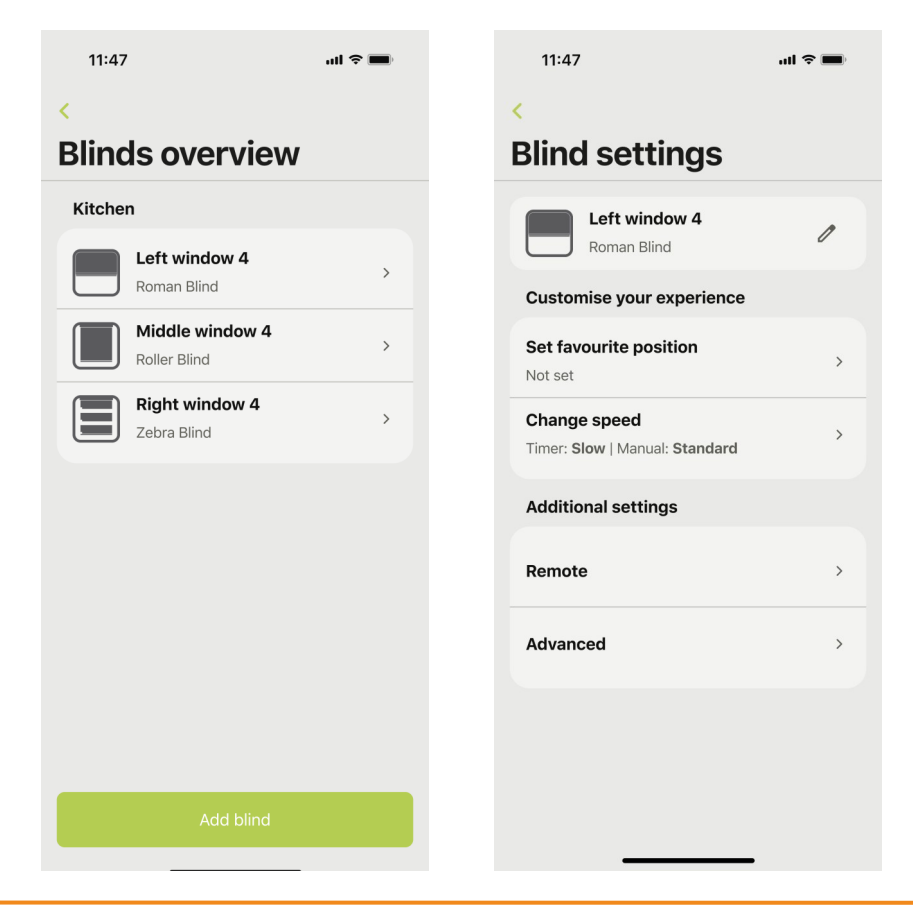

- 15.3 Deleting and resetting blinds
- 15.3.5 Tap 'Delete and reset blind'.
- 15.3.6 Tap '**Delete**'. Blind will be reset and deleted from the app and account being used. Motor will jog (Gen 1 / Gen 2) plus buzzer noise and 4x green LED (Gen 2).<sup>1</sup>

<sup>1</sup> Deleting will reset and remove the blind from the app and your account. Saved timers will also be removed. You will need to connect to the blind in order to perform this task. Re-add again by scanning blind QR.

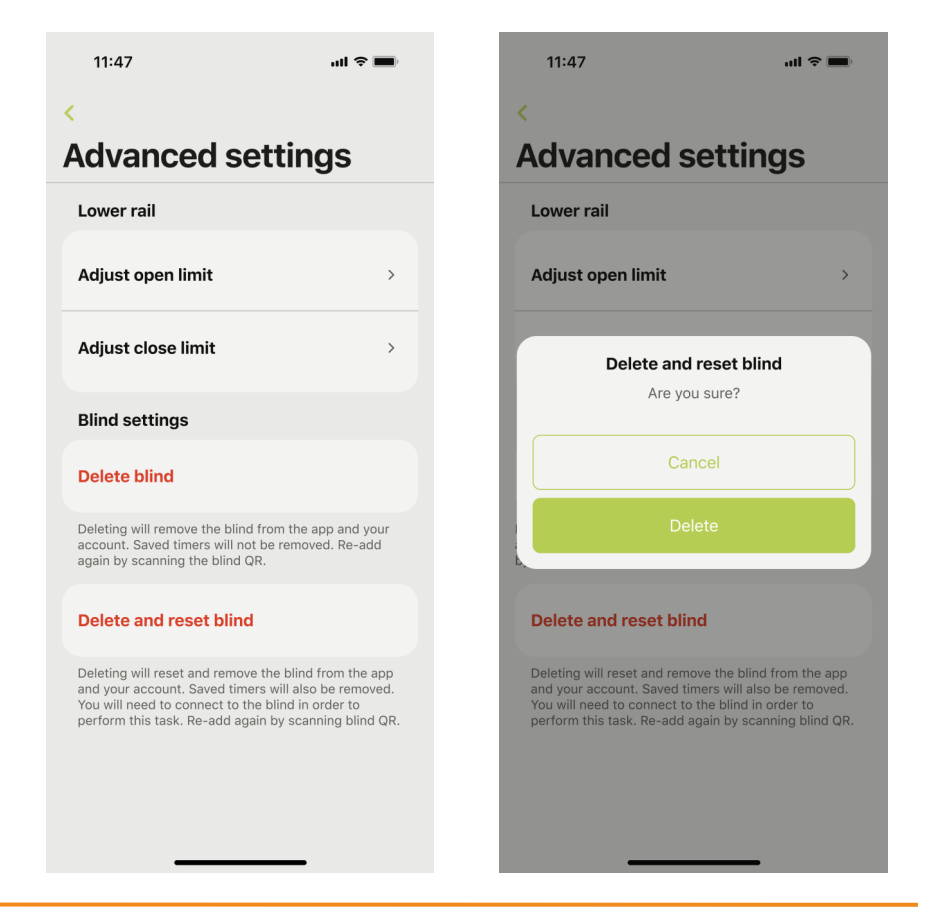

- 15.4 Reset account password
- 15.4.1 Tap the profile icon 1.
- 15.4.2 Tap 'Reset password'.

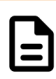

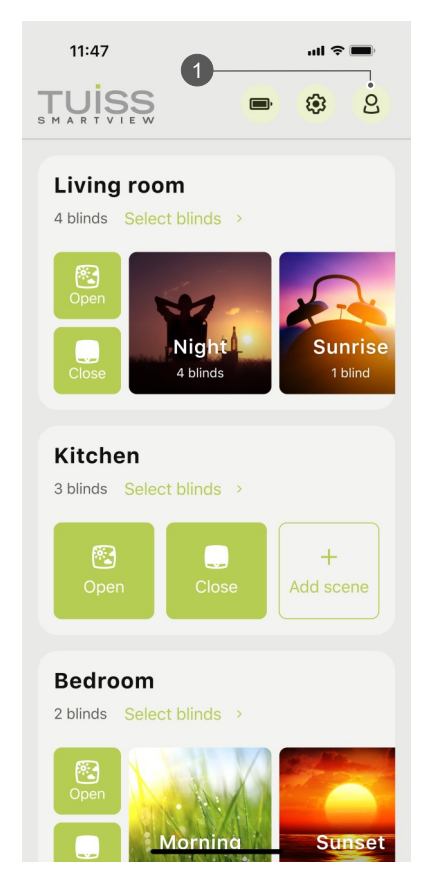

| Voice controls                                            |   |
|-----------------------------------------------------------|---|
| Siri Shortcuts                                            | > |
| Account details                                           |   |
| <b>E-mail</b><br>john.doe@gmail.com                       |   |
| Share App Analytics                                       | 0 |
| Terms of use                                              | > |
| Privacy policy                                            | > |
| Delete account                                            |   |
| Reset password                                            |   |
| Sign out                                                  |   |
| © 20XX Tuiss. All rights reserved.<br>Version 2.0.x (xxx) |   |

- 15.4 Reset account password
- 15.4.3 Tap **'Update'**.
- 15.4.4 Tap **'OK'**. Follow the email instructions to change account password. App will sign the user out of the account.

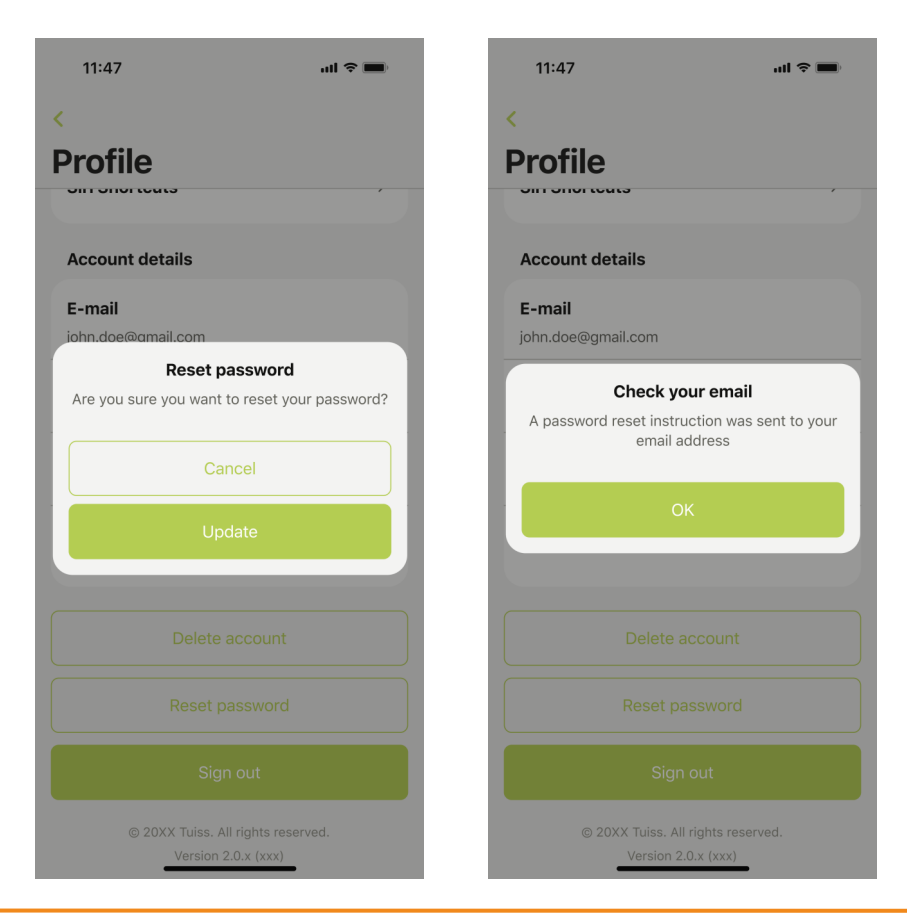

- 15.4 Reset account password
- 15.4.5 Enter and confirm new password. Tap 'Save'.
- 15.4.6 Tap **'Sign In'**. Enter account name and newly changed password to sign back in again.

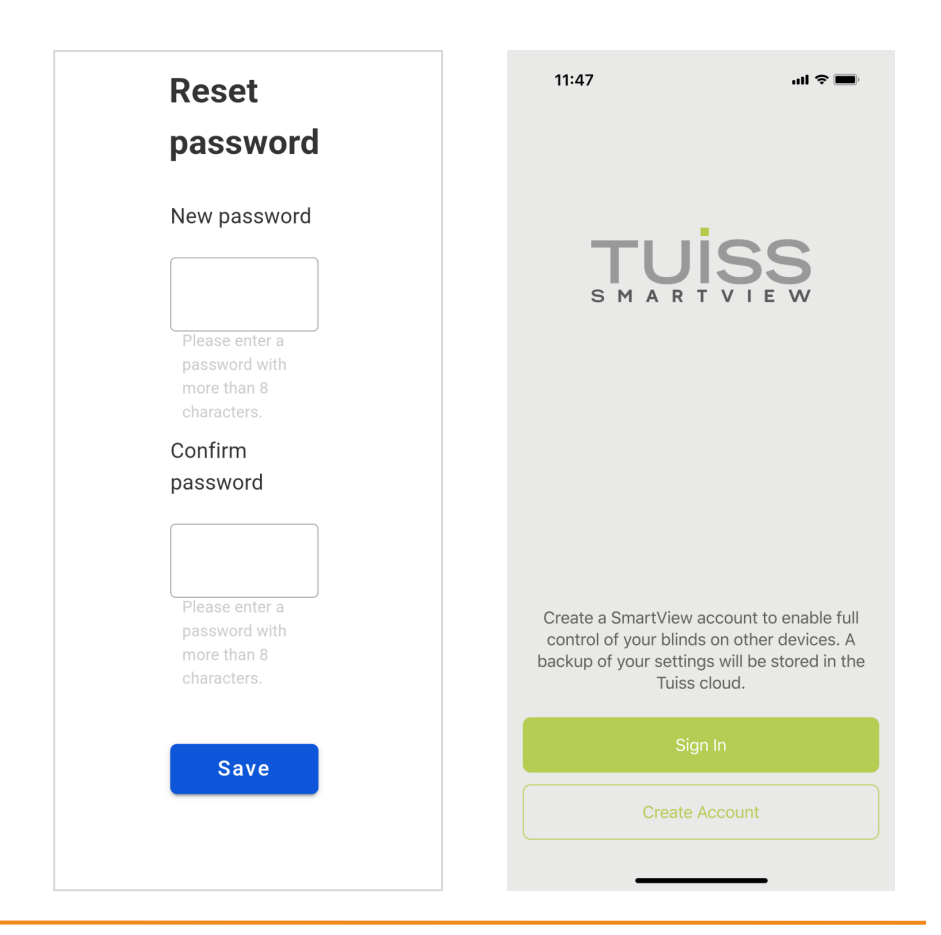

- 15.5 Delete account
- 15.5.1 Tap the profile icon 1.
- 15.5.2 Tap 'Delete account'.

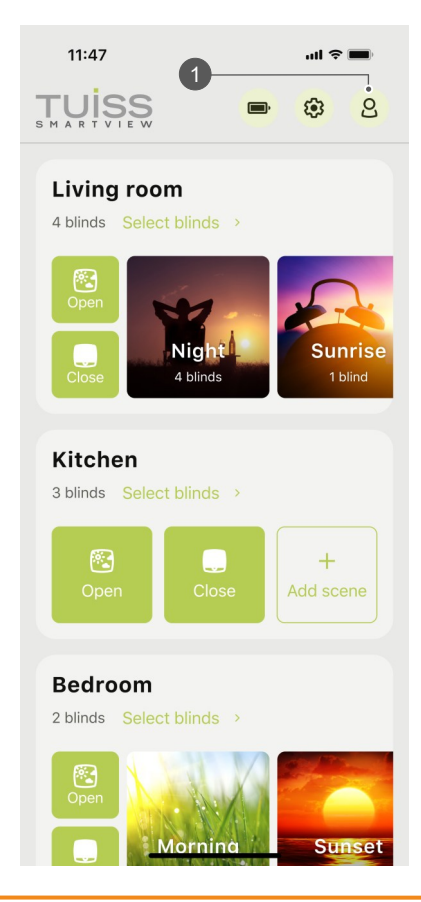

| Voice controls                                            |  |
|-----------------------------------------------------------|--|
| Siri Shortcuts                                            |  |
| Account details                                           |  |
| <b>E-mail</b><br>john.doe@gmail.com                       |  |
| Share App Analytics                                       |  |
| Terms of use                                              |  |
| Privacy policy >                                          |  |
| Delete account                                            |  |
| Reset password                                            |  |
| Sign out                                                  |  |
| © 20XX Tuiss. All rights reserved.<br>Version 2.0.x (xxx) |  |

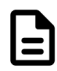

- 15.5 Delete account
- 15.5.3 Tap 'Delete'.
- 15.5.4 App will return user to the Sign In screen.<sup>1</sup>

<sup>1</sup> A previously deleted email address can be used again when creating a new account.

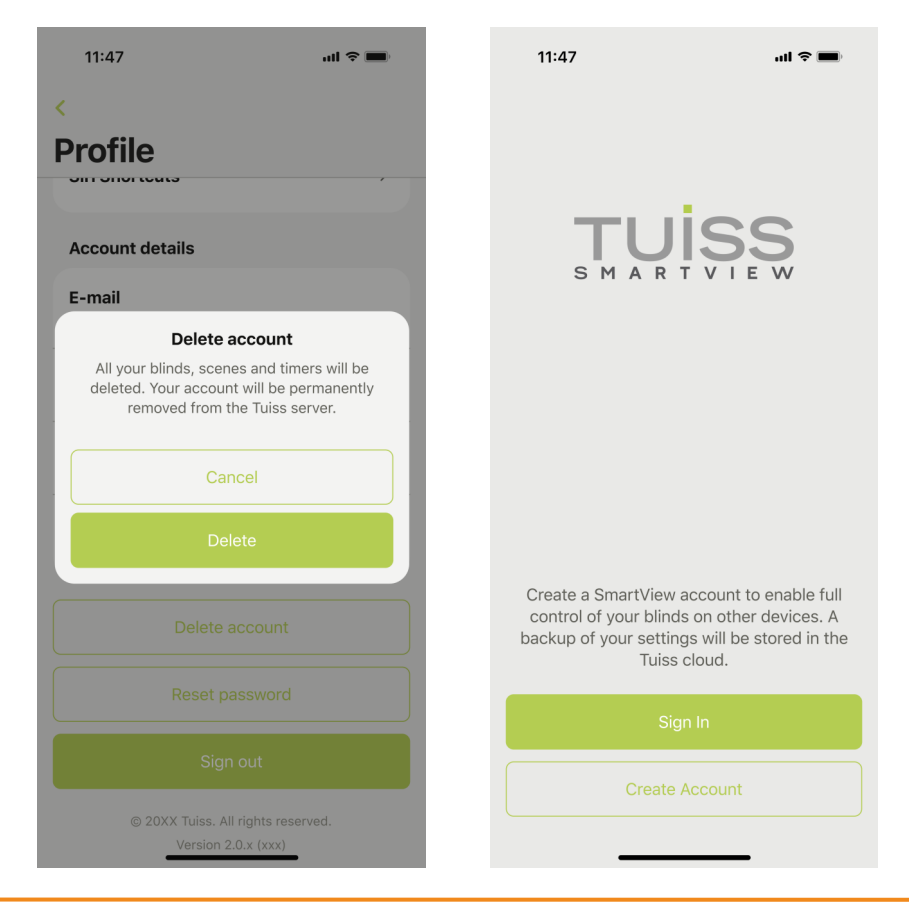

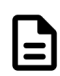

## 16 FAQ

# Can I add Gen 1 and Gen 2 into the same Room in the app?

Yes, there are no restrictions to adding both generations of blinds into a Room within the app.

## Can I add the same blind to more than one Room using the app?

No. A blind can only be added to one Room in the app.

# Can I move a blind from one Room to another using the app?

No. It is not possible to relocate a blind from one room to another in the app.

#### Can I adjust blind settings without being at home?

No. The app requires the user to be at home and in close proximity to the blind to change settings with an active Bluetooth connection from the smartphone to blind.

## Can two different blinds have the same name in the app?

No. Each blind will need to have its own unique name.

# How long will it take for the blind to activate / move when using the app?

It will take approx. 1 second for the blind to move, after receiving the command from the app.

## 16 FAQ

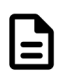

#### How many timers can each blind have?

The maximum number of timers that can be added to an individual blind is 16.

#### How many timers can each scene have?

Each scene can have one timer.

# Do I need to install and power on my blinds one at a time, or can I install and power on all blinds at the same time?

You can power on all blinds at the same time, and use the guided setup process to add blinds to the app as desired. We do recommend installing blinds into the app one room at a time and be within proximity of your blinds to set them up.

#### Is an internet connection required for using the app?

Yes, an internet connection is required for both account setup and operation of the blinds, using the app.

For more information and FAQs, visit:

https://hdesmartview.zendesk.com

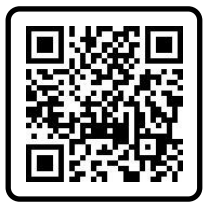

To download the app, scan the below QR code.

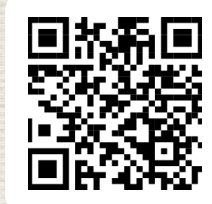

## 

® Registered trademark of Hunter Douglas
™ Trademark of Hunter Douglas